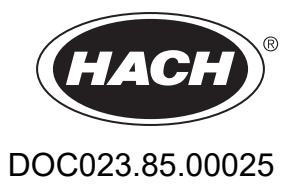

# AMTAX sc, AMTAX indoor sc

UŽIVATELSKÁ PŘÍRUČKA

05/2021, Edice 9

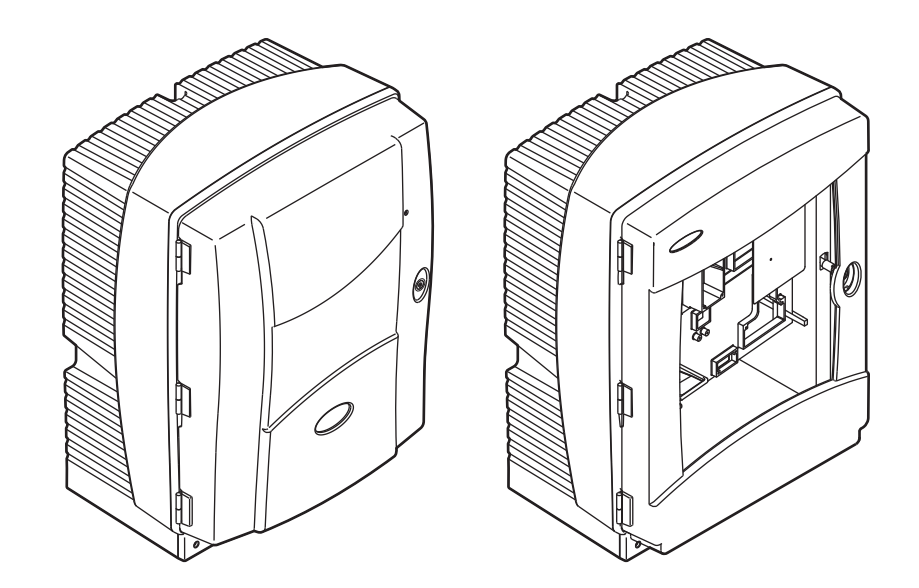

| Kapitola 1 Technické Údaje                          | 5            |
|-----------------------------------------------------|--------------|
| Kapitola 2 Obecné Informace                         | 9            |
| 2.1 Bezpečnostní informace                          | 9            |
| 2.1.1 Informace o možném nebezpečí                  | 9            |
| 2.1.2 Výstražné symboly                             | 9            |
| 2.1.3 Nálepky označující změnu nástroje             | . 10         |
| 2.2 Celkový přehled                                 | . 10         |
| Kapitola 3 Instalace                                | . 13         |
| 3.1 Přehled základních úkonů instalace              | . 13         |
| 3.2 Vybalte přístroj                                | . 14         |
| 3.3 Mechanická instalace                            | . 14         |
| 3.3.1 Připevněte přístroj                           | . 14         |
| 3.3.1.1 Upevnění na stěnu                           | . 14         |
| 3.4 Počáteční nastavení nástroje                    | . 17         |
| 3.4.1 Otevřete pouzdro                              | . 17         |
| 3.4.2 Vyjměte přepravní zámky                       | . 19         |
| 3.4.3 Instalace sběrné nádoby                       | . 21         |
| 3.4.4 Připojte snímač vlhkosti                      | . 22         |
| 3.4.5 Zvolte příslušnou možnost instalace           | . 23         |
| 3.5 Elektrická instalace                            | . 24         |
| 3.5.1 Otázky ohledněelektrostatického výboje (ESD)  | . 25         |
| 3.5.2 Otvory v pouzdru                              | . 25         |
| 3.5.3 Vložte potrubí a/nebo kabely                  | . 26         |
| 3.5.4 Připojte čidlo filtru k analyzátoru           | . 26         |
| 3.5.5 Připojte volitelný odpad s ohřevem            | . 27         |
| 3.6 Nalití reagentů                                 | . 29         |
| 3.7 Elektroda citlivá na plyn                       | . 31         |
| 3.7.1 Montáž elektrody aelektrolytu                 | . 32         |
| 3.7.1.1 Naplňte elektrodu elektrolytem              | . 32         |
| 3.8 Přívod napájení do analyzátoru                  | . 34         |
| 3.9 Připojte datovou síť                            | . 35         |
| Kapitola 4 Spuštění Systému                         | . 37         |
| 4.1 Příprava nástroje                               | . 37         |
| Kanitola 5. Onerace                                 | 30           |
| 5 1 Nahídka diagnostiky sondy                       | 39           |
| 5.2 Nabídka nastavení sondy                         | . 00<br>. 30 |
| 5.2.1 Programová nabídka systémových nastavení      | . 00<br>44   |
| 5.3 Proces kalibrace                                | . 44         |
| 5.4 Čistící proces                                  | . 44<br>44   |
| 5.5. Proces měření                                  | 45           |
|                                                     | . 10         |
| Kapitola 6 Udrzba                                   | . 47         |
| 6.1 Obecna udrzba                                   | . 47         |
| 6.1.1 Vycistete analyzator                          | .47          |
| 6.1.1.1 Interval cisteni                            | . 48         |
| 6.1.2 Vymente filtr ventilatoru                     | . 48         |
| 6.1.3 Vymena pojistek                               | . 49         |
| b.∠ vymena reagentu                                 | . 49         |
| 6.3 KOZVIN DEZNE UGIZDY                             | . 50         |
|                                                     | . 51         |
| 6.5 Vymente uzaver membrany, elektrolyt a elektrodu | . 51         |
| b.b validace (Zajisteni kvality analyzy)            | . 54         |

### Obsah

| 6.7 Vypněte analyzátor                                        | 56  |
|---------------------------------------------------------------|-----|
| 6.7.1 Vypněte analyzátor pro prodlouženou periodu             |     |
| 6.8 Upravte jeden kanál na dvou kanál                         | 57  |
| Kapitola 7 Poruchy, Jejich Příčiny a Odstraňování             | 59  |
| 7.1 Řešení problémů s ovladačem.                              |     |
| 7.2 Řešení problémů s analyzátorem                            | 59  |
| 7.2.1 LED kontrolka stavu                                     |     |
| 7.2.2 Hlášení o poruchách                                     |     |
| 7.2.3 Výstražná hlášení                                       | 62  |
| 7.3 Řešení problémů s elektrodou                              | 64  |
| Kapitola 8 Náhradní Díly a Příslušenství                      | 67  |
| 8.1 Standardy a reagenty                                      | 67  |
| 8.2 Příslušenství analyzátoru                                 | 67  |
| 8.3 Upevňovací zařízení s příslušenstvím                      | 68  |
| 8.4 Náhradní díly                                             | 68  |
| Kapitola 9 Záruční lhůta, odpovědnost výrobce                 | 75  |
| Příloha A Možnosti Instalace a Připojení                      | 77  |
| A.1 Bezpečnostní informace                                    | 77  |
| A.2 Připojte 2-parametrovou možnost                           | 78  |
| A.3 Doporučení pro vypouštěcí vedení                          | 79  |
| A.4 Doporučení pro potrubí                                    | 79  |
| A.5 Možnost 1 instalace a připojení                           | 80  |
| A.6 Možnost 2 instalace a kabelová připojení                  | 82  |
| A.7 Možnost 3 instalace a připojení                           | 84  |
| A.8 Možnost 4 instalace a připojení                           | 86  |
| A.9 Možnost 5 instalace a připojení                           | 89  |
| A.10 Možnost 6 instalace a připojení                          | 91  |
| A.11 Možnost 7 instalace a připojení                          | 94  |
| A.12 Možnost 8a instalace a připojení                         | 96  |
| A.13 Možnost 8b instalace a připojení                         |     |
| A.14 Možnost 9a instalace a připojení                         |     |
| A.15 Možnost 9b instalace a připojení                         |     |
| A.16 Možnost 10a instalace a připojení                        | 104 |
| A.17 Možnost 10b instalace a připojení                        |     |
| A.18 Možnost 11a instalace a připojení                        |     |
| A.19 Možnost 11b instalace a připojení                        | 110 |
| Příloha B Komunikace Rozhraní                                 |     |
| B.1 Ovladání rozhraní                                         |     |
| B.2 Dalkové ovládaná řada měření                              |     |
| B.3 Vnejsi kontakt vypinace, ovladani pomoci vnejšiho signalu |     |
| B.4 Informace registru modbus                                 |     |

Změny jsou vyhrazeny bez předchozího oznámení.

| Stupeò krytíAMTAX sc:       | AMTAX sc: IP55<br>AMTAX indoor sc: IP54                                                                                                    |  |  |
|-----------------------------|----------------------------------------------------------------------------------------------------|--|--|
| Materiál pouzdra            | ASA/PC UV-rezistentní                                                                                                    |  |  |
| Metoda měření               | GSE (Elektroda citlivá na plyn)                                                                                                    |  |  |
|                             | 0,02 až 5,0 mg/L NH <sub>4</sub> –N                                                                                                    |  |  |
|                             | 0,05 až 20 mg/L NH <sub>4</sub> –N                                                                                                    |  |  |
| Merici rozsan               | 1 až 100 mg/L NH <sub>4</sub> –N                                                                                                    |  |  |
|                             | 10 až 1000 mg/L NH <sub>4</sub> –N                                                                                                    |  |  |
|                             | 0,02 mg/L NH4–N (0,02 až 5,0 mg/L NH <sub>4</sub> –N rozsah měření)                                                                                               |  |  |
| Moz koznoznávání            | 0,05 mg/L NH <sub>4</sub> –N (0,05 až 20 mg/L NH <sub>4</sub> –N rozsah měření)                                                                                   |  |  |
|                             | 1 mg/L NH <sub>4</sub> –N (1 až 100 mg/L NH <sub>4</sub> –N rozsah měření)                                                                                        |  |  |
|                             | 10 mg/L NH <sub>4</sub> –N (10 až 1000 mg/L NH <sub>4</sub> –N rozsah měření)                                                                                     |  |  |
|                             | ≤ 1 mg/L: 3% + 0,02 mg/L                                                                                                    |  |  |
|                             | >1 mg/L: 5% + 0,02 (0,02 až 5,0 mg/L NH <sub>4</sub> –N rozsah měření)                                                                                            |  |  |
| (se standardním roztokem)   | 3% + 0,05 mg/L (0,05 až 20 mg/L NH–N rozsah měření)                                                                                                    |  |  |
| (,                          | 3% + 1,0 mg/L (1 až 100 mg/L NH <sub>4</sub> –N rozsah měření)                                                                                                    |  |  |
|                             | 4,5% + 10 mg/L (10 až 1000 mg/L NH <sub>4</sub> –N rozsah měření)                                                                                                 |  |  |
|                             | 3% + 0,02 mg/L NH <sub>4</sub> –N (0,02 až 5,0 mg/L NH <sub>4</sub> –N rozsah měření)                                                                             |  |  |
| Opakovatelnost              | 2% + 0,05 mg/L (0,05 až 20 mg/L NH <sub>4</sub> –N rozsah měření)                                                                                                 |  |  |
| (se standardním roztokem)   | 2% + 1,0 mg/L (1 až 100 mg/L NH <sub>4</sub> –N rozsah měření)                                                                                                    |  |  |
|                             | 2% + 10 mg/L (10 až 1000 mg/L NH <sub>4</sub> –N rozsah měření)                                                                                                   |  |  |
|                             | Rozsah měření: 0,02 až 5 mg/L NH <sub>4</sub> –N                                                                                                    |  |  |
|                             | 0,02 to 0,2 mg/L NH <sub>4</sub> –N: 3 měření (nejkratší 15 minut)                                                                                                |  |  |
|                             | Rozsahy měření: 0.05 až 20 mg/l : 1 až 100 mg/l a 10 až 1000 mg/l $NH_4-N$                                                                                        |  |  |
|                             | < 5 minut                                                                                                    |  |  |
| Upravitelný interval měření | 5 až 120 minut.                                                                                                    |  |  |
| Zdroj napětí                | Zdroj napětí s napájecím kabelem používajícím pouze ovladač sc1000<br>(analyzátor, čidlo filtru sc a potrubí odpadu: 115 V verze <b>nebo</b> 230 V verze)         |  |  |
| Datový přenos               | Datový přenos s datovým kabelem na ovladači sc1000                                                                                                    |  |  |
| Spotřeba elektrické energie | 500 VA                                                                                                    |  |  |
| Elektrická pojistka         | Přes ovladač sc1000                                                                                                    |  |  |
|                             | Maximálně 2 analytické nástroje na každý ovladač sc1000.                                                                                                    |  |  |
| Výstupy                     | Relé, proudové výstupy, rozhraní přes ovladač sc1000                                                                                                    |  |  |
| Pracovní teplota            | AMTAX sc: –20 až 45 °C (–4 až 113 °F); 95% relativní vlhkost, bez kondenzace<br>AMTAX indoor sc: 5 až 40 °C (41 až 104 °F); 95% relativní vlhkost, bez kondenzace |  |  |
| Skladovací teplota          | –20 až 60 °C (–4 až 140 °F); 95% relativní vlhkosti, bez kondenzace<br>4 až 55 °C (39 až 131 °F); 95% relativní vlhkosti, bez kondenzace (elektroda)              |  |  |
| Teplota vzorku              | 4 až 40 °C (39 až 104 °F)                                                                                                    |  |  |
| Tlak vzorku                 | Se souvislou přípravou přípravy vzorku –30 až +50 mbar v přepadové nádobě                                                                                         |  |  |
| Tok vzorku                  | Rozsah: 1,0–20,0 L/h                                                                                                    |  |  |
| Kvalita vzorku              | Ultra filtrovaný nebo porovnatelný                                                                                                    |  |  |
| Hladina vzorku              | Hladina kapaliny v nádobě s filtračním čidlem musí být pod úrovní analyzátoru                                                                                     |  |  |

| Přípustná hodnota pH vzorku                               | 5 až 9                                                                                                    |  |  |  |  |
|-----------------------------------------------------------|----------------------------------------------------------------------------------------------------|--|--|--|--|
| Přípustný rozsah tvrdosti                                 | <= 50 °dH 8,95 mMol/L                                                                                                    |  |  |  |  |
| Přípustný rozsah chloru                                   | <= 1000 mg/L CI <sup>-</sup>                                                                                                    |  |  |  |  |
| Rozměry (Obrázek 1 na stranì 7,<br>Obrázek 2 na stranì 8) | AMTAX sc: (Š x V x D) 540 x 720 x 390 mm (21,25 x 28,35 x 15,35 palců)<br>AMTAX indoor sc: (Š x V x D) 540 x 720 x 370 mm (21,25 x 28,35 x 14,5 palců) |  |  |  |  |
| Délka datových a napájecích<br>kabelů                     | 2 m (80 palců) (od hrany pouzdra)                                                                                                    |  |  |  |  |
| Hmotnost                                                  | AMTAX sc: Přibliž. 31 kg, bez čidla filtru sc a bez chemikálií<br>AMTAX indoor sc: Přibliž. 29 kg, bez čidla filtru sc a bez chemikálií                |  |  |  |  |
| Certifikace                                               | Shoda CE. Uvedeno v bezpečnostních normách UL a CSA TUV.                                                                                               |  |  |  |  |
| Nadmořská výška                                           | 2000 m                                                                                                    |  |  |  |  |
| Stupeň znečištění                                         | 2                                                                                                    |  |  |  |  |

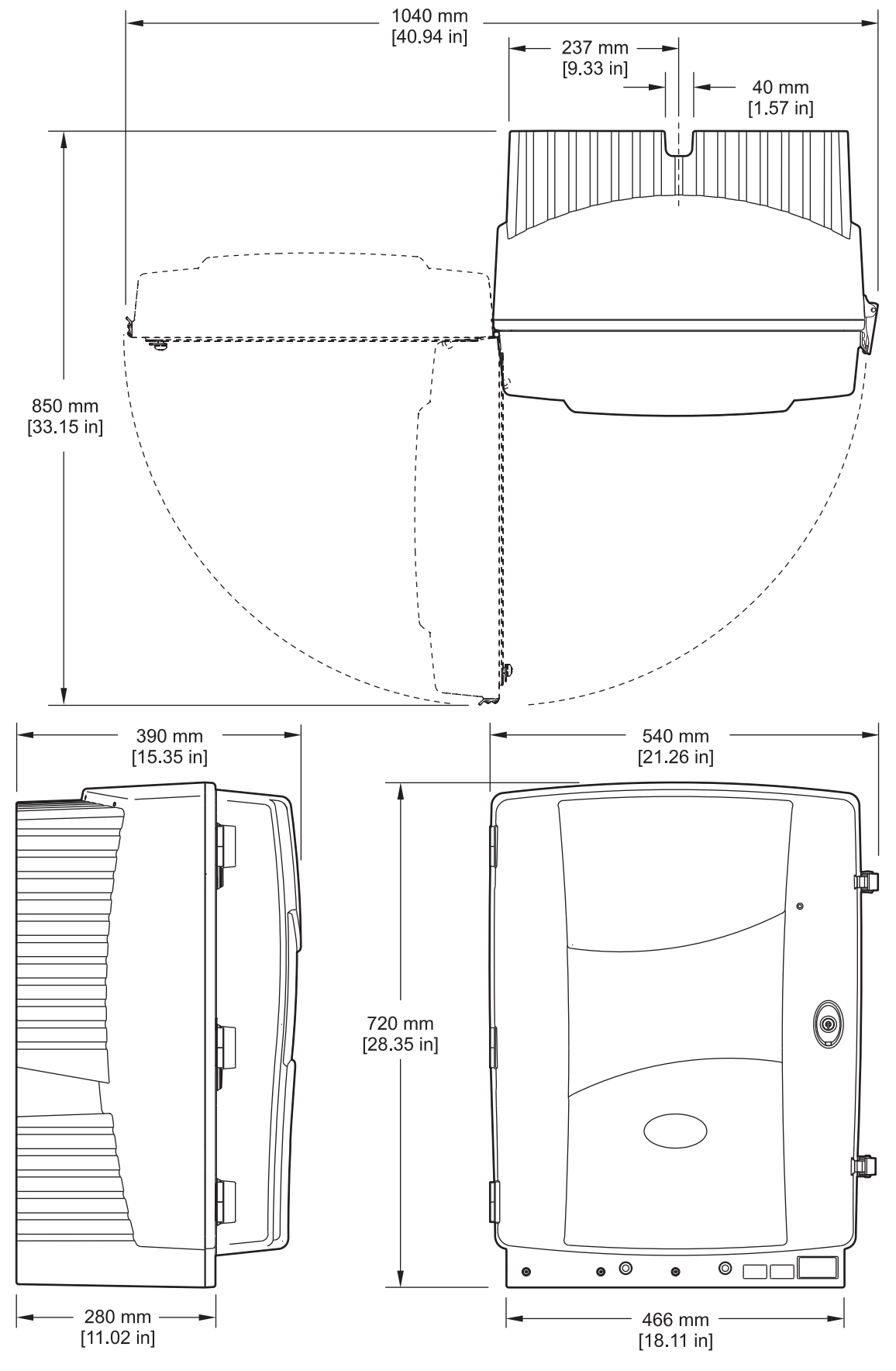

Obrázek 1 Rozměry přístroje AMTAX sc

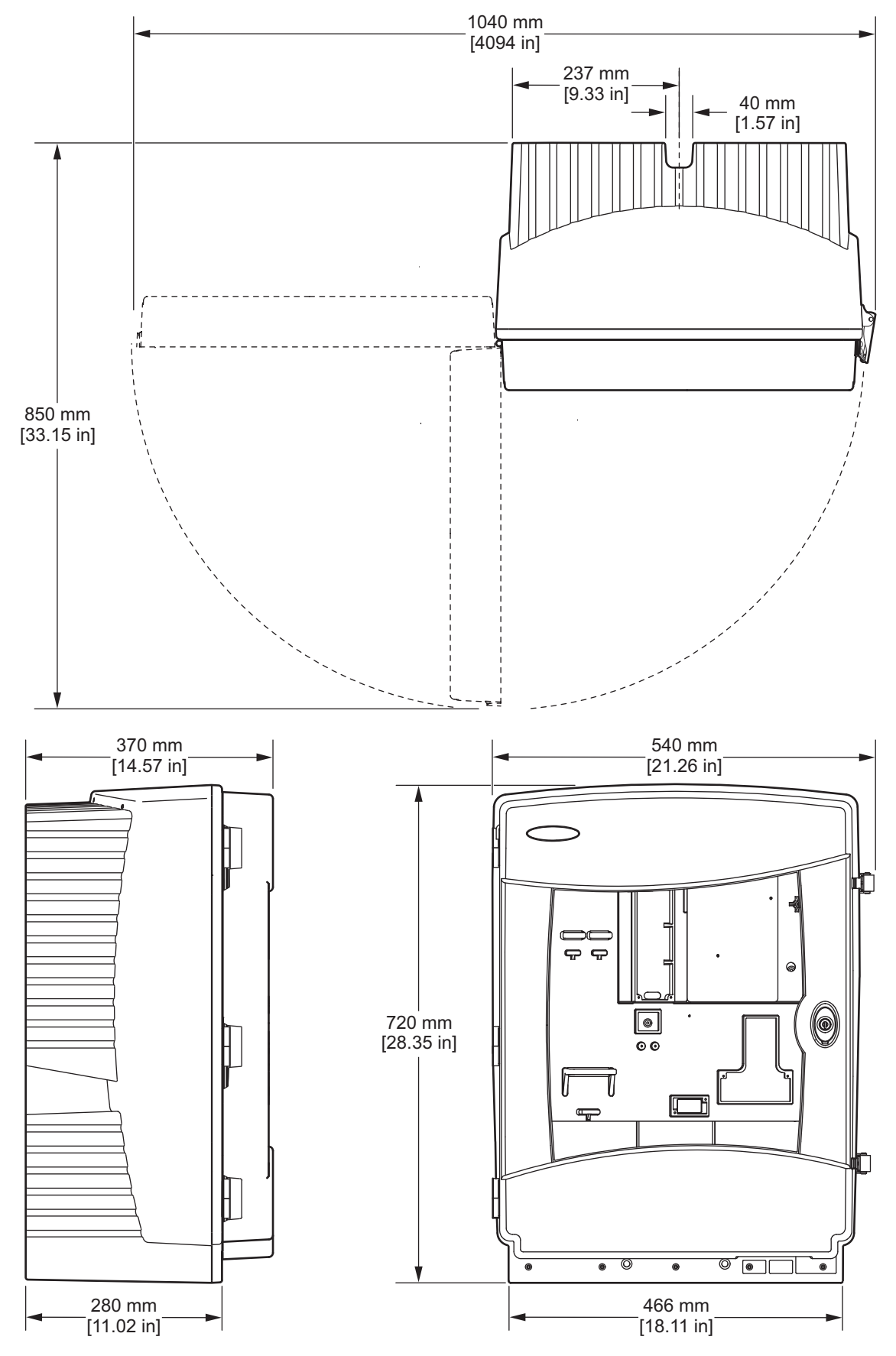

Obrázek 2 Rozměry přístroje AMTAX indoor sc

### 2.1 Bezpečnostní informace

Před vybalením, montáží a uvedením přístroje do provozu si pozorně přečtěte celý tento návod. Zvláštní pozornost věnujte všem upozorněním na možná nebezpečí a výstražným informacím. V opačném případě může dojít k vážným poraněním obsluhy a poškození přístroje.

Zajistěte, aby nedošlo k oslabení ochrany poskytované tímto vybavením, nepoužívejte je způsobem, který by byl v rozporu s pokyny v této příručce.

### 2.1.1 Informace o možném nebezpečí

#### NEBEZPEČÍ

Upozorňuje na možné nebo akutně nebezpečné situace, jež by bez vhodných preventivních opatření mohly vést k úmrtí nebo vážnému poranění.

#### VAROVÁNÍ

Upozorňuje na potenciálně nebo akutně nebezpečné situace, jež by bez vhodných preventivních opatření mohly vést k úmrtí nebo vážnému poranění.

#### UPOZORNĚNÍ

Upozorňuje na možnou nebezpečnou situaci, jež by mohla mít za následek menší nebo mírné poranění.

**Důležitá poznámka:** Označuje situaci, která může způsobit poškození přístroje, pokud se nezabrání jejímu vzniku. Upozorňuje na informace vyžadující zvláštní pozornost.

Poznámka: Podává informace doplňující hlavní text.

### 2.1.2 Výstražné symboly

Věnujte pozornost všem nálepkám a štítkům umístěným na zařízení. Při nedodržování těchto pokynů může dojít k poranění osob nebo poškození přístroje. Symbol uvedený na přístroji odkazuje na informaci o nebezpečí nebo nutnosti zachovávat opatrnost uvedenou v tomto návodu.

|           | Tento symbol, je-li umístěn na přístroji, odkazuje k provozním nebo bezpečnostním informacím obsaženým v<br>tomto návodu.                                                                                                    |
|-----------|----------------------------------------------------------------------------------------------------|
| X         | Elektrické zařízení označené tímto symbolem nesmí být likvidováno v evropských systémech veřejné likvidace po<br>12. Srpnu 2005. Ve shodě s evropskými místními a vnitrostátními předpisy (směrnice EU 2002/96/ES) musí nyní<br>uživatelé elektrického zařízení v Evropě nyní vracet staré zařízení nebo zařízení s ukončenou životností výrobci k<br>likvidaci, aniž by tím uživateli vznikal poplatek. |
|           | <b>Poznámka:</b> Před recyklací zařízení se spojte s jeho výrobcem nebo dodavatelem a požádejte jej o informace<br>týkající se vrácení vysloužilého výrobku, jeho původního elektrického vybavení i všech doplňků za účelem<br>správné likvidace.                                                                                                    |
| <u>\$</u> | Tento symbol, je-li umístěn na skříni přístroje nebo na ochranné zábraně, upozorňuje na nebezpečí zasažení<br>elektrickým proudem.                                                                                                    |
| -         | Tento symbol, je-li umístěn na přístroji, upozorňuje na nutnost používání ochranných brýlí.                                                                                                    |

### Obecné Informace

|                          | Tento symbol, je-li umístěn na přístroji, označuje umístění ochranného uzemňovacího vedení.                                                                                                    |
|--------------------------|----------------------------------------------------------------------------------------------------|
| ₿                        | Tento symbol, je-li umístěn na přístroji, označuje polohu pojistek nebo omezovače proudu.                                                                                                    |
|                          | Tento symbol, je-li umístěn na přístroji, označuje místo resp. součást, jež by mohly být horké a jichž se je třeba<br>dotýkat se zvýšenou opatrností.                                                                                                    |
|                          | Tento symbol, je-li umístěn na přístroji, upozorňuje na nebezpečí působení chemických látek. Zacházení<br>s chemikáliemi a provádění údržbových prací na zařízeních dopravujících chemické látky je dovoleno pouze<br>kvalifikovaným osobám vyškoleným k práci s chemikáliemi. |
|                          | Tento symbol, je-li umístěn na přístroji, označuje přítomnost součástí citlivých na výboj elektrostatické elektřiny a<br>upozorňuje na nutnost zvýšené opatrnosti k zabránění jejich poškození.                                                                                |
| 18-32 kg (39.7-70.5 lbs) | Při přenášení nebo přepravě přístroje nebo jeho komponentů, či je-li celková hmotnost vyšší než 18 kg, je třeba<br>zajistit vhodné zvedací zařízení a/nebo manipulaci pomocí 2 osob.                                                                                           |
|                          | Nebezpečí. Nesahejte do zařízení!                                                                                                    |

### 2.1.3 Nálepky označující změnu nástroje

Několik bezpečnostních nálepek (3 v analytické části) je nalepených na nástroj. Pokud je to nutné, nalepte nálepku ve správném jazyce přes stávající bezpečnostní nálepky.

### 2.2 Celkový přehled

The AMTAX sc (Obrázek 3, Obrázek 4) měří amonné ionty přítomné v upravených vodných roztocích (odpadová voda, voda procházející zpracováním a povrchová voda). Změřená hodnota se zobrazí v mg/L NH<sub>4</sub>–N na ovladači. Zařízení AMTAX sc lze používat pouze v kombinaci s ovladačem sc1000. Ovladač sc1000 se používá pro nastavení, napájení a zobrazení naměřených hodnot.

Konverzní vzorec: NH<sub>4</sub>–N : NH<sub>4</sub><sup>+</sup> = 1 : 1,288

Zařízení AMTAX sc může pracovat v jedno nebo dvou kanálových režimech. Provoz se čidlem filtru je možný pouze v jednokanálovém režimu. Sc analyzátor je možné upravit z jednokanálového provozu na dvoukanálový. Pro více informací kontaktujte výrobce.

Dvoukanálový provoz je možný pouze se spojitou přípravou vzorku, např. zařízením FILTRAX nebo Ultrafiltrací. Příprava vzorku a filtrace musí být provedena před vložením nástroje pro analýzu.

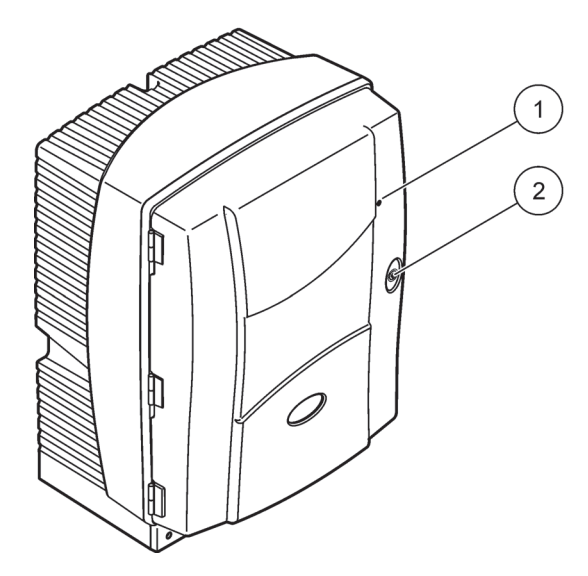

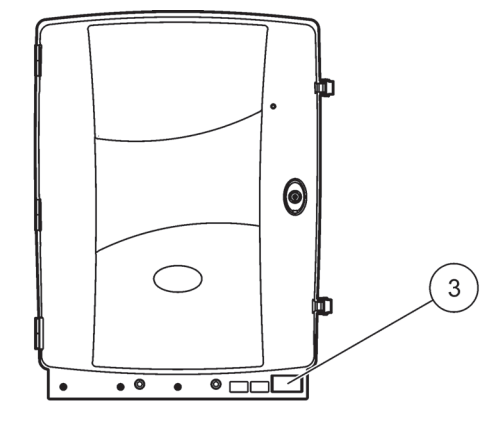

### Obrázek 3 pouzdro zařízení AMTAX sc

| <ol> <li>LED ukazatel provozu zařízení<br/>Další informace naleznete v<br/>Tabulka 9 na stranì 59.</li> </ol> | 2 Zámek dveří | 3 Destička s označením čísla<br>modelu, sériovým číslem, napětím,<br>informacemi o frekvenci a<br>informacemi o spotřebě elektřiny |
|----------------------------------------------------------------------------------------------------|---------------|----------------------------------------------------------------------------------------------------|
|----------------------------------------------------------------------------------------------------|---------------|----------------------------------------------------------------------------------------------------|

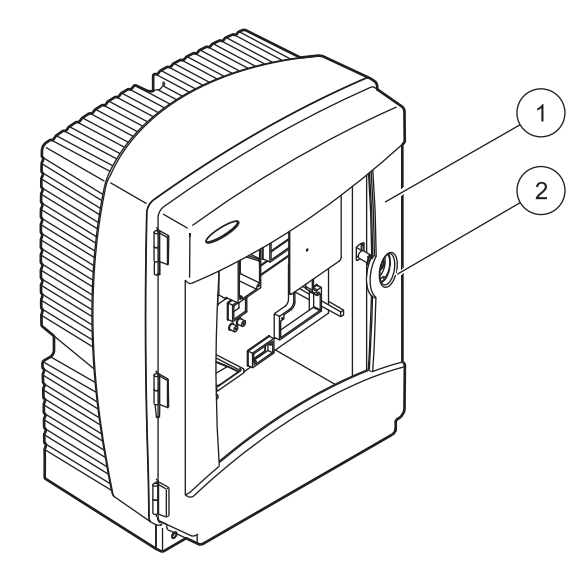

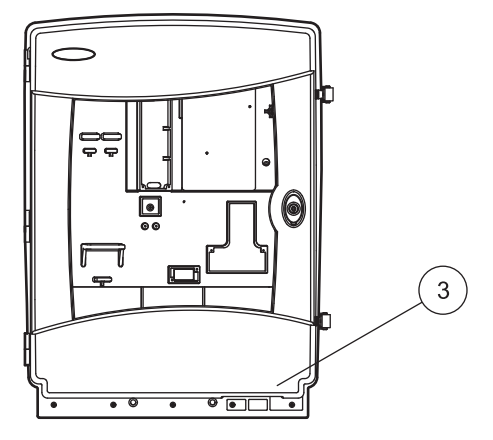

### Obrázek 4 pouzdro zařízení AMTAX indoor sc

| 1 | LED ukazatel provozu zařízení | 2 | Zámek dveří | 3 | Destička s označením čísla        |
|---|-------------------------------|---|-------------|---|-----------------------------------|
|   | Další informace naleznete v   |   |             |   | modelu, sériovým číslem, napětím, |
|   | Tabulka 9 na stranì 59.       |   |             |   | informacemi o frekvenci a         |
|   |                               |   |             |   | informacemi o spotřebě elektřiny  |

#### NEBEZPEČÍ

Pouze kvalifikované osoby by měly provádět úkony popsané v této sekci manuálu.

#### VAROVÁNÍ

Pokud nebyla vložka upevněna v místě může se překlopit dopředu. Otevírejte pouzdro, pouze pokud je správně připevněno.

#### NEBEZPEČÍ

Možné nebezpečí při kontaktu s chemickými nebo biologickými látkami. Manipulace s chemickými vzorky, standardy a reagenciemi může být nebezpečná. Seznamte se s nezbytnými bezpečnostními postupy a správnou manipulací s chemikáliemi ještě předtím, než začnete pracovat, a prostudujte si a dodržujte všechny relevantní bezpečnostní listy.

Běžný provoz tohoto zařízení může vyžadovat použití chemických látek nebo biologicky nebezpečných vzorků.

- Před použitím je nutné dodržet všechny bezpečnostní informace vytištěné na původních obalech roztoků a v bezpečnostním listu.
- Likvidujte všechny spotřebované roztoky v souladu s předpisy a zákony v dané zemi.
- Zvolte takové ochranné pomůcky, které odpovídají koncentraci a množství nebezpečného materiálu na příslušném pracovišti.

### 3.1 Přehled základních úkonů instalace

- 1. Vybalte přístroj (kapitola 3.2).
- 2. Připevněte přístroj (kapitola 3.3 na stranì 14).
- Odstraňte jakékoliv přepravní upevnění (kapitola 3.4.2 na stranì 19).
- Vložte sběrnou nádobu a snímač vlhkosti (kapitola 3.4.3 na stranì 21 a kapitola 3.4.4 na stranì 22).
- 5. Zvolte příslušnou možnost instalace (kapitola 3.4.5 na stranì 23).
- 6. Pokud je to nutné, připevněte čidlo filtru sc nebo zařízení FILTRAX Více informací viz. příslušná příručka.
- Pokud je to nutné, připojte čidlo filtru sc nebo zařízení FILTRAX k zařízení AMTAX sc. Pro informace o čidle filtru sc viz. kapitola 3.5.3 na stranì 26. Více informací viz. příručka zařízení FILTRAX.
- 8. Pokud je to nutné, připojte konektor ohřevu odpadu.
- Proveďte všechna instalační připojení (Příloha A Možnosti Instalace a Připojení na stran) 77).
- **10.** Vložte reagenty a připravte elektrodu a elektrolyt (kapitola 3.6 na stranì 29 a kapitola 3.7.1 na stranì 32).

- Připojte zařízení AMTAX sc k ovladači sc1000 pro dodání energie do systému (kapitola 3.8 na stranì 34).
- 12. Připojte datovou síť (kapitola 3.9 na stranì 35).

### 3.2 Vybalte přístroj

#### UPOZORNĚNÍ

#### Přihlédněte k váze (přibližně 31 kg) nástroje. Nepokoušejte se přenášet nástroj bez asistence. Pro transport použijte pouze vhodné zvedací zařízení.

Otevírejte přepravní skříň dokud není zcela otevřena a potom vytáhněte analyzátor z kartonu. Dodávané příslušenství se bude lišit v závislosti na objednávce. Standardní nástroje dodávané s minimální výbavou obsahují:

- Zařízení AMTAX sc a uživatelská příručka
- Sběrná nádoba
- Počáteční sadu reagentů a čistících roztoků
   2 standardní roztoky a uzávěry elektrolytu/membrány
- Upevňovací a šikmý držák
- Příslušenství pro potrubní a průtokové varianty
- Sada zástrček

### 3.3 Mechanická instalace

Zvolte vhodné místo pro instalaci nástroje. Před umístěním stojek nebo vrtáním otvorů naplánujte mechanickou instalaci. Rozměry přístroje naleznete v Obrázek 1 na stranì 7, Obrázek 2 na stranì 8.

Ujistěte se, že upevnění má dostatečnou kapacitu zatížení ložisek (přibližně 160 kg). Zástrčky ve zdi musí být zvoleny a schváleny tak, aby odpovídaly vlastnostem zdi.

Navrhněte cesty pro kabeláž a potrubí tak, aby jste se vyhnuly nebezpečí ohybu nebo skřípnutí hadice.

Při zapojování dvou analyzátorů (na př. pro měření dvou parametrů se zařízením FILTRAX nebo Ultrafiltrací), navrhněte umístění nástrojů a zvažte délku vypouštěcí trubice s ohřevem (2 m).

### 3.3.1 Připevněte přístroj

Zařízení AMTAX sc je možné připevnit třemi způsoby:

- Na stěnu (kapitola 3.3.1.1),
- Na kolejničky; viz. štítek s instrukcemi dodávaný se zařízením Rail Mounting (upevněním na kolejničky).
- Pevné umístění; viz. štítek s instrukcemi dodávaný se zařízením Rail Mounting (upevněním na kolejničky).

### 3.3.1.1 Upevnění na stěnu

Pro upevnění analyzátoru na stěnu viz. Obrázek 5, Obrázek 6 a následující instrukce.

1. Urovnejte a vložte upevňovací držák na stěnu.

- 2. K nástroji připevněte šikmý držák pomocí dodávaných šroubů.
- 3. Posuňte spodní část pouzdra směrem na upevňovací držák.
- 4. Připevněte pouzdro k upevňovacímu držáku.
- 5. Připevněte šikmý držák k pouzdru na stěně.

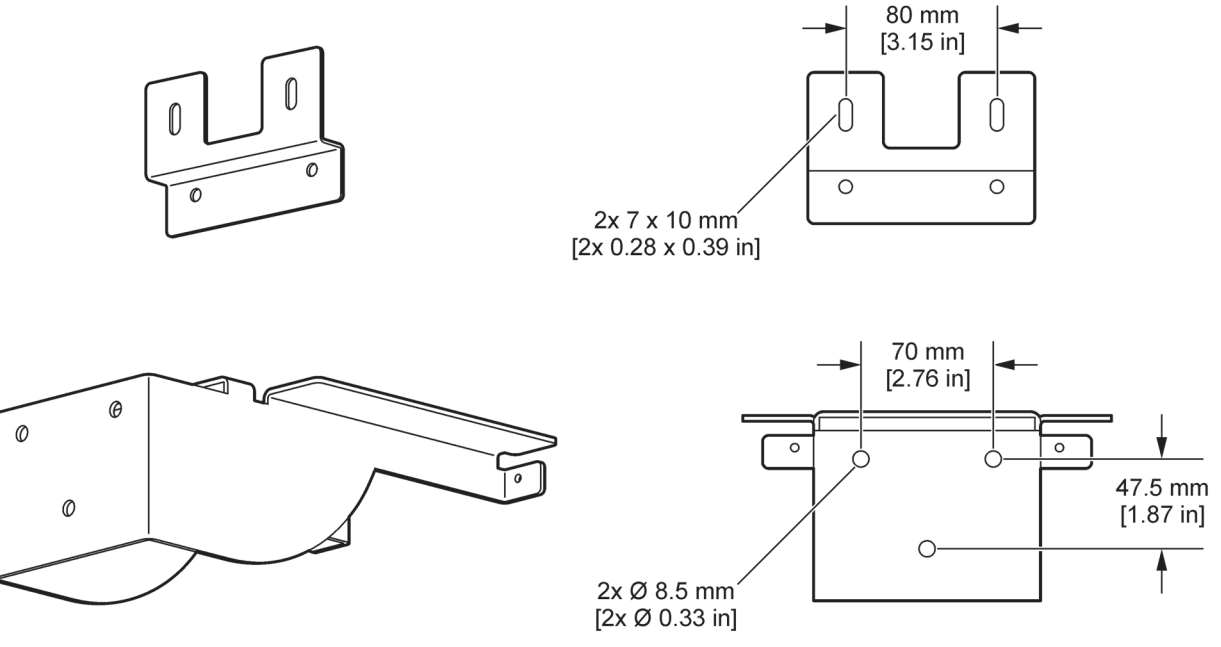

Obrázek 5 Rozměry držáku pro upevnění na stěnu

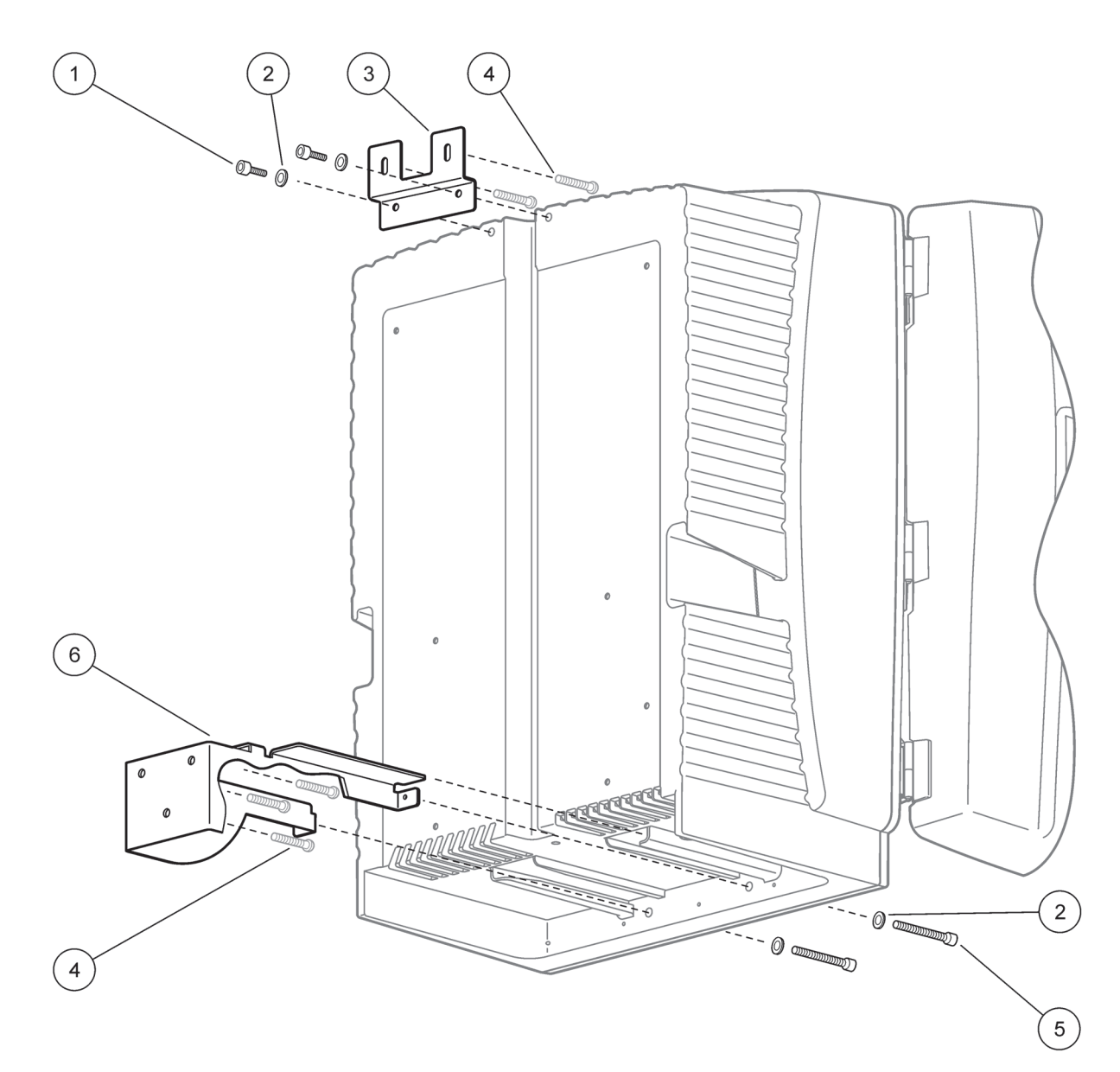

Obrázek 6 Upevnění analyzátoru na stěnu

| 1 | Šroub s hlavou s vnitřním šestihranem, M5 x 8 (2x) | 4 | Šroub, dodávaný odběratelem                         |
|---|----------------------------------------------------|---|-----------------------------------------------------|
| 2 | Matice, M5 (4x)                                    | 5 | Šroub s hlavou s vnitřním šestihranem, M5 x 40 (2x) |
| 3 | Šikmý držák                                        | 6 | Upevňovací držák                                    |

### 3.4 Počáteční nastavení nástroje

### 3.4.1 Otevřete pouzdro

#### NEBEZPEČÍ

Ujistěte se, že do pouzdra nevnikla žádná voda nebo nepřišla do kontaktu s tištěnými spoji, snížíte tím riziko elektrického šoku.

#### VAROVÁNÍ

Pokud nebyla vložka upevněna v místě může se překlopit dopředu. Otevírejte pouzdro, pouze pokud je správně připevněno.

- Odemkněte nástroj (položka 4, Obrázek 7, položka 3, Obrázek 8).
- 2. Otevřete boční západky a uvolněte úchytku dveří.
- **3.** Otevřete dveře a zajistěte je pomocí háku nebo dveře zcela vyjměte.

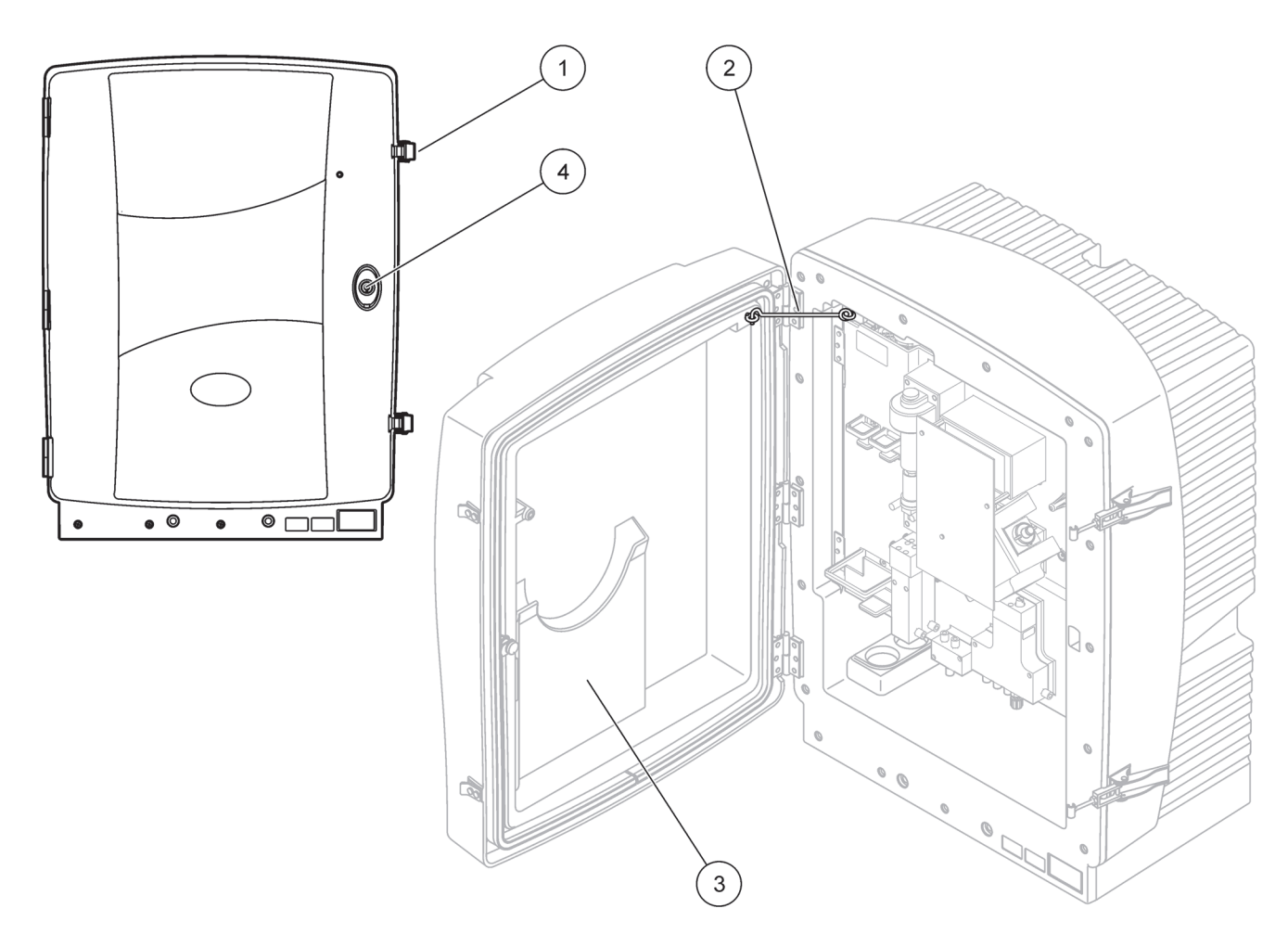

Obrázek 7 Otevřete pouzdro AMTAX sc

| 1 | Západky   | 3 | Kapsa pro uživatelskou příručku |
|---|-----------|---|---------------------------------|
| 2 | Hák dveří | 4 | Zámek s klíčem                  |

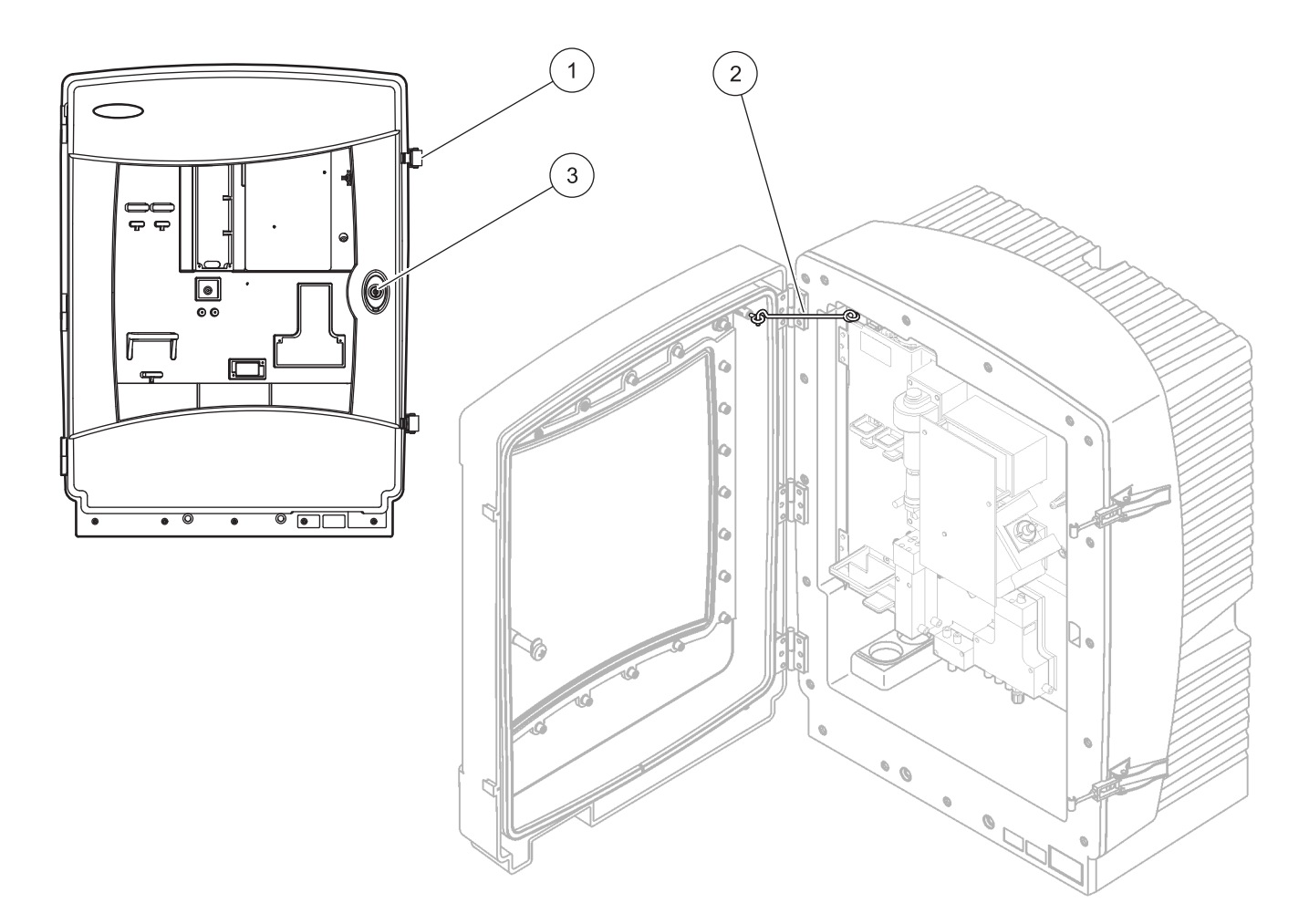

Obrázek 8 Otevřete pouzdro AMTAX indoor sc

| 1 | Západky   | 3 | Zámek s klíčem |
|---|-----------|---|----------------|
| 2 | Hák dveří |   |                |

### 3.4.2 Vyjměte přepravní zámky

Před spuštěním systému musí být přepravní zámky vyjmuty s sc analyzátoru.

VAROVÁNÍ

Pokud nebyla vložka upevněna v místě může se překlopit dopředu. Otevírejte pouzdro, pouze pokud je správně připevněno.

**Důležitá poznámka:** Izolace elektrody měřící jednotky NENÍ přepravní zámek. NEODSTRAŇUJTE kryt měřící jednotky.

- 1. Otevřete krycí dveře a zajistěte je hákem.
- 2. Vyjměte transportní zámky na panelu analyzátoru (Obrázek 9).

**Poznámka:** Pokud je nástroj určen k provozu s čidlem filtru sc, je vybaven interním kompresorem.

**3.** Vyjměte sponku kabelu a zleva zatlačte na přepravní zámek kompresoru (Obrázek 10 na stranì 20).

**Poznámka:** Ponechte si přepravní zámky pro další případnou přepravu a uložení.

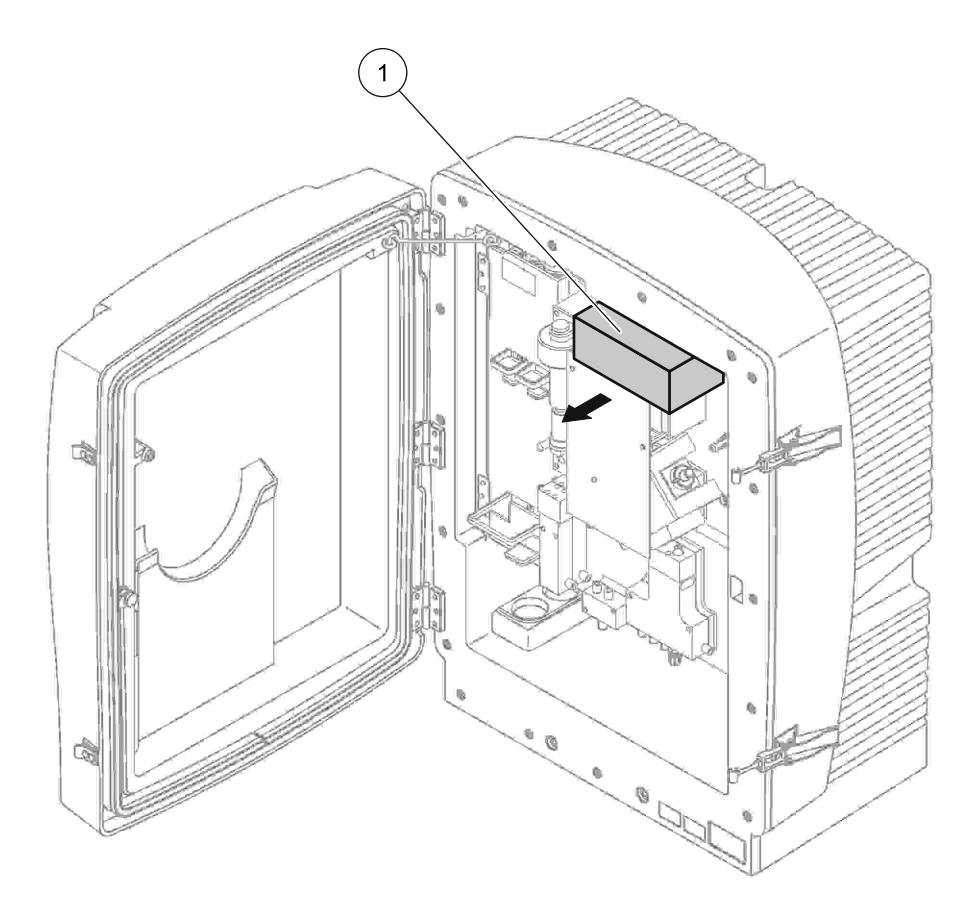

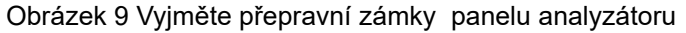

1 Přepravní zámek

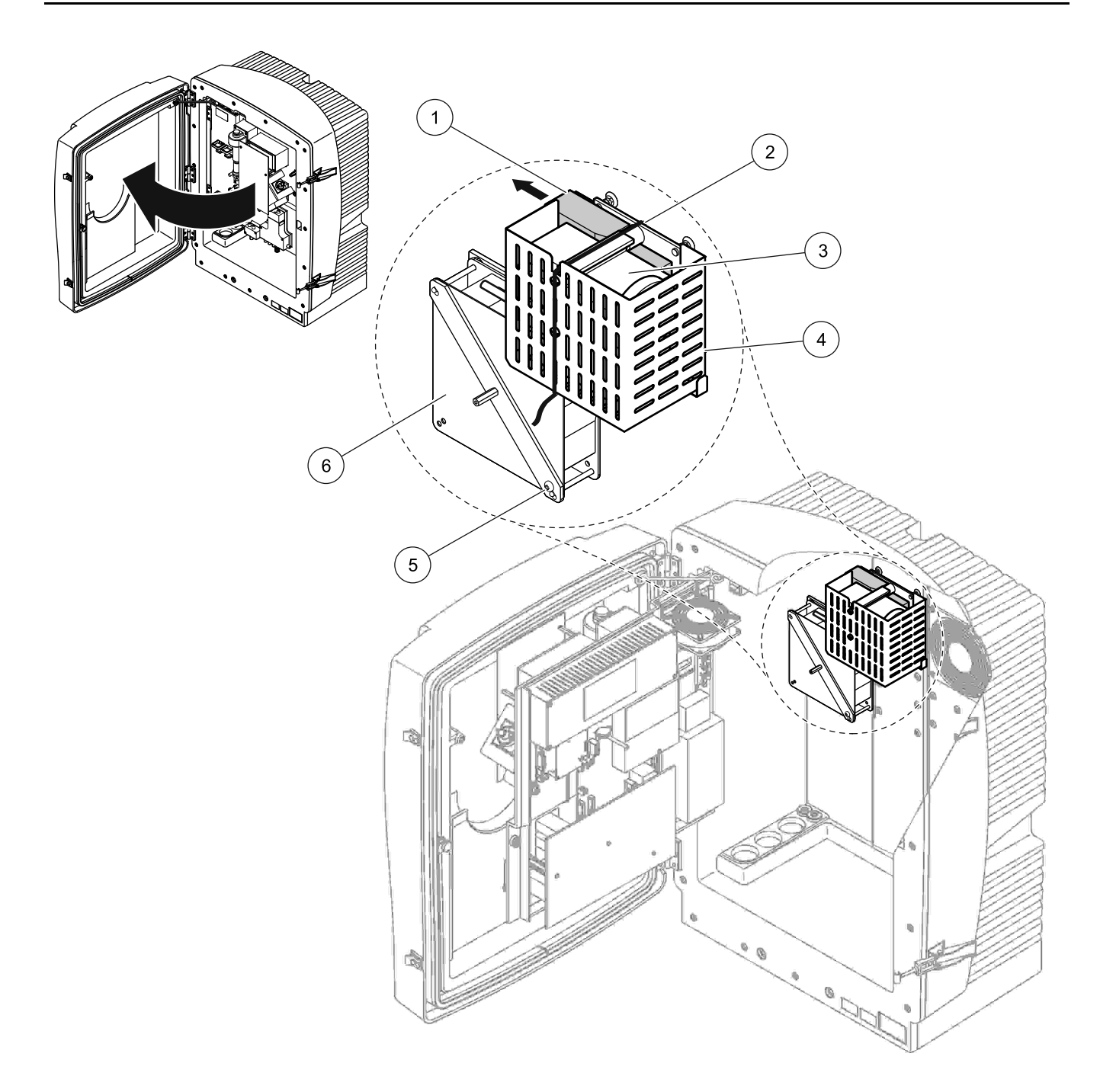

Obrázek 10 Vyjmutí přepravních zámků kompresoru<sup>1</sup>

| 1 | Přepravní zámek kompresoru | 4 | Ochranný kryt pro kompresor |
|---|----------------------------|---|-----------------------------|
| 2 | Kabelová sponka            | 5 | Uzamykací šroub větráku     |
| 3 | Kompresor                  | 6 | Ventilátor                  |

<sup>1</sup> Kompresor, přepravní zámek kompresoru a kabelová spona je platná pouze pro sc analyzátory, které pracují s čidlem filtru sc.

### 3.4.3 Instalace sběrné nádoby

### VAROVÁNÍ

Pokud nebyla vložka upevněna v místě může se překlopit dopředu. Otevírejte pouzdro, pouze pokud je správně připevněno.

- 1. Otevřete krycí dveře a zajistěte je hákem.
- Posuňte sběrnou nádobu do spodní části pouzdra (Obrázek 11).

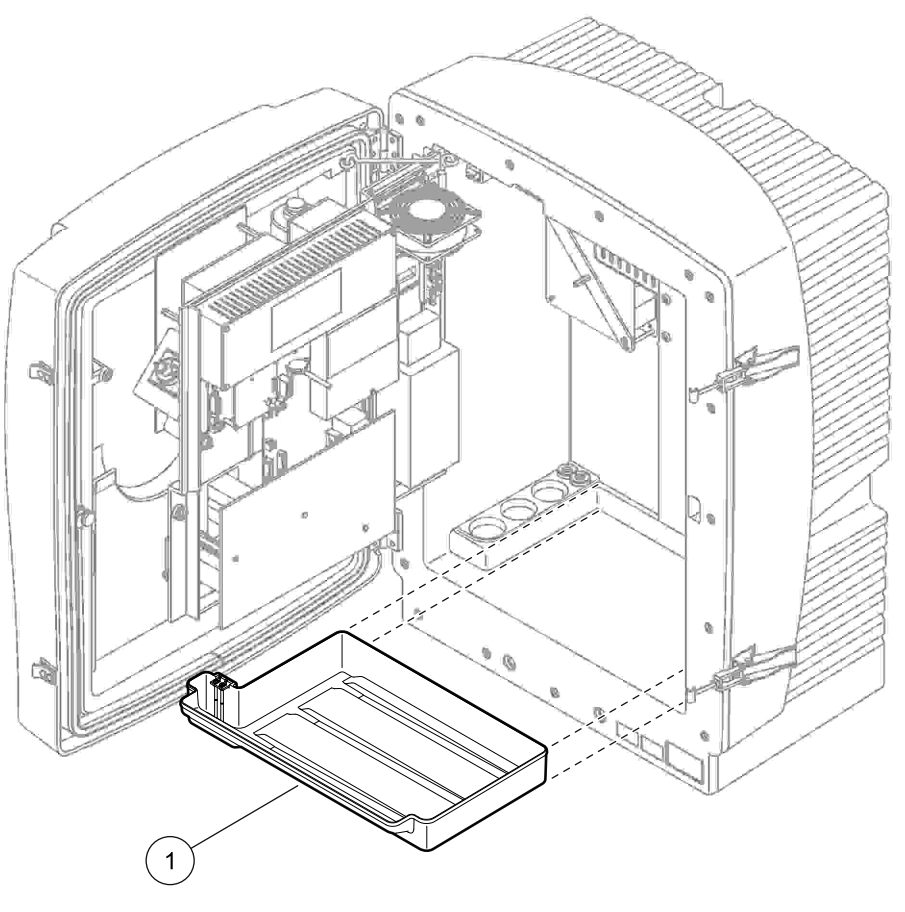

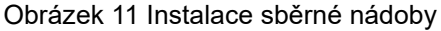

Sběrná nádoba

1

### 3.4.4 Připojte snímač vlhkosti

### VAROVÁNÍ

Pokud nebyla vložka upevněna v místě může se překlopit dopředu. Otevírejte pouzdro, pouze pokud je správně připevněno.

- 1. Odpojte napájení od přístroje.
- 2. Otevřete krycí dveře a zajistěte je hákem.
- **3.** Připojte dráty snímače vlhkosti k připojovacím šroubům na sběrné nádobě (Obrázek 12 na stranì 22).

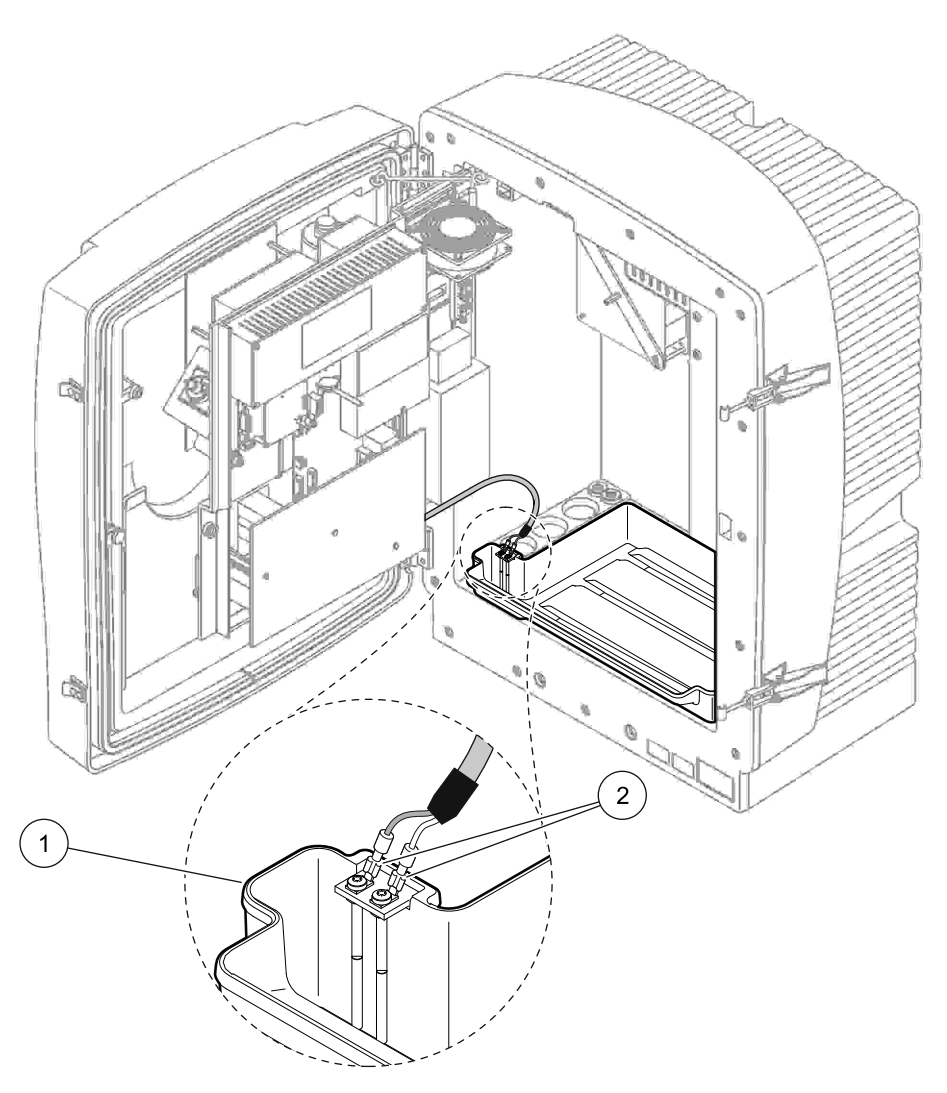

Obrázek 12 Připojte snímač vlhkosti

| 1 | Sběrná nádoba | 2 | Připojení sběrné nádoby |
|---|---------------|---|-------------------------|

### 3.4.5 Zvolte příslušnou možnost instalace.

Před připojením trubic nebo kabelů, určete číslo možnosti, která se shoduje s nastavením systému. Viz Tabulka 1. Podle čísla možnosti určete těsnící zástrčku, která bude použita pro utěsnění otvorů pouzdra, viz Tabulka 2.

Po určení čísla možnosti, pokračujte viz.

Příloha A Možnosti Instalace a Připojení na stranì 77 pro informace k instalaci.

|          |                       |             | Počot                                 | Vzorková | Počot                  | Možnost |                                          |  |
|----------|-----------------------|-------------|---------------------------------------|----------|------------------------|---------|------------------------------------------|--|
| Umístění | Filtrace              | Odpad       | analyzátorů (Kan1, Kan2) <sup>p</sup> |          | parametrů <sup>1</sup> | #       | Více informací viz.<br>následující část: |  |
|          | Čidlo filtru sc       | Jakékoliv   | 1                                     | 1        | 1                      | 1       | A.5 na stranì 80                         |  |
|          | Čidlo filtru sc       | S ohřevem   | 1                                     | 1        | 1                      | 2       | A.6 na stranì 82                         |  |
|          | Zařízení<br>FILTRAX   | S ohřevem   | 1                                     | 1        | 1                      | 3       | A.7 na stranì 84                         |  |
| VENKOVNÍ | Zařízení<br>FILTRAX   | 2 s ohřevem | 2                                     | 1        | 2                      | 4       | A.8 na stranì 86                         |  |
|          | 2 zařízení<br>FILTRAX | S ohřevem   | 1                                     | 2        | 1                      | 5       | A.9 na stranì 89                         |  |
|          | 2 zařízení<br>FILTRAX | 2 s ohřevem | 2                                     | 2        | 2                      | 6       | A.10 na stranì 91                        |  |
|          | Čidlo filtru sc       | Bez ohřevu  | 1                                     | 1        | 1                      | 7       | A.11 na stranì 94                        |  |
|          | Zařízení              | Bez obřevu  | 1                                     | 1        | 1                      | 8a      | A.12 na stranì 96                        |  |
|          | FILTRAX               | Dez onicvu  | 2                                     | 1        | 2                      | 8b      | A.13 na stranì 98                        |  |
|          | 2 zařízení            | Bez ohřevu  | 1                                     | 2        | 1                      | 9a      | A.14 na stranì 100                       |  |
| VNITŘNÍ  | FILTRAX               | Dez officiu | 2                                     | 2        | 2                      | 9b      | A.15 na stranì 102                       |  |
|          | Souvislý přívod       | Bez obřevu  | 1                                     | 1        | 1                      | 10a     | A.16 na stranì 104                       |  |
|          | vzorku                | Dez officiu | 2                                     | 2        | 2                      | 10b     | A.17 na stranì 106                       |  |
|          | 2 souvislé            | Bez ohřevu  | 1                                     | 2        | 1                      | 11a     | A.18 na stranì 108                       |  |
|          | přívody vzorku        | Boz officia | 2                                     | 2        | 2                      | 11b     | A.19 na stranì 110                       |  |

#### Tabulka 1 Možnosti nastavení systému

<sup>1</sup> Pro 2-parametrovou volbu, viz. Možnosti Instalace a Připojení na stranì 77.

Tabulka 2 Typy těsnících zásuvek

| Možnost | Å          | Analytický nástroj | 1          | Analytický nástroj 2 |            |            |  |  |
|---------|------------|--------------------|------------|----------------------|------------|------------|--|--|
| WOZNOSL | Otvor 1    | Otvor 2            | Otvor 3    | Otvor 1              | Otvor 2    | Otvor 3    |  |  |
| 1       | Zástrčka 2 | Zástrčka 3         | Zástrčka 3 | —                    | —          | —          |  |  |
| 2       | Zástrčka 2 | Zástrčka 1         | Zástrčka 3 | —                    | —          | —          |  |  |
| 3       | Zástrčka 1 | Zástrčka 1         | Zástrčka 3 | —                    | —          | —          |  |  |
| 4       | Zástrčka 1 | Zástrčka 1         | Zástrčka 3 | Zástrčka 1           | Zástrčka 1 | Zástrčka 3 |  |  |
| 5       | Zástrčka 1 | Zástrčka 1         | Zástrčka 1 | _                    | _          | _          |  |  |
| 6       | Zástrčka 1 | Zástrčka 1         | Zástrčka 1 | Zástrčka 1           | Zástrčka 1 | Zástrčka 3 |  |  |
| 7       | Zástrčka 2 | Zástrčka 3         | Zástrčka 3 | —                    | —          | —          |  |  |
| 8       | Zástrčka 1 | Zástrčka 3         | Zástrčka 3 | Zástrčka 3           | Zástrčka 3 | Zástrčka 3 |  |  |

| Možnost | ļ          | Analytický nástroj | 1          | Analytický nástroj 2 |            |            |  |  |
|---------|------------|--------------------|------------|----------------------|------------|------------|--|--|
| WOZNOSt | Otvor 1    | Otvor 2            | Otvor 3    | Otvor 1              | Otvor 2    | Otvor 3    |  |  |
| 9       | Zástrčka 1 | Zástrčka 1         | Zástrčka 3 | Zástrčka 3           | Zástrčka 3 | Zástrčka 3 |  |  |
| 10      | Zástrčka 3 | Zástrčka 3         | Zástrčka 3 | Zástrčka 3           | Zástrčka 3 | Zástrčka 3 |  |  |
| 11      | Zástrčka 3 | Zástrčka 3         | Zástrčka 3 | Zástrčka 3           | Zástrčka 3 | Zástrčka 3 |  |  |

Tabulka 2 Typy těsnících zásuvek (pokraèování)

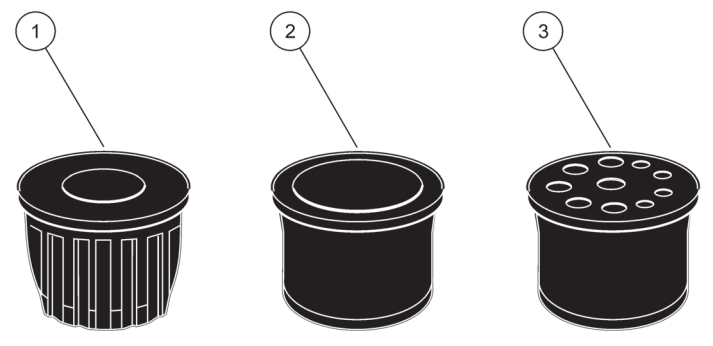

Obrázek 13 Typy těsnících zásuvek

- 1 Typ 1 těsnící zásuvky
- 2 Typ 2 těsnící zásuvky
- 3 Typ 3 těsnící zásuvky

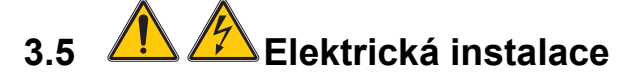

#### NEBEZPEČÍ

Pod ochranným krytem se nacházejí dráty připojení s vysokým napětím. Ochranný kryt musí zůstat na místě s výjimkou případu, kdy kvalifikovaný technik pokládá dráty čidla filtru sc nebo ohřevu odpadu.

Odstranění ochranného krytu viz. Obrázek 14.

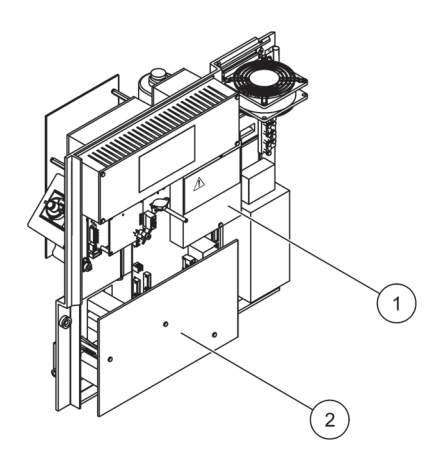

Obrázek 14 Odstraňte ochranné kryty

- 1 Ochranný kryt hlavního obvodu napájení (AC) (pohled zezadu)
- 2 Ochranný kryt hlavní PCB (desky tištěných spojů)

# 💫 Otázky ohledněelektrostatického výboje (ESD)

**Důležitá poznámka:** Za účelem omezení nebezpečí elektrostatických výbojů odpojte přístroj od sítě vždy, když k jeho údržbě není zapotřebí elektrického proudu.

Působením statické elektřiny může dojít k poškození citlivých vnitřních elektronických součástí a snížení výkonnosti přístroje či jeho selhání.

K předcházení škodám způsobených přístroji elektrostatickými výboji doporučuje výrobce následující postup:

- Před stykem s kterýmikoliv elektronickými částmi přístroje (např. tištěnými obvody a součástmi umístěnými na nich) se zbavte elektrostatické elektřiny. Toho dosáhnete např. dotykem s uzemněným kovovým povrchem či rámem nějakého přístroje nebo kovovým instalačním kanálem.
- Nadměrnému vytváření statické elektřiny zabráníte omezením prudkých pohybů. Součástky citlivé-na elektrostatický výboj přepravujte v antistatických nádobách nebo obalech.
- Odvedení elektrostatického náboje a udržení Vašeho těla bez statické elektřiny dosáhnete nošením náramku spojeného elektrickým vodičem s vhodným uzemněním.
- Se všemi elektrostatickými součástmi manipulujte v prostoru prostém statické elektřiny. Pokud možno používejte antistatické rohože a antistatické pracovní podložky.

### 3.5.2 Otvory v pouzdru

3.5.1

Na pouzdru se nacházejí čtyři hlavní otvory pro vstup potrubí a kabelů (Obrázek 15).

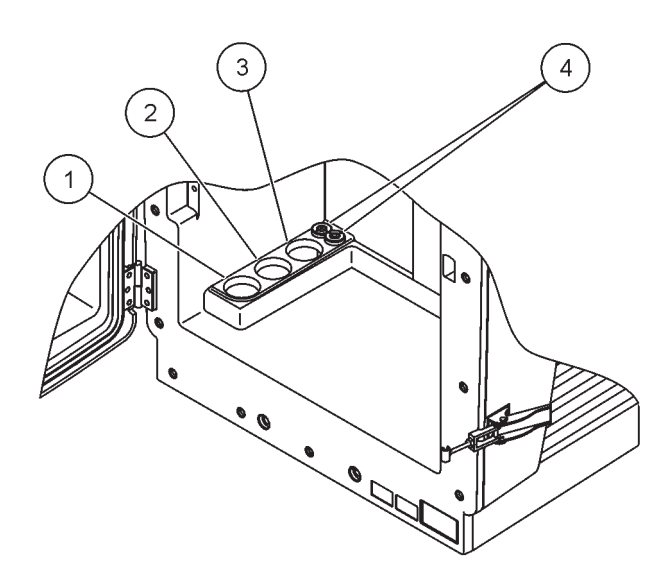

Obrázek 15 Otvory v pouzdru

| 1 | Přívod vzorku nebo pro   | 2 | Možnosti potrubí viz.   | 3 | Možnosti potrubí viz.   | 4 | Kabely napájení a |
|---|--------------------------|---|-------------------------|---|-------------------------|---|-------------------|
|   | možnosti potrubí viz.    |   | Tabulka 1 na stranì 23. |   | Tabulka 1 na stranì 23. |   | datového přenosu  |
|   | Tabulka 1 na stranì 23 . |   |                         |   |                         |   |                   |

### 3.5.3 Vložte potrubí a/nebo kabely

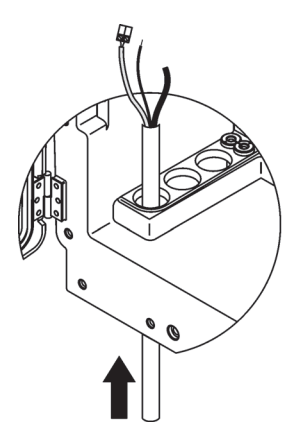

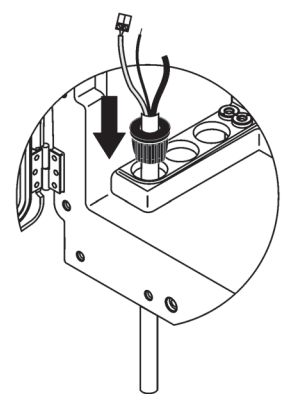

 Naveďte potrubí nebo kabely skrz otvory v pouzdru (Obrázek 15 na stranì 25).

Natlačte zástrčku z honí strany na potrubí nebo na kabel.

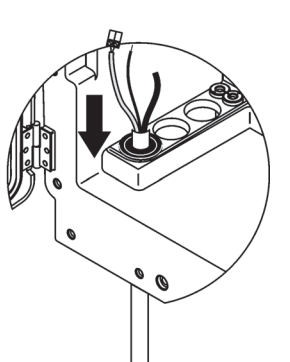

Zatáhněte zástrčku směrem dolů s potrubím a kabely. Utěsněte nevyužité vstupy zástrčkou č.3

### 3.5.4 Připojte čidlo filtru k analyzátoru

2

#### VAROVÁNÍ

Pokud nebyla vložka upevněna v místě může se překlopit dopředu. Otevírejte pouzdro, pouze pokud je správně připevněno.

3

#### NEBEZPEČÍ

Před vyjmutím ochranných krytů analyzátoru odpojte napájení od analyzátoru v sc1000.

**Důležitá poznámka:** Ujistěte se, že pro použití čidla filtru je hladina vody ve které je čidlo ponořeno pod úrovní hladiny analyzátoru.

- 1. Otevřete krycí dveře a zajistěte je hákem.
- 2. Otevřete panel analyzátoru.
- **3.** Odšroubujte dva šrouby z ochranného krytu a odstraňte kryt (položka 1, Obrázek 14 na stranì 24).
- Připojte drát zemnění (zelený/žlutý) (položka 9, Obrázek 16 na stranì 28) od čidla filtru sc k panelu uzemnění (položka 5, Obrázek 16 na stranì 28).
- Připojte konektor napájení k příslušnému připojení na panelu (položky 4 a 11, Obrázek 16 na stranì 28).
- 6. Odstraňte tři šrouby držící spodní část krytu panelu. (položka 2, Obrázek 14 na stranì 24). Vyjměte panel.
- Připojte datový konektor (položka 10, Obrázek 16 na stranì 28) k hlavní desce (položka 12, Obrázek 16 na stranì 28).
- 8. Připevněte zpět všechny kryty a panely.
- Připojte bílé provzdušňovací potrubí (položka 8, Obrázek 16 na stranì 28) od čidla filtru sc ke konektoru provzdušňovacího potrubí na analyzátoru (Obrázek 16 na stranì 28).
- **10.** Pro připojení vzorkového a vypouštěcího potrubí viz. A.4 na stranì 79.

### 3.5.5 Připojte volitelný odpad s ohřevem

#### VAROVÁNÍ

Pokud nebyla vložka upevněna v místě může se překlopit dopředu. Otevírejte pouzdro, pouze pokud je správně připevněno.

#### NEBEZPEČÍ

Před vyjmutím ochranných krytů analyzátoru odpojte napájení od analyzátoru v sc1000.

Pro připojení odpadu s ohřevem viz. Obrázek 16 na stranì 28 a následující postup.

- 1. Otevřete dveře pouzdra a pokud je to nutné zajistěte je.
- 2. Otevřete panel analyzátoru.
- 3. Odstraňte ochranný kryt (Obrázek 14 na stranì 24).
- **4.** Připojte drát zemnění (zelený/žlutý) k zemnícímu pásku panelu uzemnění.
- Připojte kabely odpadu s ohřevem (položka 6, Obrázek 16 na stranì 28) ke bloku panelu (položka 3, Obrázek 16 na stranì 28).
- 6. Připojte trubici odpadu jak je popsáno v příslušné konfigurační možnosti, pro více informací viz. kapitola A.5 na stranì 80.
- 7. Umístěte trubici odpadu k příslušnému odpadu nebo nádrži.
- 8. Připevněte zpět všechny kryty a panely.

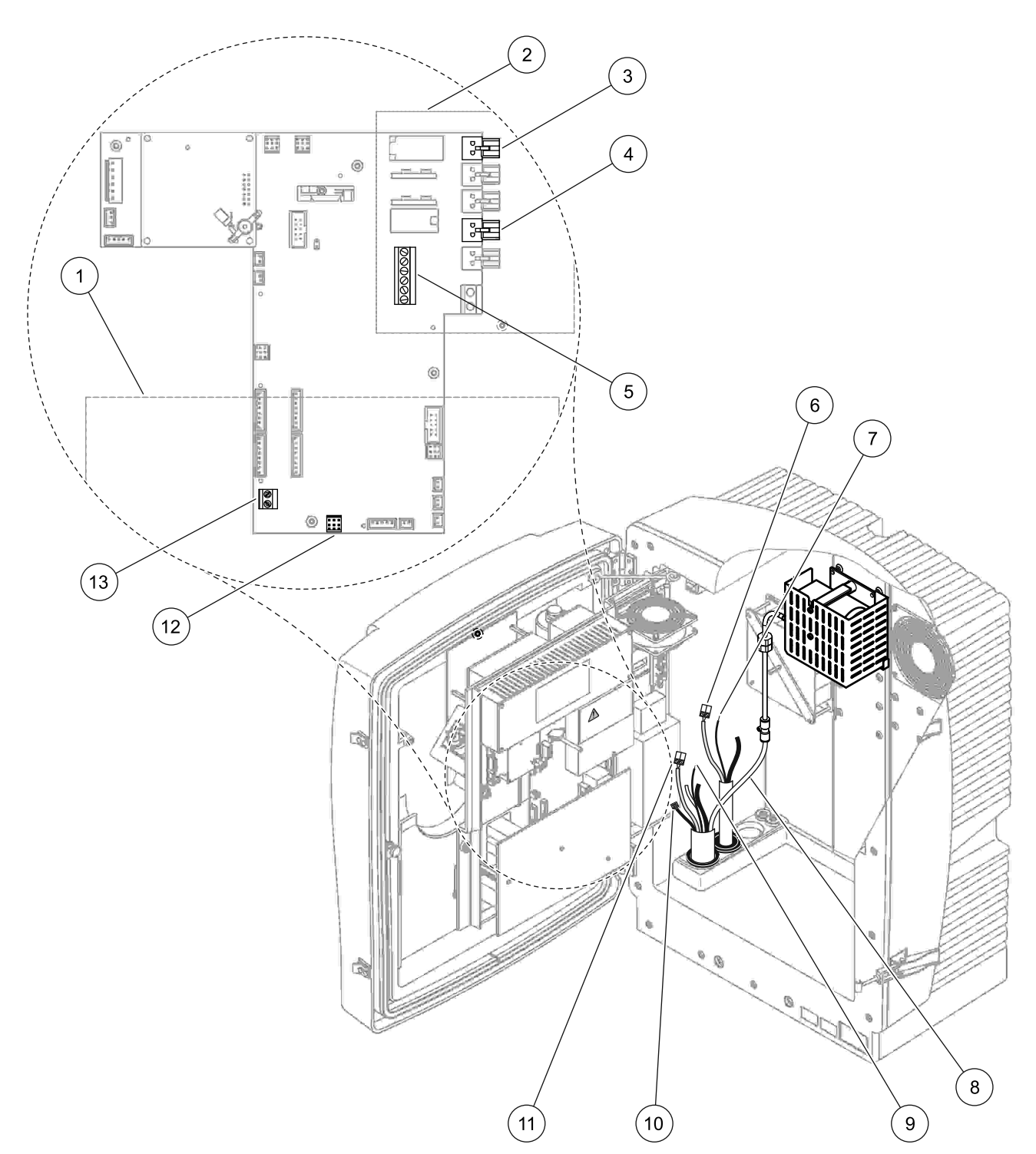

Obrázek 16 Připojte čidlo filtru sc a volitelný odpad s ohřevem

| 1 | Spodní kryt panelu                             | 8  | Provzdušňovací trubice čidla filtru sc (bílá) |
|---|------------------------------------------------|----|-----------------------------------------------|
| 2 | Ochranný kryt                                  | 9  | Drát uzemnění čidla filtru sc                 |
| 3 | Napájecí konektor (volitelný) odpadu s ohřevem | 10 | Konektor datového kabelu čidla filtru sc      |
| 4 | Napájecí konektor čidla filtru sc              | 11 | Konektor napájecího kabelu čidla filtru sc    |
| 5 | Zemnící pásek panelu uzemnění                  | 12 | Datový konektor čidla filtru sc               |
| 6 | Konektor napájecího kabelu odpadu s ohřevem    | 13 | Vstup s dálkovým ovládáním (15–30 V DC) (Viz. |
| 7 | Drát uzemnění odpadu s ohřevem                 |    | kapitola B.3 na stranì 114)                   |

# 3.6 🕂 Nalití reagentů

#### NEBEZPEČÍ

Možné nebezpečí při kontaktu s chemickými nebo biologickými látkami. Manipulace s chemickými vzorky, standardy a reagenciemi může být nebezpečná. Seznamte se s nezbytnými bezpečnostními postupy a správnou manipulací s chemikáliemi ještě předtím, než začnete pracovat, a prostudujte si a dodržujte všechny relevantní bezpečnostní listy.

Běžný provoz tohoto zařízení může vyžadovat použití chemických látek nebo biologicky nebezpečných vzorků.

- Před použitím je nutné dodržet všechny bezpečnostní informace vytištěné na původních obalech roztoků a v bezpečnostním listu.
- Likvidujte všechny spotřebované roztoky v souladu s předpisy a zákony v dané zemi.
- Zvolte takové ochranné pomůcky, které odpovídají koncentraci a množství nebezpečného materiálu na příslušném pracovišti.

#### UPOZORNĚNÍ

Vyvarujte se zbytečným kontaktům se proudy vzorků o neznámé koncentraci. Mohou způsobit riziko z důvodu stopovým chemikáliím, radiaci nebo biologickým účinkům.

#### VAROVÁNÍ

Pokud nebyla vložka upevněna v místě může se překlopit dopředu. Otevírejte pouzdro, pouze pokud je správně připevněno.

**Důležitá poznámka:** Vždy pokládejte vypouštěcí potrubí tak, aby mělo souvislý spád (minimálně 3°), čistý odtok (bez tlaků) a nebylo delší než 2 metry. Další informace naleznete v kap. Příloha A na stranì 77.

**Důležitá poznámka:** Chybné použití reagentů může poškodit nástroj. Chcete-li se ujistit, že neuděláte chybu, pozorně čtěte štítky na nádobách.

Dodávané reagenty a chemikálie jsou připraveny k použití. Reagenty je třeba umístit v analyzačním nástroji a připojit veškeré potrubí. Pro určení správných norem viz. Tabulka 3.

| Reagent                          | Barva ví        | čka  | Rozsah<br>0,02– | měření 1<br>5 mg/L | Rozsah<br>0,05–2 | měření 2<br>0 mg/L    | Rozsah měření 3<br>1–100 mg/L |                       | Rozsah měření 4<br>10–1000 mg/L |                        |
|----------------------------------|-----------------|------|-----------------|--------------------|------------------|-----------------------|-------------------------------|-----------------------|---------------------------------|------------------------|
|                                  | EU              | US   | EU              | US                 | EU               | US                    | EU                            | US                    | EU                              | US                     |
| KAL 1:<br>Standard 1<br>(nízký)  | prùhledná       |      | BCF1148         | 25146-54           | BCF1010          | 28941-54<br>(1 mg/L)  | BCF1020                       | 28943-54<br>(10 mg/L) | BCF1012                         | 28258-54<br>(50 mg/L)  |
| KAL 2:<br>Standard 2<br>(vysoký) | světle<br>modrá | šedá | BCF1149         | 25147-54           | BCF1011          | 28943-54<br>(10 mg/L) | BCF1021                       | 58958-54<br>(50 mg/L) | BCF1013                         | 28259-54<br>(500 mg/L) |
| Reagent                          | oranžová        |      | BCF1009         | 28944-52           | BCF1009          | 28944-52              | BCF1009                       | 28944-52              | BCF1009                         | 28944-52               |
| Čisticí<br>roztok                | šedá            |      | LCW867          | 28942-46           | LCW867           | 28942-46              | LCW867                        | 28942-46              | LCW867                          | 28942-46               |

### Tabulka 3 Reagenty a rozsahy měření

- 1. Umístěte nádoby s reagentem do nástroje (Obrázek 17 na stranì 31).
- 2. Vložte potrubí do nádob s reagentem.
- 3. Našroubujte reagenty k dodávaným uzávěrům.

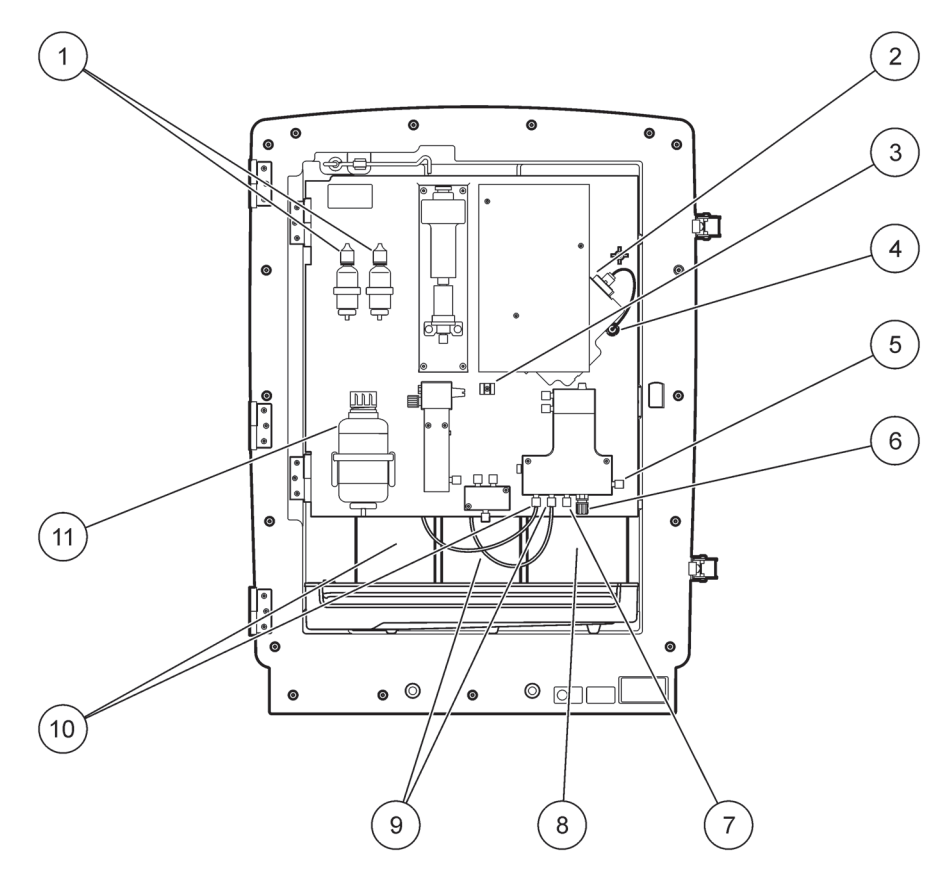

Obrázek 17 Chemikálie a reagenty v zařízení AMTAX sc (Pro více informací viz. Tabulka 3 na stranì 30)

| 1 | Náhradní láhve roztoku elektrolytu | 7  | Vedení vzorku                      |
|---|------------------------------------|----|------------------------------------|
| 2 | Sestava elektrod                   | 8  | Reagent                            |
| 3 | Dotahovák uzávěru membrány         | 9  | Standardní roztok: Vysoký standard |
| 4 | Konektor panelu elektrod           | 10 | Standardní roztok: Nízký standard  |
| 5 | Připojení ke kyvetě                | 11 | Čisticí roztok                     |
| 6 | Odpad                              |    |                                    |

### 3.7 Elektroda citlivá na plyn

**Důležitá poznámka:** Před prvním použitím zařízení AMTAX sc, musí být elektroda naplněna dodávaným elektrolytem, viz. kapitola 3.7.1.1.

Amoniak ve vzorku se přeměňuje na (rozpuštěný) amonný plyn přidáním roztoku hydroxidu sodného. Tento rozpuštěný amonný plyn bude změněn na měřitelný posun pH v elektrodě.

### 3.7.1 Montáž elektrody aelektrolytu

Tělo elektrody a sklo elektrody se prodávají jako celek (Viz. kapitola 8.4 na stranì 68). Elektrodu používejte pouze v dodávaném pouzdře. Chcete-li zabránit chybným hodnotám nebo selhání nástroje, nepoužívejte jiná pouzdra než ta dodávaná výrobcem.

#### 3.7.1.1 Naplňte elektrodu elektrolytem

Na ochranu před vystavením se potencionálním chemickým rizikům si projděte informace SDS/MSDS a používejte doporučená bezpečnostní opatření.

**Důležitá poznámka:** Nikdy nemažte uzávěr membrány nebo elektrodu mazadlem, silikonovým olejem nebo vazelínou. Namazání způsobí poškození teflonové membrány a snížení výkonu.

#### Nástroje k přípravě:

- Nástroje nutné k naplnění elektrody se nacházejí v tašce připevněné k základně pouzdra.
- Před doplněním elektrolytu do elektrody otevřete pouzdro nástroje a odpojte kabel elektrody od panelu analyzátoru.

#### Chcete-li naplnit elektrodu elektrolytem:

**Poznámka:** Použijte sadu elektrolytu (viz. kapitola 8.1 na stranì 67), která obsahuje láhev se správným množstvím elektrolytu.

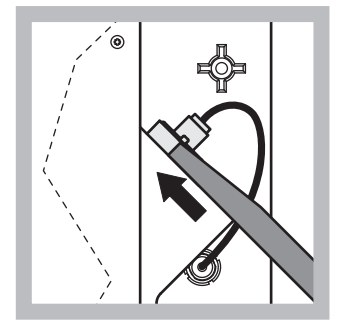

 Zatáhněte za zástrčku elektrody. Opatrně posuňte klíč elektrody (viz. kapitola 8.2 na stranì 67) pod sestavu elektrody a zatáhnutím jej vyjměte. Nepoužívejte nadměrný tlak.

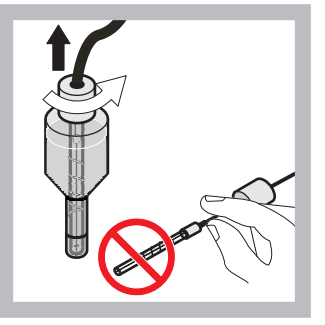

 Opatrně zatáhněte za elektrodu přímo z těla elektrody. Nedotýkejte se elektrod prsty.

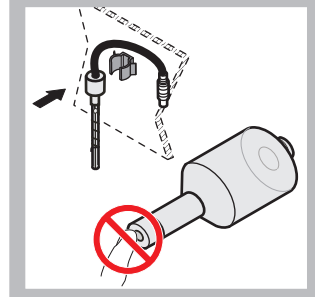

3 Zajistěte elektrodu v upevňovací svorce na přední části panelu. Aby nedošlo k dotyku membrány je nutná zvýšená opatrnost.

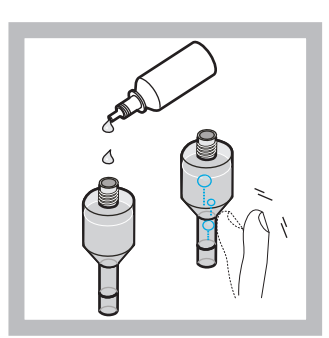

4 Odstraňte uzávěr z elektrody a nalijte celou láhev do těla elektrody (11 mL). Pro odstranění bublin jemně poklepejte na bok těla elektrody.

**Poznámka:** Chcete-li zabránit chybným výsledků, měl by být objem elektrolytu mezi 4 a 11 mL. během provozu.

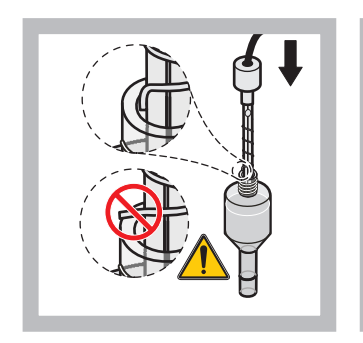

5 Opatrně vložte elektrodu do těla a ujistěte se, že hrot elektrody není ohnutý.

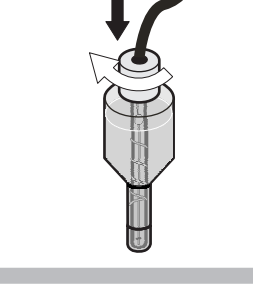

Dotáhněte těsnící uzávěr.

6

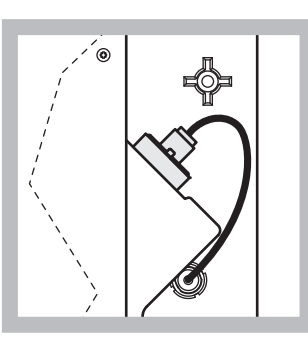

Posuňte elektrodu zpět do buňky, naproti odporu o-kroužku komory měření, dokud nezapadne na místo a poté znovu připojte kabel elektrody k panelu.

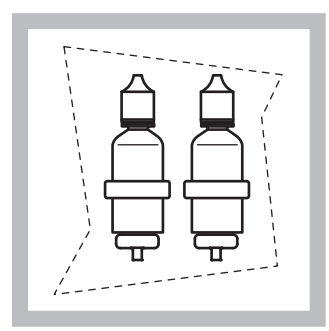

8 Uložte láhve s elektrolytem do držáků na panelu analyzátoru. Zavřete dvířka pouzdra

**Poznámka:** Elektroda je citlivá na teplo. Udržujte dveře pouzdra během kalibrace a měření uzavřené. V jiném případě může kolísání teploty způsobit chyby v měření.

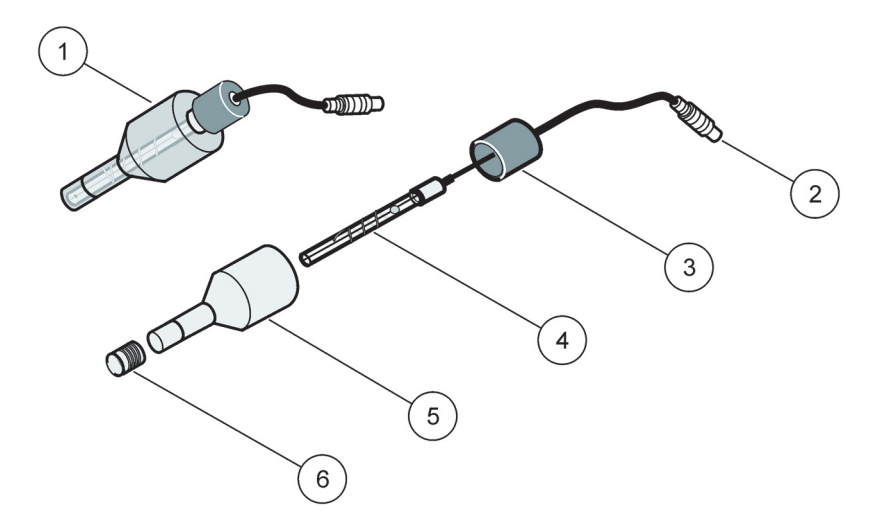

7

### Obrázek 18 Sestava elektrod

| 1 | Sestava elektrod | 3 | Těsnící uzávěr | 5 | Tělo elektrody  |
|---|------------------|---|----------------|---|-----------------|
| 2 | Konektor         | 4 | Elektroda      | 6 | Uzávěr membrány |

3.8 Přívod napájení do analyzátoru

#### NEBEZPEČÍ

Napájení sc1000 připojte k zařízení AMTAX sc pouze v případě, že nástroj je zcela zapojený a je správně uzemněný.

#### NEBEZPEČÍ

Vždy zapojujte přerušující okruh selhání zemnění (GFIC) nebo reziduální přerušovač aktuálního obvodu (nastavte maximální proud na 30 mA) mezi hlavní napájení a zařízení sc1000.

#### NEBEZPEČÍ

Nepoužívejte napájecí zásuvky ovladače jako hlavní síťové zásuvky. Jsou navrženy pouzepro napájení analyzátorů.

**Důležitá poznámka:** Kromě přívodu napájení slouží napájecí zástrčka také k rychlé izolaci zařízení od sítě, je-li to třeba. Z těchto důvodů dbejte na to, aby byly zásuvky pro připojení zařízení za všech okolností snadno dostupné pro každého uživatele.

**Důležitá poznámka:** Pokud již není zařízení sc1000, které se připojuje k analyzátoru AMTAX sc, vybaveno ochranným zařízením proti přetížení sítě (rázům), musí být ochrana proti rázům vložena mezi síťová připojení zařízení sc1000 a analyzátor AMTAX sc, pokud je tak vyžadováno místními předpisy.

Napájení k přístroji připojujte pouze po zapojení všech připojení, nalití reagentů a dokončení startovních procedur nástroje.

Zásuvky zařízení sc1000 mohou být zapojeny, pouze pokud je do ovladače sc1000 vestavěn širokorozsahový zdroj napájení 115/230 V. Zásuvky nelze zapojit ve verzích zařízení sc1000 s napájením 24 V, protože neobsahuje příslušné konektory pro analyzátory.

Pro více informaci o zapojení napájení viz. příručka zařízení sc1000.

Pozor na vstupní napětí přístroje. Přístroj je dostupný ve dvou variantách hodnoty napětí bez možnosti nastavení (115 V nebo 230 V).

Výstupní napětí kontroléru na výstupech odpovídá síťovému napětí, které je obvyklé v dané zemi a ke kterému je kontrolér připojen.

Přístroj konstruovaný na 115 V nelze připojit ke kontroléru s vyšším síťovým napětím

- 1. Vyjměte napájecí zásuvku z ovladače sc.
- Připojte zástrčku ze zařízení AMTAX sc k zásuvce napájení na ovladači sc.

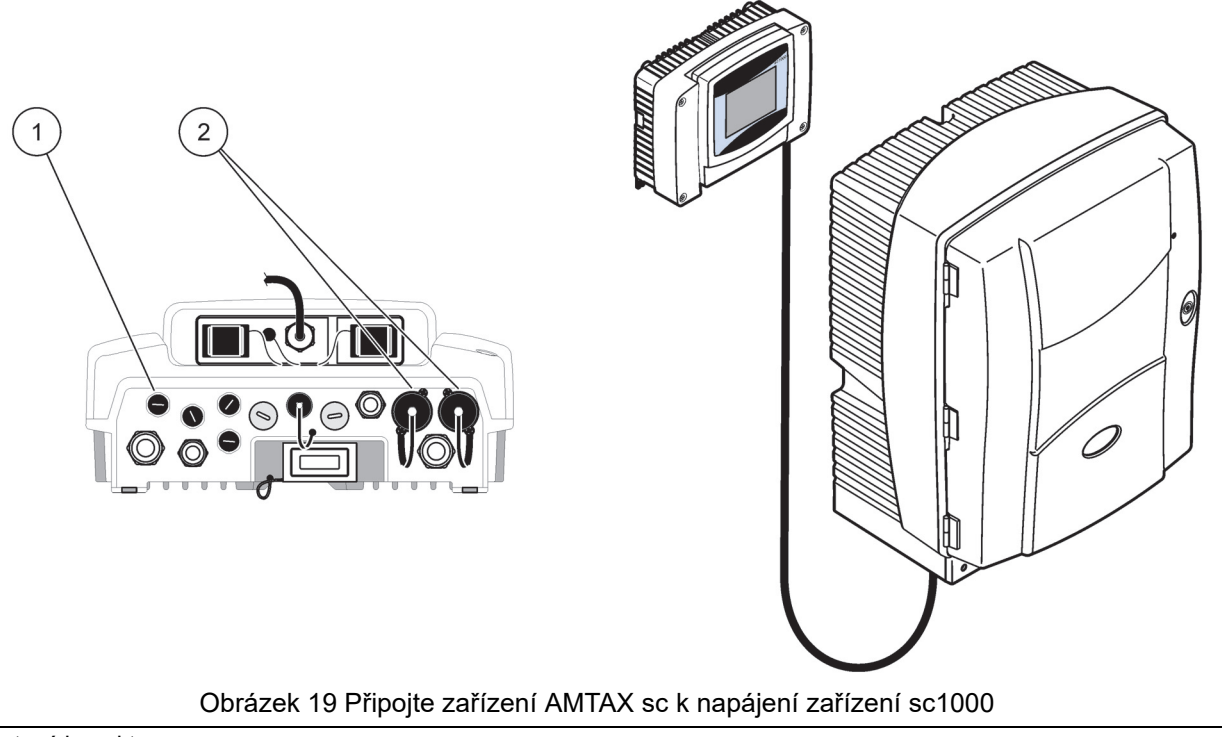

1 Datový konektor

2 Konektory napájení

## 3.9 Připojte datovou síť

Pro více informací o připojení datové sítě viz. uživatelská příručka ovladače sc1000 (položka 1, Obrázek 19 na stranì 35).
## 4.1 Příprava nástroje

**Důležitá poznámka:** Nástroj může správně pracovat pouze pokud má provozní teplotu. Nechte nástroj zahřát minimálně hodinu, takže vnitřek pouzdra, chemikálie a elektrody mají provozní teplotu.

 Ujistěte se, že je zařízení AMTAX sc zaregistrované v systému sc1000. Pokud je to nutné, zapněte hledání analyzátoru na ovladači. Více informací viz. Uživatelská příručka zařízení sc1000. Při prvním spuštění analyzátoru, se zobrazí nabídka správného rozsahu měření automaticky.

**Důležitá poznámka:** Použijte správný roztok standardů pro zvolený rozsah (Tabulka 3 na stranì 30).

- Nastavte analyzátor v nabídce NASTAVENÍ SNÍMAČE a poznamenejte si nastavení. Další informace naleznete v kapitola 5.2 na strani 39. Tovární nastavení (výchozí nastavení) jsou vhodná pro většinu typických aplikací.
- Z NASTAVENÍ SNÍMAČE, vyberte AMTAX sc>ÚDRŽBA>TEST/ÚDRŽB.
- 4. Zvolte funkci PŘEDČERP. VŠE a potvrďte.
- Počkejte,dokud se analyzátor nevrátí do módu servis (zobrazeno v TEST/ÚDRŽB.>VÝVOJ) po dokončení sekvence předčerpání.
- **6.** Vyberte VYMĚNIT ELEKTRO. z nabídky údržba pro aktivaci elektrody a spuštění kalibrace.
- Potvrďte všechny body nabídky. Datum čítače údržby elektrody se aktualizuje automaticky. Nástroj elektrodu zahřívá a kalibruje dvakrát. Potom analyzátor spustí standardní provoz.

**Důležitá poznámka:** Po vložení nové elektrody nebo restartu nástroje, se hodnoty standardní kalibrace významně změní, ale po přibližně dvou dnech by se hodnoty v mV standardů měly lehce zvýšit kvůli vypařování elektrolytu. Když se obě standardní hodnoty zvyšují paralelně, sklon zůstává konstantní. Zařízení AMTAX sc lze ovládat pouze s ovladačem sc1000. Pro více informací, viz uživatelská příručka sc1000.

LED dioda na dveřích ukazuje stávající provozní stav. Viz. uživatelská příručka sc1000 a kapitola 7.2.1 na stranì 59.

Nástroj, chemikálie a elektroda jsou citlivé na teplotu. Chcete-li zabránit chybným měřením, provozujte nástroj pouze se zavřenými dveřmi.

## 5.1 Nabídka diagnostiky sondy

ZVOLTE AMTAX sc (pokud je připojen více než jeden snímač nebo analyzátor)

| AMTAX sc |             |                                                         |  |  |
|----------|-------------|---------------------------------------------------------|--|--|
|          | SEZNAM CHYB | Zobrazuje všechny aktuálně přítomné chyby ve snímači    |  |  |
|          | SEZNAM VAR. | Zobrazuje všechny aktuálně přítomná varování ve snímači |  |  |

## 5.2 Nabídka nastavení sondy

#### ZVOLTE AMTAX sc (pokud je pøipojen více než jeden snímaè nebo analyzátor)

| KALI                                                                                                    | BRACE (viz. 5.3 na stra | nì 44)                                                                                                    |  |  |  |  |
|----------------------------------------------------------------------------------------------------|-------------------------|----------------------------------------------------------------------------------------------------|--|--|--|--|
| KOR. FACTOR                                                                                                    |                         | Zobrazuje korekční faktor                                                                                                    |  |  |  |  |
| 1                                                                                                    | UMÍSTĚNÍ 1              | Zobrazuje umístění1, upravuje se v nabídce NASTAVIT                                                                                                    |  |  |  |  |
| ZESIL.                                                                                                    |                         | Upravuje korekční faktor kanálu 1                                                                                                    |  |  |  |  |
| I                                                                                                    | LOCATION2               | Dostupné s 2-kanálovou verzí.                                                                                                    |  |  |  |  |
|                                                                                                    | ZESIL.                  | Dostupné s 2-kanálovou verzí.                                                                                                    |  |  |  |  |
| KA                                                                                                    | LIBRUJTE                | Spustí automatickou kalibraci, potom mód měření                                                                                                    |  |  |  |  |
| KA                                                                                                    | LČIŠTĚNÍ                | Spustí automatickou kalibraci s následným automatickým čištěním, potom mód měření.                                                                        |  |  |  |  |
| NA                                                                                                    | STAVENÍ                 |                                                                                                    |  |  |  |  |
| I                                                                                                    | NASTAVENÍ REŽIMU        | Výstupní hodnota během kalibrace a následující odstraněné hodnoty.<br>PŘIDRŽET = poslední měřená hodnota, ZVOLIT PŘENOS = hodnota kterou je nutno vložit. |  |  |  |  |
|                                                                                                    | AUTOKAL.                |                                                                                                    |  |  |  |  |
| _                                                                                                    | NASTAVENÍ<br>INTERVALU  | Časový interval mezi dvěma kalibracemi                                                                                                    |  |  |  |  |
|                                                                                                    | SPUŠTĚNÍ                | Čas spouštění kalibrace (v případě více kalibrací denně: Vložte spouštěcí čas první kalibrace.)                                                           |  |  |  |  |
| VÝTLAK                                                                                                    |                         | Počet měřených hodnot odstraněných po kalibraci.                                                                                                    |  |  |  |  |
|                                                                                                    | ZVOL. METODU ÚPR.       | Zvolte metodu kalibrace                                                                                                    |  |  |  |  |
|                                                                                                    | POKROČILÁ               | Základní kalibrační metoda pro software verze ≥ 1,60 (Pro nejlepší přesnost s nejnižšími<br>měřenými hodnotami.)                                          |  |  |  |  |
| KONVENČNÍKalibrační metoda pro software verze < 1,60 je dostupná z důvodů kompatik<br>v rozsahu měření 0,02–5 mg/L). |                         | Kalibrační metoda pro software verze < 1,60 je dostupná z důvodů kompatibility (Nelze zvolit v rozsahu měření 0,02–5 mg/L).                               |  |  |  |  |
| VÝ                                                                                                    | CHOZÍ NASTAVENÍ         | Restartuje na základní tovární nastavení                                                                                                    |  |  |  |  |
| KON                                                                                                    | FIGURACE                |                                                                                                    |  |  |  |  |
| UMÍSTĚNÍ 1                                                                                                    |                         | Nastavení umístění 1                                                                                                    |  |  |  |  |
| I                                                                                                    | ÚPRAVA NÁZVU            | Dle potřeby vložte název umístění měření.                                                                                                    |  |  |  |  |
| I                                                                                                    | PARAMETR                | Zvolte výstup: amonium nebo amoniak                                                                                                    |  |  |  |  |
|                                                                                                    | ZVOLTE JEDNOTKY         | Zvolte výstup: mg/l nebo ppm                                                                                                    |  |  |  |  |
| POČET KAN 1                                                                                                    |                         | Počet úspěšných měření (= měření na kanálu 1 + ODSTRANĚNÉ HOD 1 kanál 1). Dostupné s 2-kanálovou verzí.                                                   |  |  |  |  |

#### KONFIGURACE (pokrač.) Počet odstraněných hodnot po přepnutí z kanálu 1 na kanál 2. Dostupné s 2-kanálovou ODSTRANĚNÁ HOD. 1 verzí UMÍSTĚNÍ 2 Nastavení umístění 2 ÚPRAVA NÁZVU Dle potřeby vložte název umístění měření. Dostupné s 2-kanálovou verzí. PARAMETR Zvolte výstup: amonium nebo amoniak. Dostupné s 2-kanálovou verzí. ZVOLTE JEDNOTKY Zvolte výstup: mg/L nebo ppm Dostupné s 2-kanálovou verzí. Počet úspěšných měření (= měření na kanálu 2 + ODSTRANĚNÉ HOD 2 kanál 2). Dostupné POČET KAN 2 s 2-kanálovou verzí. Počet odstraněných hodnot po přepnutí z kanálu 2 na kanál 1. Dostupné s ODSTRANĚNÁ HOD. 2 2-kanálovou verzí. MEASURING Vložte interval měření (Interval mezi dvěma měřeními). OPATRNĚ s čidlem filtrace a 5 min. NASTAVENÍ provozu: zvýšené otáčky čerpadla v čidle filtrace, každoroční údržba čidla filtrace **INTERVALU** je nezbytná. START PŘES ROZ: ANO/NE; možnost zda nástroj měří souvisle, nebo jsou měření spouštěna rozhraním. START PŘES ROZ: "Rozhraní" musí být aktivováno pomocí "TEST/ÚDRŽB". Nástroj se při aktivaci přepne do 5 min. intervalu. ČÍSLO MĚŘENÍ: Počet měření po aktivaci rozhraní. VÝTLAK: Počet odstraněných hodnot, které předcházejí měřením. PRŮMĚR: Počet zprůměrovaných měření. (působí pouze na měření spuštěná rozhraním) ČIŠTĚNÍ NASTAVENÍ Počet hodin mezi čištěními **INTERVALU** Čas spouštění čištění (v případě více čištění denně: Vložte spouštěcí čas prvního SPUŠTĚNÍ čištění.) VÝTLAK Počet měřených hodnot odstraněných po čištění. Výstupní hodnota během čištění a následující odstraněné hodnoty. NASTAVENÍ REŽIMU PŘIDRŽET = poslední měřená hodnota, ZVOLIT PŘENOS = hodnota kterou je nutno vložit. Teplota kyvety a elektrody Doporučeno: Zvolte 45 °C teplotu vzduchu: až do 35 °C, 50 °C teploty vzduchu: až do 40 °C, TEPL. KYVETY 55 °C teploty vzduchu: až do 45 °C, při 55 °C může nastat snížená přesnost a zkrácená životnost elektrody. OHŘEV POTRUBÍ ON Čidlo ohřevu potrubí se zapíná na začátku zvoleného měsíce při použití čidla filtru sc. VYPNUTO Čidlo ohřevu potrubí se vypíná na konci zvoleného měsíce při použití čidla filtru sc. VAROVÁNÍ REAG. Zap/Vyp VAROVÁNÍ REAG. Když je zapnuto: určuje varovné hlášení pokud je hladina reagentů nízká VÝSTRAHA Určí hladinu pod kterou musí reagent klesnout pro spuštění varování. STAV MODUL.VAR. Objeví se varování: když je čidlo filtru nainstalované a stav filtračních modulů klesne pod 40%, 30%, 15% hladinu STAT. MODUL.CHY. Zobrazí se chyba: když je čidlo filtru nainstalované a stav filtračních modulů 14%,10%,8%, VYP klesne pod hladinu. Pokud je spínač VYP, vyřazená detekce vzorku se přepne na "varování".

| KONFIGUR. (pokrač.)                                                                                                    |                                                                                                    |  |  |  |
|----------------------------------------------------------------------------------------------------|----------------------------------------------------------------------------------------------------|--|--|--|
| DETEKCE VZORKU                                                                                                    |                                                                                                    |  |  |  |
| VYP/VAROVÁNÍ/<br>CHYBAUrčuje reakci nástroje pokud je množství dostupného vzorku příliš nízké. Pokud je<br>nástroj v módu čidla filtru, vypnutí detekce vzorku přepne vypnutý "STAT. MODUL.CHY<br>na 14% |                                                                                                    |  |  |  |
| EXH. KONTROLA                                                                                                    |                                                                                                    |  |  |  |
| ZAP/VYP                                                                                                    | Určuje reakci nástroje při zablokovaném odpadu                                                                                    |  |  |  |
| ELEKTROLYT                                                                                                    |                                                                                                    |  |  |  |
| VAROVÁNÍ/VYP                                                                                                    | Určuje zda se spustí varování, když je hladina elektrolytu nízká/ poslední výměna membrány<br>byla povedena před více než 90 dny. |  |  |  |
| CHYBNÁ DATA ELEK.                                                                                                    |                                                                                                    |  |  |  |
| СНҮВА/VYP                                                                                                    | Určuje zda se chyba spustí, když hodnota mV-Nula elektrody není ve správném rozsahu (vis seznam chyb)                             |  |  |  |
| VÝCHOZÍ NASTAVENÍ                                                                                                    | Vrátí faktor a nastavení na tovární nastavení.                                                                                    |  |  |  |
| POSLEDNÍ ZMĚNA                                                                                                    | Ukazatel poslední změny nastavení v nabídce konfigurace.                                                                          |  |  |  |
| ÚDRŽBA                                                                                                    |                                                                                                    |  |  |  |
| INFORMACE                                                                                                    |                                                                                                    |  |  |  |
| UMÍSTĚNÍ 1                                                                                                    | Ukazatel umístění měření 1                                                                                                    |  |  |  |
| UMÍSTĚNÍ 2                                                                                                    | Ukazatel umístění měření 2 na dvou-kanálových verzích                                                                             |  |  |  |
| TYP                                                                                                    | Ukazatel typu nástroje                                                                                                    |  |  |  |
| SENZOR NÁZEV                                                                                                    | Ukazatel názvu nástroje                                                                                                    |  |  |  |
| SÉRIOVÉ ČÍSLO                                                                                                    | Ukazatel sériového čísla                                                                                                    |  |  |  |
| ROZSAH                                                                                                    | Ukazatel rozsahu měření                                                                                                    |  |  |  |
| MOŽNOST                                                                                                    | Ukazatel možnosti nástroje (filtrační čidlo/1-kanál/2-kanál)                                                                      |  |  |  |
| SW FILTR. SONDY                                                                                                    | Software filtračního čidla                                                                                                    |  |  |  |
| SOFTW. AMTAX                                                                                                    | Software nástroje                                                                                                    |  |  |  |
| NAHRÁT                                                                                                    | Detailní informace o softwaru nástroje                                                                                            |  |  |  |
| APLIKACE                                                                                                    | Detailní informace o softwaru nástroje                                                                                            |  |  |  |
| STRUKTURA                                                                                                    | Detailní informace o softwaru nástroje                                                                                            |  |  |  |
| FIRMWARE                                                                                                    | Detailní informace o softwaru nástroje                                                                                            |  |  |  |
| OBSAH                                                                                                    | Detailní informace o softwaru nástroje                                                                                            |  |  |  |
| JAZYK                                                                                                    | Seznam jazyků podporovaných nainstalovaného jazykového balíčku.                                                                   |  |  |  |
| CALIB. DATA                                                                                                    |                                                                                                    |  |  |  |
| UMÍSTĚNÍ1                                                                                                    | Ukazatel umístění měření 1                                                                                                    |  |  |  |
| ZESIL.                                                                                                    | Ukazuje opravný faktor nastavený pro opravu měřených hodnot v umístění měření 1.                                                  |  |  |  |
| DATE                                                                                                    | Ukazuje datum poslední změny opravného faktoru.                                                                                   |  |  |  |
| LOCATION2                                                                                                    | Dostupné s 2-kanálovou verzí.                                                                                                    |  |  |  |
| ZESIL.                                                                                                    | Ukazuje opravný faktor nastavený pro opravu měřených hodnot v umístění měření 2.                                                  |  |  |  |
| DATE                                                                                                    | Ukazuje datum poslední změny opravného faktoru.                                                                                   |  |  |  |
| mV NULA                                                                                                    | Signál elektrody v nulovém bodě                                                                                                   |  |  |  |
| mV STANDARD 1                                                                                                    | Signál elektrody se standard 1                                                                                                    |  |  |  |
| mV STANDARD 2                                                                                                    | Signál elektrody se standard 2                                                                                                    |  |  |  |
| mV SKLON                                                                                                    | Signál elektrody se mění po desítkách                                                                                             |  |  |  |
| POSLEDNÍ KALIB.                                                                                                    | Čas poslední kalibrace.                                                                                                    |  |  |  |
| mV AKTIVACE                                                                                                    | Proudový potenciál elektrody                                                                                                    |  |  |  |

# ÚDRŽBA (pokračování)

|              | ,                 | -                                                                                                    |  |  |  |  |
|--------------|-------------------|----------------------------------------------------------------------------------------------------|--|--|--|--|
| Ţ            | PROVOZ            | Informace o aktuálním stavu nástroje (měření, kalibrace atp.)                                                                                   |  |  |  |  |
|              | ZBÝVÁ             | Zbývající čas z aktuálního procesu, odpočítává se k nule                                                                                        |  |  |  |  |
|              | HODNOTY           | Seznam posledních 10 měřených hodnot                                                                                                    |  |  |  |  |
| ÚDRŽB. ČÍTAČ |                   | Čítač reagentů a provozních kapalin                                                                                                    |  |  |  |  |
|              | DOBA PROVOZU      | Ukazuje počet provozních hodin nástroje.                                                                                                    |  |  |  |  |
|              | REAGENT           | Zobrazuje aktuální hladinu reagentu.                                                                                                    |  |  |  |  |
|              | ČISTÍCÍ ROZTOK    | Zobrazuje aktuální hladinu čistícího roztoku.                                                                                                   |  |  |  |  |
|              | ROZTOK STANDARDŮ  | Zobrazuje aktuální hladinu standardů.                                                                                                    |  |  |  |  |
|              | VYMĚNIT ELEKTRO.  | Datum poslední výměny elektrod                                                                                                    |  |  |  |  |
|              | VÝMĚNA MEMBRÁNY   | Poslední výměna membrány a elektrolytu.                                                                                                    |  |  |  |  |
|              | VLOŽKY FILTRU     | Počet dní do příští výměny vzduchového filtru/vyčištění.                                                                                        |  |  |  |  |
|              | KROK PUMPA        | Počet dní do příští výměny pístu pumpy a válce (krok. pumpa AMTAX)                                                                              |  |  |  |  |
|              | PUMPA REAGENTU    | Počet zdvihů pumpy provedených měřícím čerpadlem reagentu                                                                                       |  |  |  |  |
|              | PUMPA ČIST. ROZT. | Počet zdvihů pumpy provedených měřícím čerpadlem čist. roz.                                                                                     |  |  |  |  |
|              | MODULY STAV       | Pouze pokud je čidlo filtrace registrované: ukazuje stav modulů.                                                                                |  |  |  |  |
|              | ČISTIT MODULY     | Pouze pokud je čidlo filtrace registrované: poslední čištění modulů filtru.                                                                     |  |  |  |  |
|              | NOVÉ MODULY       | Pouze pokud je čidlo filtrace registrované: poslední výměna modulů filtru.                                                                      |  |  |  |  |
|              | MEMBRÁNY          | Pouze pokud je čidlo filtrace registrované: datum poslední výměny membrány (čerpadlo vzorku čidla filtrace).                                    |  |  |  |  |
|              | KOMPRESOR         | Pouze pokud je čidlo filtrace registrované: počet dní do výměny vzduchového kompresoru.                                                         |  |  |  |  |
|              | ELEKTROLYT        | odpočítává od 90 dní. Záporné hodnoty ukazují pozdní výměnu elektrolytu. Restartuje<br>pomocí procesu "VÝMĚNA MEMBRÁNY" nebo "VÝMĚNA ELEKTRODY" |  |  |  |  |
| Zł           | KOUŠENÍ A ÚDRŽBA  | Procesy údržby                                                                                                    |  |  |  |  |
|              | SIGNÁLY           | •                                                                                                    |  |  |  |  |
| L            | PROVOZ            | Ukazatel stavu nástroje.                                                                                                    |  |  |  |  |
|              | ZBÝVÁ             | Ukazatel zbývajícího času aktuálně začínajícího procesu                                                                                         |  |  |  |  |
|              | mV AKTIVACE       | Proudový potenciál elektrody (Pro datové rozsahy elektrody viz. Tabulka 10 na stranì 64).                                                       |  |  |  |  |
|              | TEPL. KYVETY      | Aktuální teplota měřící buňky                                                                                                    |  |  |  |  |
|              | VNITŘNÍ TEPLOTA   | Aktuální teplota nástroje                                                                                                    |  |  |  |  |
|              | CHLAZENÍ          | Aktuální otáčky ventilátoru pouzdra v %                                                                                                    |  |  |  |  |
|              | OHŘEV             | Aktuální příkon ohřevu pouzdra                                                                                                    |  |  |  |  |
|              | TLAK ANALY        | Aktuální tlak v měřícím systému bloku ventilů v mbar                                                                                            |  |  |  |  |
|              | ANAL. VLHKOST     | Ukazatel přítomnosti kapaliny ve sběrné nádobě                                                                                                  |  |  |  |  |
|              | MODULY STAV       | Pouze pokud je čidlo filtrace registrované: ukazuje stav modulů filtrace (0%–100%)                                                              |  |  |  |  |
|              | ČIDLO TLAKU       | Pouze pokud je čidlo filtrace registrované: ukazuje průměr minimálních tlaků filtračních modulů                                                 |  |  |  |  |
|              | ČIDLO TLAKU       | Pouze pokud je čidlo filtrace registrované: ukazuje aktuální minimální tlak ve filtračních modulech                                             |  |  |  |  |
|              | OHŘEV ČIDLA       | Pouze pokud je čidlo filtrace registrované: ukazatel stavu přepnutí ohřevu vzorkového potrubí                                                   |  |  |  |  |
|              | ČIDLO VLHKOSTI    | Pouze pokud je čidlo filtrace registrované: ukazatel přítomnosti vlhkosti v pouzdře čidla                                                       |  |  |  |  |
|              | OHŘEV ODPADU      | pouze v 1 nebo 2 kanálovém módu: ukazuje stav ohřevu odpadu                                                                                     |  |  |  |  |
| [            | PROVOZ            | Ukazatel stavu nástroje.                                                                                                    |  |  |  |  |
|              | ZBÝVÁ             | Ukazatel zbývajícího času aktuálně začínajícího procesu                                                                                         |  |  |  |  |
|              | ÚDRŽBA            | Nástroj je možné přepnout do servisního módu (systém bez kapalin, správa teplot a aktivní kompresor čidla filtru (pokud nainstalována)          |  |  |  |  |
|              |                   |                                                                                                    |  |  |  |  |

# ÚDRŽBA (pokračování)

| NASTAVENÍ REŽIMU     | Výstupní hodnota servisního stavu. PŘIDRŽET = poslední měřená hodnota,<br>NASTAVIT PŘENOS = Hodnota přenosu nastavená na ovladači SC                                                                                                    |
|----------------------|----------------------------------------------------------------------------------------------------|
| SPUŠTĚNÍ             | Opusť te servisní mód, spusť te měření                                                                                                    |
| REAGENT              | Restartuje čítač údržby po výměně reagentu                                                                                                    |
| ČIST. ROZTOK         | Restartuje čítač údržby po výměně čistícího roztoku.                                                                                                    |
| ROZTOK STANDARDŮ     | Restartuje čítač údržby po výměně standardů.                                                                                                    |
| VLOŽKY FILTRU        | Nabídkový proces výměny vložek vzduchového filtru, restartuje čítač údržby                                                                                                    |
| VÝMĚNA MEMBRÁNY      | Nabídkový proces výměny uzávěru membrány elektrody, nastaví nové datum v čítači údržbě<br>a restartuje čítač elektrolytu                                                                                                    |
| VYMĚNIT ELEKTRODU    | Nabídkový proces výměny elektrody, nastaví nové datum čítače údržby                                                                                                    |
| KROK PUMPA           | Počet dní do příští výměny pístu pumpy a válce (krok. pumpa AMTAX), restartujte po<br>výměně čerpadla                                                                                                    |
| PUMPA REAGENTU       | Počet zdvihů pumpy provedených měřící pumpou reagentu, restartujte po výměně čerpadla.                                                                                                    |
| PUMPA ČIST. ROZT.    | Počet zdvihů pumpy provedených měřící pumpou čistícího rozt., restartujte po výměně čerpadla.                                                                                                    |
| PŘEDČERPÁNÍ          |                                                                                                    |
| PŘEDČERPAT VŠE       | Všechny kapaliny jsou úspěšně předčerpány.                                                                                                    |
| PŘEDČERPAT REA       | Reagent je předčerpán.                                                                                                    |
| PŘEDČERPAT ČIŠ       | Čistící roztok je předčerpán.                                                                                                    |
| PŘEDČERPAT STA       | Standardy jsou předčerpány.                                                                                                    |
| ČIDLO<br>PŘEDČERPÁNÍ | Pouze pokud je čidlo filtrace registrované: Čidlo filtru a moduly jsou odvzdušněné a<br>předčerpané.                                                                                                    |
| PŘEDČERPÁNÍ<br>VZOR  | Pouze pokud je čidlo filtrace registrované: vzorek je čerpán z čidla filtru po 1 minutu                                                                                                    |
| MODUL ČIST. ROZ.     | Nabídkový proces čištění modulů filtru, restartuje čítač údržby S čidlem filtru.                                                                                                    |
| NOVÉ MODULY          | Pouze pokud je čidlo filtrace registrované: poslední výměna modulů filtru.                                                                                                    |
| MEMBRÁNY             | Pouze pokud je čidlo filtrace registrované: ukazuje počet dní do další výměny membrány (vzorková pumpa čidla filtru sc), přestávka čítače.                                                                                                    |
| KOMPRESOR            | Pouze pokud je čidlo filtrace registrované: počet dní do výměny vzduchového kompresoru.<br>Restartujte čítač.                                                                                                    |
| ČIŠTĚNÍ              | Spusť te automatické čištění, potom spusť te měření                                                                                                    |
| PROPLACH             | Úspěšně čerpá všechny kapaliny. Vložte všechna potrubí vedoucí do reagentů, standardů a<br>čistících roztoků do deionizované vody a spusťte PROPLACH před vypnutím nástroje                                                                                                    |
| RESET SENZOR         | Restartujte všechna chybová hlášení                                                                                                    |
| ZMĚNA ROZSAHU        | Softwarové změny dalšímu rozsahu měření: UPOZORNĚNÍ, je nutné použít správné standardy!                                                                                                    |
| UPDATE SONDY         | Umožní update softwaru filtrační sondy.                                                                                                    |
| ELEC. ZMĚNA TYPU     | Není právě v provozu                                                                                                    |
| ROZHRANÍ             | ZAPNUTO/VYPNUTO: Zapněte vnější ovládání nástroje pomocí rozhraní.<br>POZNÁMKA: Pokud je nástroj v SERVISNÍM MÓDU pomocí nabídky, je ovládání pomocí rozhraní dočasně vypnuto.                                                                                                    |
| MOŽNOST              | Nastavuje nástroj do módu čidla filtru/ 1 kanálového/ 2 kanálového. Přepínání možností<br>vyžaduje úpravu hardware!                                                                                                    |
| VALIDACE             | Nabídkový proces pro měření vnějších vzorků. Pokud je zobrazeno hlášení "Nutná úprava":<br>odpojte vzorkové potrubí z přepadové nádoby, připojte přepadovou nádobu a vložte vzorkové<br>potrubí do vnějšího vzorku. Po procesu: Odpojte přepadovou nádobu a znovu připojte<br>vzorkovou trubici. |

### 5.2.1 Programová nabídka systémových nastavení

Pro více informací o nastavení systému (proudové výstupy, relé a síťová rozhraní), viz uživatelská příručka sc1000.

### 5.3 Proces kalibrace

**Poznámka:** Chcete-li se vyhnout nesprávným měřením, ujistěte se, že jsou všechny roztoky dostupné.

1. Pro spuštění automatické kalibrace zvolte KALIBRACE>KALIBROVAT>AUT.KALIB.>NAST. INTERVALU.

#### NEBO

1. Pro spuštění kalibrace ručně, zvolte KALIBRACE>KALIBROVAT.

**Poznámka:** Pro potvrzení a spuštění procesu kalibrace stiskněte tlačítko START.

Po dalším měření a 5 čekání, se kalibrace automaticky spustí a bude pokračovat se všemi nutnými standardy.

Podle počtu standardů vyžadujících kalibraci, může cyklus trvat až 40 minut. Po úspěšné kalibraci, se nástroj automaticky vrátí k měření.

**Poznámka:** Pokud nástroj zjistí a zobrazí varování, bude proces měření pokračovat. Viz. kapitola 7.2.3 na stranì 62 pro řešení problému varování.

**Poznámka:** Pokud nástroj zjistí a zobrazí chybu, zastaví nástroj měření. Viz. kapitola 7.2.2 na stranì 59 pro řešení problémů s chybami.

## 5.4 Čistící proces

Pro informace o čistícím intervalu viz. Tabulka 4 na stranì 48.

**Poznámka:** Ujistěte se, že čistící roztok je dostupný a nástroj může správně pracovat.

1. Pro konfiguraci automatického čistícího intervalu zvolte KONFIGUROVAT>ČIŠTĚNÍ>NAST. INTERVAL.

#### NEBO

 Pro spuštění ručního čistícího cyklu, zvolte ÚDRŽBA>ČIŠTĚNÍ.

**Poznámka:** Pro potvrzení a spuštění procesu čištění stiskněte tlačítko START.

Čistící cyklus může trvat až 10 minut a potom se nástroj automaticky vrátí zpět do módu měření.

## 5.5 Proces měření

**Poznámka:** Chcete-li se vyhnout nesprávným měřením, ujistěte se, že jsou všechny roztoky dostupné.

Po spuštění, vyžaduje přístroj čas pro zahřátí a pak automaticky spustí proces měření. Tento proces zabere přibližně 15 minut pokud je teplota nástroje >15 °C (>59 °F).

Poznámka: Nižší teploty nástroje prodlužují zahřívací fázi.

**Poznámka:** V módu servis stiskněte tlačítko START pro potvrzení dotazu na spuštění měření.

**Poznámka:** Před spuštěním měření se nástroj kalibruje, pokud od poslední kalibrace uběhl alespoň jeden den.

Optimální cyklus měření zabere 5 minut.

### NEBEZPEČÍ

Pouze kvalifikované osoby by měly provádět úkony popsané v této sekci manuálu.

#### NEBEZPEČÍ

Možné nebezpečí při kontaktu s chemickými nebo biologickými látkami. Manipulace s chemickými vzorky, standardy a reagenciemi může být nebezpečná. Seznamte se s nezbytnými bezpečnostními postupy a správnou manipulací s chemikáliemi ještě předtím, než začnete pracovat, a prostudujte si a dodržujte všechny relevantní bezpečnostní listy.

Běžný provoz tohoto zařízení může vyžadovat použití chemických látek nebo biologicky nebezpečných vzorků.

- Před použitím je nutné dodržet všechny bezpečnostní informace vytištěné na původních obalech roztoků a v bezpečnostním listu.
- Likvidujte všechny spotřebované roztoky v souladu s předpisy a zákony v dané zemi.
- Zvolte takové ochranné pomůcky, které odpovídají koncentraci a množství nebezpečného materiálu na příslušném pracovišti.

## 6.1 Obecná údržba

- Pravidelně kontrolujte celý systém zda není mechanicky poškozen.
- Pravidelně kontrolujte všechna spojení, zda neprotékají a nejsou zkorodovaná.
- Pravidelně kontrolujte všechny kabely, zda nejsou mechanicky poškozené.

### 6.1.1 Vyčistěte analyzátor

Vyčistěte systém jemnou, navlhčenou látkou. Na odolné usazeniny používejte komerčně dostupný čistící prostředek.

### 6.1.1.1 Interval čištění

Interval čištění (Viz. kapitola 5.2 na stranì 39 pro více informací.) je založen na tvrdosti vody ve vzorku (viz Tabulka 4).

**Poznámka:** Odpad se může zablokovat, pokud je interval čištění příliš dlouhý pro danou tvrdost vzorku.

|                             | Tvrdost vody |                                          | Interval čištění             | Spotřeba čistícího roztoku<br>(včetně kalibrace) |
|-----------------------------|--------------|------------------------------------------|------------------------------|--------------------------------------------------|
| ppm např. CaCO <sub>3</sub> | v °dH        | v mMol/L<br>(alkalické ionty<br>zemnění) | v hodinách<br>(nebo častěji) | v mL/měsíc                                       |
| ≤ 270                       | ≤ 15         | ≤ 2,685                                  | 24                           | 80                                               |
| ≤ 360                       | ≤ 20         | ≤ 3,58                                   | 12                           | 150                                              |
| ≤ 450                       | ≤ 25         | ≤ 4,475                                  | 8 (přednastavené)            | 220                                              |
| ≤ 540                       | ≤ <b>3</b> 0 | ≤ 5,37                                   | 6                            | 290                                              |
| ≤ 630                       | ≤ <b>3</b> 5 | ≤ 6,265                                  | 3                            | 570                                              |
| >720                        | > 35         | > 6,265                                  | 1                            | 1700                                             |

#### Tabulka 4 Interval èištìní

### 6.1.2 Vyměňte filtr ventilátoru

Vložky vzduchového filtru musí být pravidelnì èištìny nebo mìnìny. Další informace naleznete v kapitola 6.3 na stranì 50.

Ventilátor chlazení musí být zastaven před dokončením údržby filtru.

#### Chcete-li zastavit ventilátor chlazení:

- Z NABÍDKY zvolte SENZOR NASTAVENÍ>AMTAX SC a stiskněte ENTER.
- Zvolte ÚDRŽBA>TEST/ÚDRŽB.>VLOŽKY VZDUCHOVÉHO FILTRU a stiskněte ENTER.
- 3. Zvolte START a stiskněte ENTER.

Proces je spuštìn a chladící ventilátor se zastaví.

**Důležitá poznámka:** Chcete-li zabránit přehřívání otevřete dveře nástroje.

#### UPOZORNĚNÍ

Vyhněte se zranění. Udržujte ruce čisté. Přestože je ventilátor zastavený, pracujte opatrně pro případ selhání.

#### Chcete-li vyměnit filtr ventilátoru:

- 1. Otevřete pouzdro analyzátoru a panel analýzy.
- 2. Stiskněte ENTER.

Nástroj odpoèítává zbývající èas v sekundách k nule a pøechází do STAVU SERVIS.

3. Vyměňte vložky vzduchového filtru podle návodu na ovladači.

- 4. Vyjměte uzamykací šroub ventilátoru a posuňte upevňovací pásek na vrchní stranu a vyjměte ho (Obrázek 10 na stranì 20). Pokud je to nutné, stiskněte ventilátor směrem dolů a odstraňte upevňovací pásek.
- 5. Odsuňte ventilátor z přidržovacích šroubů.
- 6. Vyčistěte filtr pomocí mýdla a vody a přesuňte.
- 7. Stiskněte ENTER.
- Vyměňte ventilátor. Ujistěte se, že je otvor ventilátoru umístěn směrem dolů. Připevněte upevňovací pásek (držící ventilátor) a nainstalujte uzamykací šroub ventilátoru.
- 9. Uzavřete pouzdro analyzátoru a panel analýzy.
- 10. Stiskněte ENTER.

Nástroj restartuje čítač údržby a spustí znovu analyzátor.

### 6.1.3 Výměna pojistek

Pojistky napájení se nacházejí na ovladači sc1000. Pro informace o výměně pojistek viz. Uživatelská příručka zařízení sc1000.

## 6.2 Výměna reagentu

Chemikálie se musí měnit nebo obnovovat v pravidelných intervalech. Pro informace o životnosti chemikálií viz. Tabulka 5.

| Chemikálie (kapitolaRozsah měření 18.1 na stranì 67)0,02–5 mg/L)                                                                                                    |                                                                                                    | Rozsah měření 2<br>0,05–20 mg/L)                                                   | Rozsah měření 3<br>1–100 mg/L)                                                     | Rozsah měření 4<br>10–1000 mg/L)                                                   |  |
|----------------------------------------------------------------------------------------------------|----------------------------------------------------------------------------------------------------|------------------------------------------------------------------------------------|------------------------------------------------------------------------------------|------------------------------------------------------------------------------------|--|
| ?Reagent                                                                                                    | 2500 mL na 3 měsíce                                                                                          | 2500 mL na 3 měsíce                                                                | 2500 mL na 2 měsíce                                                                | 2500 mL na 2 měsíce                                                                |  |
| Standardy (2 litry):                                                                                                    | 0,5 a 2,5 mg/L na<br>2 měsíce denní<br>kalibrace                                                             | 1 a 10 mg/L na<br>3 měsíce denní<br>kalibrace                                      | 10 a 50 mg/L na<br>3 měsíce denní<br>kalibrace                                     | 50 a 500 mg/L na<br>3 měsíce denní<br>kalibrace                                    |  |
| Čištění a kalibrace                                                                                                    | 250 mL na 1 měsíc na 3 čištění a kalibrace denně (výchozí)<br>250 mL na 3 měsíce denního čištění a kalibrace |                                                                                    |                                                                                    |                                                                                    |  |
| Elektrolyt a<br>uzávěr membrány<br>Elektrolyt a<br>uzávěr membrány<br>Elektrolytu na<br>1–1,5 měsíců;<br>Uzávěr membrány:<br>2–3 měsíce (podle<br>usazenin na<br>membráně) |                                                                                                    | 11 mL<br>Výměna s membránou<br>každé 2–3 měsíce<br>(podle usazenin na<br>membráně) | 11 mL<br>Výměna s membránou<br>každé 2–3 měsíce<br>(podle usazenin na<br>membráně) | 11 mL<br>Výměna s membránou<br>každé 2–3 měsíce<br>(podle usazenin na<br>membráně) |  |

#### Tabulka 5 Chemikálie zařízení AMTAX sc

# 6.3 Rozvrh běžné údržby

Rozvrh údržby je dán pro standardní používání. Výjimečné využití stroje může vést k rozdílným intervalům údržby.

| Tabulka | 6 | Rozvrh | běžné | údržby |
|---------|---|--------|-------|--------|
|---------|---|--------|-------|--------|

| Charakteristika                                                                                                    | 3 měsíců<br>(Zákaznická<br>úloha) | 6 měsíců<br>(Servisní<br>úloha) | 12 měsíců<br>(Servisní<br>úloha) | 24 měsíců<br>(Servisní<br>úloha) |
|----------------------------------------------------------------------------------------------------|-----------------------------------|---------------------------------|----------------------------------|----------------------------------|
| Okem zkontrolujte komoru analýzy, pokud je to nutné ručně vyčistěte.                                                                    | X1                                | х                               |                                  |                                  |
| Zkontrolujte vložky filtru, vyčistěte/vyměňte je pokud je to nutné, částečně na straně ventilátoru.                                     | X1                                | х                               |                                  |                                  |
| Zkontrolujte reagenty, vyměňte je pokud je to nutné.                                                                                    | X1                                | Х                               |                                  |                                  |
| Zkontrolujte čistící roztoky, vyměňte je pokud je to nutné.                                                                             | X1                                | Х                               |                                  |                                  |
| Zkontrolujte čítače údržby.                                                                                                    | X1                                | Х                               |                                  |                                  |
| Zkontrolujte roztoky standardů, vyměňte je pokud je to nutné.                                                                           | X1                                | Х                               |                                  |                                  |
| Zrakem zkontrolujte elektrodu, pokud je to nutné vyměňte<br>uzávěr membrány a elektrolyt                                                | X1                                | х                               |                                  |                                  |
| Zkontrolujte vzduchovou nepropustnost systému.                                                                                          |                                   | Х                               |                                  |                                  |
| Zkontrolujte funkci obou ventilátorů.                                                                                                   |                                   | Х                               |                                  |                                  |
| Zkontrolujte funkci ohřevu pouzdra analyzátoru.                                                                                         |                                   | Х                               |                                  |                                  |
| Zkontrolujte hlavní funkce.                                                                                                    |                                   | Х                               |                                  |                                  |
| Přečtěte a analyzujte záznam událostí. Pokud je to nutné,<br>přečtěte a zkontrolujte datový záznamník.                                  |                                   | х                               |                                  |                                  |
| Zkontrolujte elektrodu (sklon s dotykem uzávěru membrány:<br>–55 až –67 mV), zkontrolujte každých 6 měsíců po<br>12 měsících používání. |                                   | (X) <sup>2</sup>                | x                                |                                  |
| Vyměňte hlavu čerpadla vzduchové pumpy.                                                                                                 |                                   |                                 | Х                                |                                  |
| Zkontrolujte magnetický míchací rameno a pokud je to nutné vyměňte jej.                                                                 |                                   |                                 | х                                |                                  |
| Vyměňte čerpadlo reagentu.                                                                                                    |                                   |                                 | Х                                |                                  |
| Zkontrolujte čerpadlo čistícího rozt. a pokud je to nutné<br>vyměňte je (kontrolujte každých 6 měsíců po 12 měsících<br>použití)        |                                   | (X) <sup>2</sup>                | х                                |                                  |
| Zkontrolujte motor ramena míchání a pokud je to nutné vyměňte jej.                                                                      |                                   |                                 |                                  | х                                |

<sup>1</sup> Doporučený interval údržby, konkrétně pro reagenty. Aktuální výměnné intervalu reagentu a elektrolytu (AMTAX sc) závisí na konfiguraci.

<sup>2</sup> Cykly údržby jsou stanoveny pro standardní použití nástroje. Výjimečné využití stroje může vést k rozdílným intervalům údržby.

## 6.4 Pravidelná údržba

Tabulka 7 obsahuje položky, kromě elektrody, které vyžadují údržbu POUZE od servisní obsluhy . Pro více informací kontaktujte výrobce.

| Tabulka | 7 | Položky | oprav | údržby |
|---------|---|---------|-------|--------|
|---------|---|---------|-------|--------|

| Charakteristika                                             | Kdy vyměnit                                                                                                    | Záruka |
|-------------------------------------------------------------|----------------------------------------------------------------------------------------------------|--------|
| Čerpadlo reagentu sc analyzátoru (ventilová čerpadla)       | 1 rok                                                                                                    | 1 rok  |
| Hlava pístového čerpadla 10 mL<br>(Předmazaný válec a píst) | 1 rok                                                                                                    | 1 rok  |
| Přepínatelný kompresor 115/230 V                            | doporučeno 2 roky                                                                                                    | 2 roky |
| Elektromagnetické míchací rameno                            | 1 rok                                                                                                    | 1 rok  |
|                                                             | Kontrolujte soustavně po 1<br>roce.                                                                                                    |        |
| Elektroda                                                   | Elektroda je v pořádku, pokud je<br>sklon s novým uzávěrem<br>membrány a elektrolytem v<br>rozsa –57 až –67 mV po 24 h<br>výměny uzávěru membrány. | 1 rok  |

## 6.5 Vyměňte uzávěr membrány, elektrolyt a elektrodu

**Důležitá poznámka:** Nikdy nemažte uzávěr membrány nebo elektrodu mazadlem, silikonovým olejem nebo vazelínou. Namazání způsobí poškození teflonové membrány a snížení výkonu.

**Poznámka:** Životnost teflonové membrány se sníží, pokud bude znečištěná voda obsahovat povrchově aktivní látky nebo organická rozpouštědla.

Pro dosažení optimálního výkonu, měňte pravidelně uzávěr membrány, elektrolyt a elektrodu (viz. Tabulka 6 na stran) 50).

Při provozu by nástroj měl obsahovat množství elektrolytu mezi 4 a 11 mL. S nižším objemem elektrolytu, bude snížena přesnost nízkých hodnot měření v příslušném rozsahu měření. Chcete-li určit jaké množství elektrolytu zůstává v těle elektrody, viz. Obrázek 20.

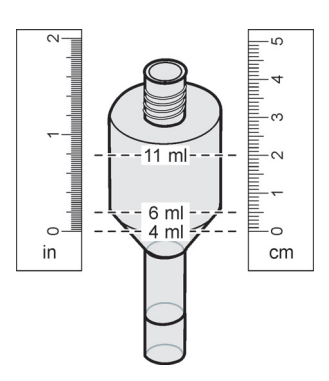

Obrázek 20 Určete objem elektrolytu v těle elektrody pomocí měřící pásky

Pro výměnu uzávěru membrány a elektrolytu a /nebo elektrody:

1. Zvolte ÚDRŽBA>TEST/ÚDRŽB.>VÝMĚNA MEMBRÁNY.

NEBO

3

1. Zvolte ÚDRŽBA>TEST/ÚDRŽB.>VÝMĚNA ELEKTRODY.

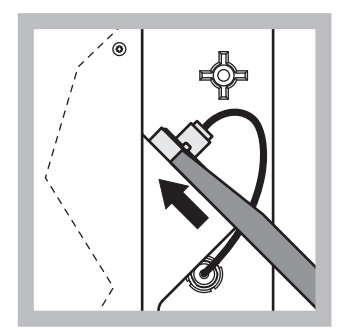

 Zatáhněte za zástrčku elektrody. Opatrně posuňte klíč elektrody pod sestavu elektrody a zatáhnutím jej vyjměte. Nepoužívejte nadměrný tlak.

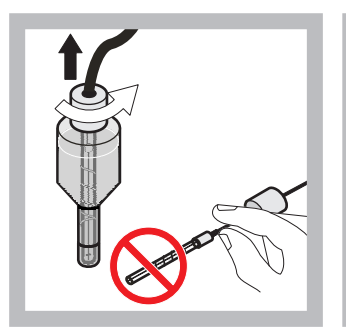

2 Opatrně zatáhněte za elektrodu přímo z těla elektrody. Nedotýkejte se elektrod prsty. Opláchněte sklo elektrody a těla elektrody destilovanou vodou a odstraňte jakékoliv krystalky, kvůli celkovému odpařování.

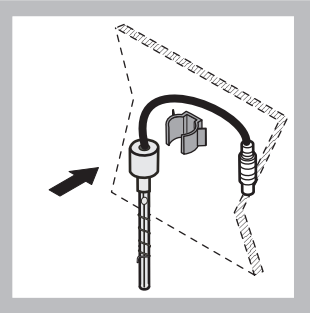

Zabezpečte elektrodu ke svorce na panelu analyzátoru. Nedotýkejte se membrány.

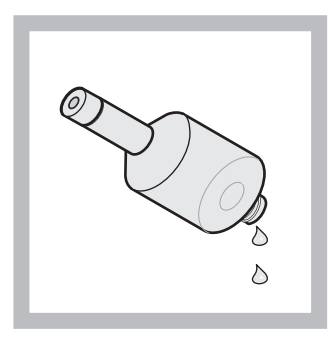

4 Vypusť te elektrolyt z těla elektrody.

Důležitá poznámka: Nikd y nepřidávejte elektrolyt na vrch starého elektrolytu. Vždy kompletně vypusť te tělo elektrody a použijte novou láhev elektrolytu, jinak se koncentrace elektrolytu zvýší a přesnost měření se sníží.

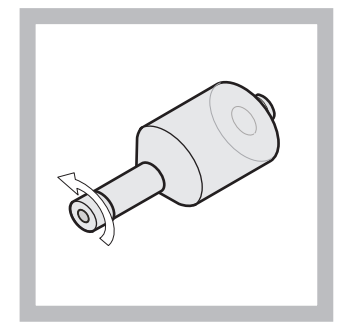

5 Odšroubujte a odstraňte uzávěr membrány.

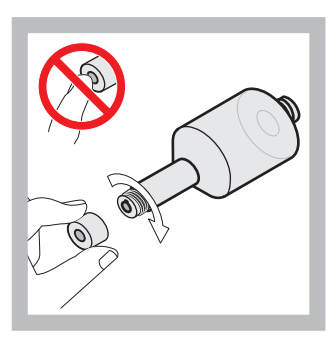

Umístěte uzávěr membrány na tělo elektrody. Nedotýkejte se membrány! Chcete-i zabránit prosakování elektrolytu, ručně dotáhněte uzávěr elektrody.

6

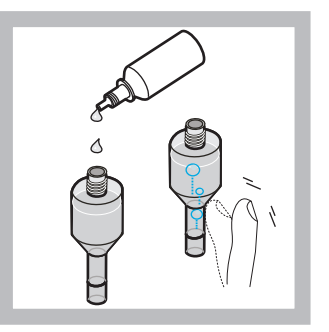

7 Odstraňte uzávěr z elektrody a nalijte celou láhev do těla elektrody, (11 mL). Pro odstranění bublin jemně poklepejte na bok těla elektrody.

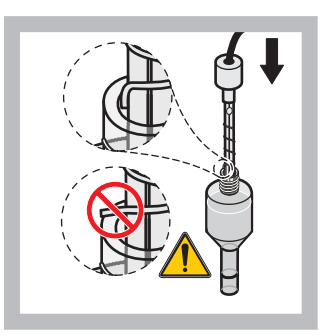

Opatrně vložte elektrodu do těla a ujistěte se, že hrot elektrody není ohnutý.

8

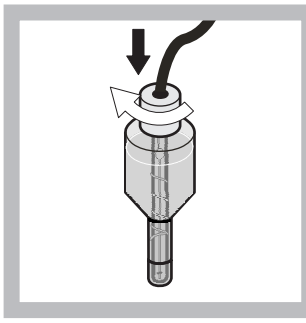

- 9 Dotáhněte těsnící uzávěr.
- 10 Posuňte elektrodu zpět do buňky, naproti odporu o-kroužku komory měření, dokud nezapadne na místo a poté znovu připojte kabel elektrody k panelu. Zavřete dvířka pouzdra

#### Výměna uzávěru membrány a elektrolytu:

**Poznámka:** Po výměně uzávěru membrány a elektrolytu, trvá dosažení optimálního výkonu 6 hodin.

Po 5 minutách zahřívání vzorku a reagentu v měřící komoře se nástroj poprvé kalibruje. Po druhé kalibraci o hodinu později nástroj přechází na upravený kalibrační cyklus.

#### Výměna elektrody:

**Poznámka:** Po vložení nové elektrody vyžaduje nástroj 12 hodin (jednu noc) pro dosažení optimálního výkonu.

Po 5 minutách zahřívání vzorku a reagentu v měřící komoře se nástroj dvakrát kalibruje. Po dvou hodinách provozu v měřícím módu následuje další kalibrace a po čtyřech hodinách se kalibruje naposledy. Potom nástroj přechází na upravený kalibrační cyklus.

**Poznámka:** Během výměnného procesu membrány a elektrody zde není varování ohledně sklonu elektrody. Pokud je sklon elektrody mimo rozsah –50 až –67 mV, může se objevit chybové hlášení.

**Důležitá poznámka:** Po vložení nové elektrody nebo restartu nástroje, se hodnoty standardní kalibrace významně změní, ale po přibližně dvou dnech by se hodnoty v mV standardů měly lehce zvýšit kvůli vypařování elektrolytu. Když se obě standardní hodnoty zvyšují paralelně, sklon zůstává konstantní.

## 6.6 Validace (Zajištění kvality analýzy)

Pravidelné kontroly validace celého přístroje musí být dokončeny, chcete-li se ujistit, že výsledky analýzy jsou správné.

#### Vyžadované části:

- Záslepka LZY193 (Sada zástrček LZY007)
- Kádinka (například 150 mL)
- Standardní roztok pro validaci

Postupujte podle kroků validace interní nabídky.

- Z NABÍDKY zvolte SENZOR NASTAVENÍ>AMTAX SC a stiskněte ENTER.
- 2. Zvolte ÚDRŽBA>TEST/ÚDRŽB.>VALIDACE> VÝTLAK.
- Vložte číslo měření, které by mělo být vytlačeno před spuštěním měření validace. (Základní hodnota: 3; rozsah hodnot: 2 až 5)
- 4. Zvolte ČÍSLO MĚŘENÍ.
- Vložte čísla měření která by měla být použita pro validaci měření. (Základní hodnota: 3; rozsah hodnot: 2 až 10)
- 6. Po úpravě obou parametrů zvolte START a analyzátor přechází do servisního stavu. Zbývající čas zobrazený v sekundách.

OUTMODE je nastavený na hodnotu PØIDRŽET.

- 7. Pro úpravu analyzátoru zvolte ENTER (Obrázek 21 na stranì 56):
  - a. Odšroubujte šroubení (položka 2) vzorkového potrubí (položka 5) které připojuje přepadovou nádobu (položka 1) a blok ventilů (položka 4) na přepadové nádobě.
  - b. Zašroubujte záslepku (položka 3) do závitu přepadové nádoby (položka 1) a vložte trubici vzorku do kádinky (například 150 mL) se standardním roztokem pro validaci.

**Poznámka:** Chcete-li obdržet stabilní hodnoty měření, uzavřete dveře analyzátoru.

8. Pro spuštění validace stiskněte ENTER.

Poznámka: Zbývající čas zobrazený v sekundách:

(Odstranìná hodnota + hodnota mìøení)  $\times$  5 minut = zbývající èas/sek

9. Pro opuštění stiskněte ENTER.

Výsledky jsou zobrazeny pro poznamenání.

- Odstraněná hodnota a Conc hodnota jsou odpočítávány k nule.
- Validace je dokončena, když proces zobrazí servisní mód a zbývající čas je 0 sekund.
- Pro upravený počet měření validace, jsou vypsány hodnoty a je zobrazen vypočtený průměr této hodnoty.

**Poznámka:** Nahrávky validačních hodnot záznamníku událostí a průměrná hodnota z analyzátoru.

10. Pro pokračování stiskněte tlačítko ENTER.

**Poznámka:** Pro potvrzení dotazu na návrat do procesu měření nebo do servisního módu stiskněte START.

- **11.** Zvolte ENTER a upravte nástroj do původní konfigurace analyzátoru.
- **12.** Spust'te mód měření nebo přidržte mód servis.

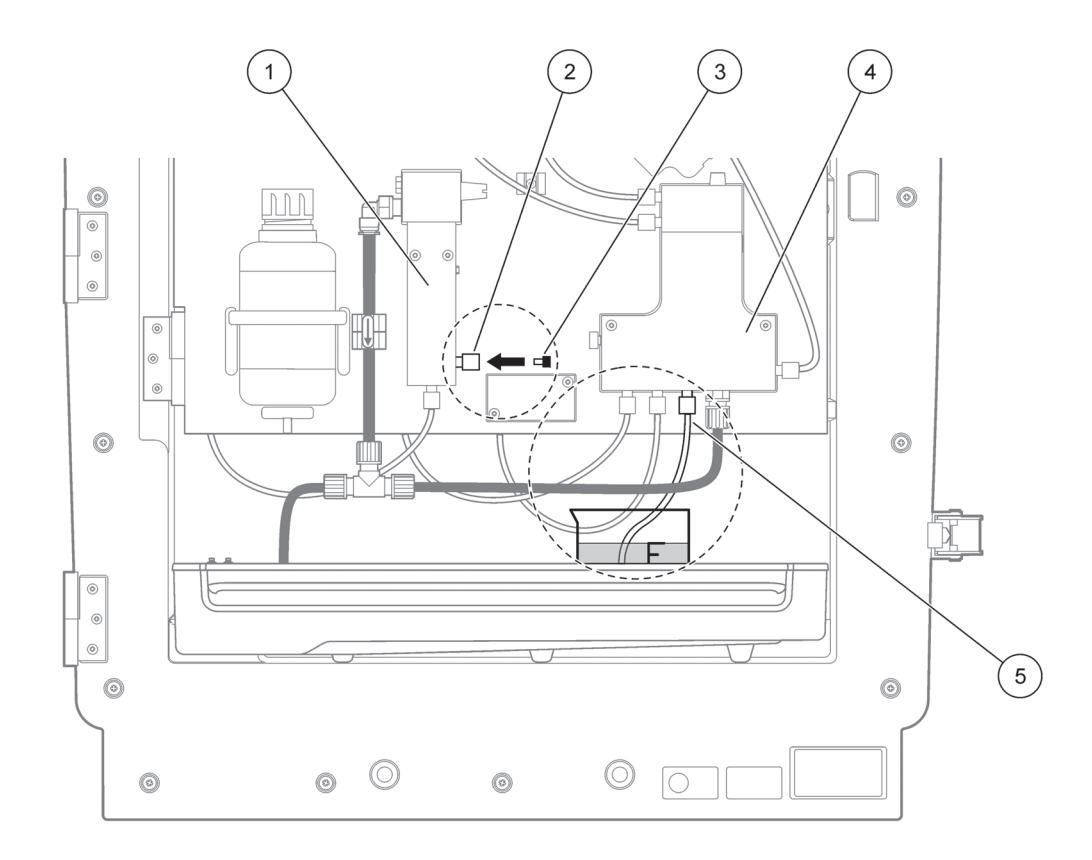

Obrázek 21 Úpravy zařízení AMTAX sc

| 1 | Přepadová nádobka       | 4 | Blok ventilů   |
|---|-------------------------|---|----------------|
| 2 | Šroubení potrubí vzorku | 5 | Potrubí vzorku |
| 3 | Záslepka                |   |                |

## 6.7 Vypněte analyzátor

Pro krátké zastavení provozunení třeba speciální měření (až týden v podmínkách prostředí bez mrazu).

**Důležitá poznámka:** Pokud je přerušeno napájení ovladače, může se objevit poškození od mrazu. Ujistěte se, že nástroj a potrubí nemohou zmrznout.

- 1. Přerušte měření a přepněte nástroj do servisního stavu (ÚDRŽBA>TEST/ÚDRŽB.>MÓD SERVIS).
- 2. Odpojte zařízení AMTAX sc od ovladače.

### 6.7.1 Vypněte analyzátor pro prodlouženou periodu

**Důležité upozornění:** Vždy noste bezpečnostní vybavení při nakládání s chemikáliemi.

Pokud je nutné nástroj vypnout po delší čas, nebo v případě zamrznutí, použijte následující postup.

**1.** Ponořte potrubí reagentu, čistícího rozt. a obou standardních roztoků do destilované vody.

- **2.** V nabídce ovladače TEST/ÚDRŽB., spusťte čistící cyklus s destilovanou vodou pomocí funkce PROPLACH.
- 3. Vyčistěte víčko nádrže destilovanou vodou.
- **4.** Vyjměte potrubí z vody a spusť te funkci PROPLACH pro vyčerpání potrubí a nástroje analýzy.
- Vytřete víčka nádrže dosucha a těsnění nádrže příslušných víček (Tabulka 3 na stran) 30).
- **6.** Odstraňte nádrže a uložte je na místě bez mrazu a v souladu s místními ustanoveními.
- 7. Přerušte napájení nástroje a datovou síť.
- 8. Vytáhněte konektor elektrody z panelu analyzátoru.

#### VÝSTRAHA

# Tělo elektrody je velmi horké (až 60 °C [140 °F]). Před dotykem nechte pouzdro zchladnout.

- **9.** Opatrně zatáhněte za elektrodu přímo z těla elektrody (kapitola 3.7.1 na stranì 32).
- 10. Vypusť te tělo elektrody podle uplatněných omezení.
- **11.** Opláchněte tělo elektrody a elektrodu destilovanou vodou.
- **12.** Vložte elektrodu do opláchnutého pouzdra a poté vložte tělo elektrody do buňky elektrody na zařízení AMTAX sc.
- **13.** Znovu připojte kabel elektrody k panelu analyzátoru.
- **14.** Při používání čidla filtru sc, hledejte informace o uložení v uživatelské příručce čidla filtru sc.
- 15. Vložte přepravní zámky (Obrázek 9 na stranì 19).
- 16. V závislosti na délce, odstraňte systém z upevnění a obalte systém ochrannou fólií nebo suchou látkou. Uložte systém na suchém místě.

## 6.8 Upravte jeden kanál na dvou kanál

Sc analyzátor je možné upravit z jednokanálového provozu na dvoukanálový a /nebo souvislý vzorek. Pro více informací kontaktujte výrobce. Možnosti konfigurace viz. Tabulka 8.

#### Tabulka 8 Převody

| Od                | Do                | S                                 | Konverzní sada |
|-------------------|-------------------|-----------------------------------|----------------|
| 1-kanálový provoz | 2-kanálový provoz | Zařízení AMTAX sc,<br>PHOSPHAX sc | LZY170         |
| Čidlo filtru sc   | Souvislý vzorek   | Zařízení AMTAX sc,<br>PHOSPHAX sc | LZY241         |
| Souvislý vzorek   | Čidlo filtru sc   | Zařízení AMTAX sc,<br>PHOSPHAX sc | LZY242         |

## 7.1 Řešení problémů s ovladačem

Pokud jsou vstupní data zpracována s prodlevou nebo nejsou po krátký čas přijata, může být prodleva způsobena zahlcenou datovou sítí. Viz. sekce řešení problémů v uživatelské příručce sc1000.

Pokud se za standardního provozu vyskytnou problémy zřejmě způsobené ovladačem, restartujte systém.

Po aktualizaci software, systémovém rozšíření nebo přerušení dodávky proudu bude možná nutné znovu nastavit systémové parametry.

Všimněte si, že všechny hodnoty se změnily nebo byly vloženy tak, aby mohla být všechna nezbytná data použita k novému nastavení parametrů.

- 1. Uložte všechna důležitá data.
- 2. Odpojte zdroj napájení a počkejte 5 sekund.
- 3. Znovu připojte napájení do ovladače.
- 4. Zkontrolujte všechna důležitá nastavení.
- 5. Pokud problém přetrvává, kontaktujte Technickou podporu.

## 7.2 Řešení problémů s analyzátorem

Pokud celková analýza nástroje nepracuje, zkontrolujte zda je poškozený snímač vlhkosti. Opravte poškození, vysušte snímač vlhkosti a restartujte systém.

Pokud problémy přetrvávají, kontaktujte Technickou podporu.

### 7.2.1 LED kontrolka stavu

| Tabulka 9 | LED | kontrolka | stavu a | příčiny |
|-----------|-----|-----------|---------|---------|
|-----------|-----|-----------|---------|---------|

| LED kontrolka stavu     | Příčina                 |
|-------------------------|-------------------------|
| Zelená kontrolka LED    | Bez varovných chyb      |
| Červená kontrolka LED   | Porucha                 |
| Oranžová kontrolka LED  | Výstraha                |
| Blikající kontrolka LED | Bez spojení s ovladačem |

### 7.2.2 Hlášení o poruchách

| Zobrazené chyby                 | Reakce nástroje                              | Příčina                                                    | Odstranění                                                                                                    | Chyba restartu                                       |
|---------------------------------|----------------------------------------------|------------------------------------------------------------|----------------------------------------------------------------------------------------------------|------------------------------------------------------|
| TEMP. (tepl.) < 0 °C/<br>32 °F? | Zahřívá se a přechází<br>do servisního stavu | Teplota nástroje při<br>spuštění nižší než 4 °C<br>(39 °F) | Zkontrolujte, zda je<br>nástroj zmrzlý (čistící<br>roztok/vzorek/činidlo/st<br>andardy/elektroda).<br>Pokud je to nutné<br>použijte předehřátá<br>činidla. Rozmrazte<br>elektrodu, vymažte<br>chybu. Po provedení<br>bude nástroj<br>pokračovat v zahřívání<br>a spuštění | Chybu restartujte ručně<br>TEST/MAINT>RESET<br>ERROR |

| 7.2.2 | Hlášení o | poruchách | (pokraèování)                  |
|-------|-----------|-----------|--------------------------------|
|       |           | p         | (p • · · · • • • · • · · · · ) |

| Zobrazené chyby                               | Reakce nástroje                                                                                                    | Příčina                                                                                                    | Odstranění                                                                                                    | Chyba restartu                                                                          |  |
|-----------------------------------------------|----------------------------------------------------------------------------------------------------|----------------------------------------------------------------------------------------------------|----------------------------------------------------------------------------------------------------|-----------------------------------------------------------------------------------------|--|
| ANALYZ. (analyz.) TO<br>COLD (příliš chladno) | Nástroj přechází do<br>servisního stavu                                                                                                    | Vnitřek nástroje měl<br>teplotu nižší než 4 °C<br>(39 °F) po dobu delší<br>než 5 minut                                     | /nitřek nástroje měl<br>eplotu nižší než 4 °C<br>(39 °F) po dobu delší zkontrolujte vyhřívání<br>než 5 minut                                                                                        |                                                                                         |  |
| NO HEAT UP<br>(bez vyhřívání)                 | Nástroj přechází do<br>servisního stavu                                                                                                    | Nástroj není schopen<br>vyhřát vnitřek na<br>příslušnou teplotu.<br>(vnitřní teplota < 20 °C<br>(68 °F) po dobu<br>30 min) | Uzavřete nástroj,<br>zkontrolujte vyhřívání                                                                                                    | Chybu vynulujte ručně                                                                   |  |
| COOLING FAILED<br>(chlazení selhalo)          | DOLING FAILED<br>nlazení selhalo)<br>Servisní stav se spustí<br>automaticky po<br>zchlazení<br>Servisní stav se spustí<br>(126 °F<br>elektro<br>(122 °F<br>(135 °F<br>elektro<br>(130 °F)<br>(130 °F) |                                                                                                    | Zkontrolujte vzduchový<br>filtr a vyčistěte/vyměňte<br>jej,<br>zkontrolujte ventilátor.                                                                                                    | Pokud se teplota sníží<br>o 2 °C (3,6 °F) pod<br>limit, manuálně nástroj<br>restartujte |  |
| ANAL. VLHKOST                                 | Mod servis                                                                                                    | Ve sběrné nádobě se<br>nachází tekutina                                                                                    | Zjistěte příčinu a<br>odstraňte ji                                                                                                    | Chybu vynulujte ručně                                                                   |  |
| ČIDLO VLHKOSTI                                | Servisní stav, sonda<br>filtrace sc je izolována<br>od hlavní sítě.                                                                                                    | V pouzdře filtrační<br>sondy se nachází<br>tekutina                                                                        | Ihned vypněte filtrační<br>sondu a kontaktujte<br>servis. Vyjměte filtrační<br>sondu z nádoby a<br>uložte moduly filtru tak,<br>aby zůstaly vlhké. (Viz.<br>návod k provozu<br>filtrační sondy sc). | Chybu vynulujte ručně                                                                   |  |
| PROBE MISSING<br>(chybí sonda)                | Servisní stav, sonda<br>filtrace sc je izolována<br>od hlavní sítě.                                                                                                    | Filtrační sonda je<br>vadná, nebo není<br>připojena                                                                        | Ihned vypněte filtrační<br>sondu a kontaktujte<br>servis. Vyjměte filtrační<br>sondu z nádoby a<br>uložte moduly filtru tak,<br>aby zůstaly vlhké. (Viz.<br>návod k provozu<br>filtrační sondy sc). | Chybu vynulujte ručně                                                                   |  |
| TEMPSENS DEFECT<br>(vadný snímač teploty)     | Servisní stav, větrák<br>běží, vyhřívání je<br>vypnuté                                                                                                    | Snímač teploty vnitřní<br>teploty nástroje je<br>vadný                                                                     | Okamžitě vypněte<br>nástroj, kontaktujte<br>servis, vyměňte hlavní<br>desku tištěných spojů                                                                                                    | Chybu vynulujte ručně                                                                   |  |
| CUVSENSOR<br>DEFECT<br>(vadný snímač CUV)     | Servisní stav, vyhřívání<br>kyvety vypnuto                                                                                                    | Snímač teploty kyvety<br>je vadný                                                                                          | Kontaktujte servis,<br>vyměňte<br>kyvetu/snímač                                                                                                    | Chybu vynulujte ručně                                                                   |  |
| CUVHEAT DEFECT<br>(vadné vyhřívání CUV)       | Pokračující měření                                                                                                    | Chlazení kyvety není<br>dostatečné                                                                                         | Uzavřete dveře<br>nástroje a počkejte 10<br>minut, pokud se chyba<br>objeví znovu,<br>kontaktujte servis                                                                                            | Chybu vynulujte ručně                                                                   |  |

## 7.2.2 Hlášení o poruchách (pokraèování)

| Zobrazené chyby                   | Reakce nástroje                             | Příčina                                                                                                    | Odstranění                                                                                                    | Chyba restartu                                                                                       |
|-----------------------------------|---------------------------------------------|----------------------------------------------------------------------------------------------------|----------------------------------------------------------------------------------------------------|----------------------------------------------------------------------------------------------------|
| CUV TOO HOT<br>(příliš horké CUV) | Servisní stav, vyhřívání<br>kyvety vypnuto! | Kyveta/vzorek je<br>přehřátý.                                                                                                    | Zkontrolujte zda je<br>vstupující vzorek v<br>udaném rozsahu a<br>zvyšte nastavení<br>teploty kyvety<br>(NASTAVENÍ><br>TEPL. KYVETY)<br>Použijte nejnižší<br>možné nastavení<br>teploty. Pokud chyba<br>přetrvává volejte<br>servis.                                                                                                    | Chybu vynulujte ručně                                                                                |
| SKLON ELEKTRODY                   | Mod servis                                  | Chyba se objeví,<br>pokud sklon elektrody<br>není v rozsahu<br>–50 až –70 mV                                                                                                    | Vyměňte membránu a<br>elektrolyt, pokud se<br>problém nevyřešil,<br>zkontrolujte normy,<br>rozsah měření a<br>chemii, zkontrolujte<br>rychlost průtoku.<br>Pokud je vše v<br>pořádku, ale chyba je<br>stále nevyřešena,<br>vložte novou elektrodu                                                                                                    | Chybu vynulujte ručně                                                                                |
| CHYBNÁ DATA ELEK.                 | Mod servis                                  | Hodnota v mV pro nulu<br>vztaženou k Normě 1<br>není v povoleném<br>rozsahu.<br>Povolený rozsah pro<br>(Unula-Ustandard1)<br>závisí na rozsahu<br>měření:<br>Nízký (0,05 to 20 mg):<br>5 až 200 mV<br>Střední (1 to 100 mg):<br>20 až 265 mV<br>Vysoký (10 to<br>1000 mg):<br>50 až 315 mV | Zkontrolujte čistící<br>roztok (hladina a<br>dodávka) a dodávku<br>vzorku, zkontrolujte<br>Normu 1 (hladinu a<br>jestli je správná pro<br>rozsah měření),<br>vyměňte membránu a<br>elektrolyt. Pokud má<br>vzorek velmi neobvyklé<br>vlastnosti, může nastat<br>chyba. Pokud tento<br>případ nastane, je<br>možné chybu vypnout<br>spínačem "VYP" v<br>konfigurační nabídce. | Pokud je spuštěn<br>proces VÝMĚNY<br>ELEKTRODY nebo<br>VÝMĚNY<br>MEMBRÁNY, ručně<br>nebo automaticky |
| MODULY KONTAM                     | Pokračující měření                          | Silně znečištěné<br>moduly filtru                                                                                                    | Okamžitě vyčistěte<br>moduly filtru                                                                                                    | Chybu vynulujte ručně                                                                                |
| ODPAD BLOKOVÁN                    | Mod servis                                  | Odpad blokován<br>(vápník?)                                                                                                    | Zkontrolujte odpadové<br>vedení. Přizpůsobte<br>interval čištění tvrdosti<br>vody.                                                                                                    | Chybu vynulujte ručně                                                                                |
| VZOREK1/VZOREK2                   | Pokračující měření                          | Množství vzorku není<br>dostatečné (kanál1/<br>kanál2) Tato situace se<br>objeví jako chyba,<br>pokud je DETEKCE<br>VZORKU nastavena<br>na hodnotu CHYBA                                                                                                    | Zkontrolujte dodávku<br>vzorku, ujistěte se, že<br>vzorkové vedení nemá<br>záporný tlak,<br>zkontrolujte utažení<br>pístů čerpadla,<br>zkontrolujte přepad a<br>vzduchový ventil,<br>zkontrolujte dotažení<br>systému.                                                                                                    | Pokud je dostupné<br>dostatečné množství<br>vzorku, restartujte<br>systém ručně nebo<br>automaticky. |

# 7.2.3 Výstražná hlášení

| Zobrazená výstražná<br>hlášení | Reakce nástroje                                                                                                    | Příčina                                                                                                    | Odstranění                                                                                                    | Restartujte výstražné<br>hlášení                     |
|--------------------------------|----------------------------------------------------------------------------------------------------|----------------------------------------------------------------------------------------------------|----------------------------------------------------------------------------------------------------|------------------------------------------------------|
| ZAHŘÍVÁNÍ                      | Po startu zahřívá<br>nástroj vzorkové<br>potrubí (odmrazuje)                                                                                                    | Pokud existuje riziko,<br>že vzorková trubice je<br>zamrzlá, zobrazí se<br>výstražné hlášení                                                                               | Pokud existuje riziko,<br>že vzorková trubice je<br>zamrzlá, zobrazí se<br>výstražné hlášení<br>S přerušením<br>zahřívání a zrušením<br>servisního módu<br>počkejte tak dlouho jak<br>je možné (kromě<br>případu, kdy je jisté že<br>zde není námraza) s<br>poté spusť te měření<br>znovu |                                                      |
| OCHLADIT                       | Ventilátor 100%,<br>počkejte dokud není<br>nástroj dostatečně<br>zchlazený                                                                                        | Pokud se nástroj<br>nadměrně zahřál,<br>začne nástroj po<br>spuštění ventilace<br>chladit                                                                                  | Počkejte, dokud se<br>nástroj dostatečně<br>nezchladí                                                                                                    | Restartujte,<br>automaticky až se<br>nástroj zchladí |
| STUDENÝ<br>ANALYZÁTOR          | Měření                                                                                                    | Vnitřek nástroje je<br>chladnější než 15 °C<br>(59 °F)                                                                                                    | Uzavřete dveře<br>nástroje, a pokud je to<br>nutné, zkontrolujte<br>ohřev                                                                                                    | Restartujte,<br>automaticky až se<br>nástroj zahřeje |
| HORKÝ<br>ANALYZÁTOR            | Je možné měření, ale<br>bez čištění vzduchu                                                                                                    | Při velmi vysokých<br>vnitřních teplotách, je<br>čištění vzduchu<br>modulů filtru vyřazeno,<br>tak aby produkovalo<br>méně tepla. vnitřní tepl.<br>= cílová teplota kyvety | Vyměňte/vyčistěte<br>vzduchový filtr,<br>zkontrolujte zda nejsou<br>zablokovány<br>vzduchové kanály,<br>zkontrolujte ventilátor<br>pouzdra, je povolena<br>teplota okolí? Pokud je<br>to nutné zvyšte teplotu<br>elektrody                                                                | Restartujte,<br>automaticky až se<br>nástroj zchladí |
| KYV CHLADNÁ                    | ADNÁ Pokračující měření 2 minuty po výměně<br>vzorku není kyveta<br>správně zahřívána:<br>tepl. = ((cílová tepl.<br>kyvety) –1 °C (34 °F))<br>teli – (°C (34 °F)) |                                                                                                    | Uzavřete dveře<br>nástroje,<br>zkontrolujte/vyměňte<br>izolaci kyvety.<br>Upozornění: Pokud se<br>tato výstraha vyskytne<br>během kalibrace, je<br>zde riziko chybného<br>měření, z tohoto<br>důvodu během<br>kalibrace uzavřete<br>dveře!                                                | Automatická                                          |
| SKLON ELEKTRODY                | Pokračující měření                                                                                                    | Varování se objeví,<br>pokud sklon elektrody<br>není v rozsahu<br>–55 až –67 mV                                                                                            | Vyměňte membránu a<br>elektrolyt, pokud se<br>problém nevyřešil,<br>zkontrolujte normy a<br>chemii, zkontrolujte<br>rychlost průtoku.<br>Pokud je vše v<br>pořádku, ale varování<br>je stále přítomno,<br>vložte novou elektrodu                                                          | Automatická                                          |
| MODULY KONTAM                  | Pokračující měření                                                                                                    | Znečištěné moduly<br>filtru                                                                                                    | Brzy vyčistěte moduly<br>filtru                                                                                                    | Automatická                                          |

# 7.2.3 Výstražná hlášení (pokraèování)

| Zobrazená výstražná<br>hlášení | Reakce nástroje                                                                                                    | Příčina Odstranění                                                                                                    |                                                                                                    | Restartujte výstražné<br>hlášení                                                                                                    |
|--------------------------------|----------------------------------------------------------------------------------------------------|----------------------------------------------------------------------------------------------------|----------------------------------------------------------------------------------------------------|----------------------------------------------------------------------------------------------------|
| ÚDRŽBA                         | Mod servis                                                                                                    | Nástroj se nachází v<br>módu servis nebo se<br>přepíná do tohoto<br>stavu                                                    | -                                                                                                    | Automaticky při<br>opuštění módu servis                                                                                                    |
| HLADINA REAG-U                 | LADINA REAG-U<br>Pokračující měření<br>Množství reagentu<br>kleslo pod nastavenou<br>varovnou hladinu<br>Pokračující měření<br>Kleslo pod nastavenou<br>varovnou hladinu<br>Kleslo pod nastavenou<br>varovnou hladinu<br>Kleslo pod nastavenou<br>varovnou hladinu |                                                                                                    | V nabídce<br>ÚDRŽBA/TEST/<br>ÚDRŽB./REAGENT                                                                                                    |                                                                                                    |
| HLADINA ČIST.RO.               | Pokračující měření                                                                                                    | Množství čistícího<br>roztoku kleslo pod<br>nastavenou varovnou<br>hladinu                                                   | Zkontrolujte hladinu<br>čistícího roztoku a<br>pokud je to nutné<br>vyměňte jej, potom<br>restartujte hladinu<br>čistícího roztoku.<br>Hladina je zobrazena<br>matematicky a funguje<br>správně pouze v<br>případě, že čítač je<br>restartován pouze,<br>když je vyměněn<br>roztok | V nabídce ÚDRŽBA/<br>ÚDRŽB. ČÍTAČ/<br>ČISTÍCÍ ROZTOK                                                                                                    |
| HLADINA STANDARD.              | Pokračující měření                                                                                                    | Množství standardů<br>kleslo pod nastavenou<br>varovnou hladinu                                                              | Zkontrolujte hladinu<br>standardů a pokud je<br>to nutné vyměňte je,<br>potom restartujte<br>hladinu standardů.<br>Hladina je zobrazena<br>matematicky a funguje<br>správně pouze v<br>případě, že čítač je<br>restartován pouze,<br>když je vyměněn<br>roztok                     | V nabídce ÚDRŽBA/<br>ÚDRŽB. ČÍTAČ/<br>STANDARD                                                                                                    |
| ELEKTROLYT                     | Pokračující měření                                                                                                    | Hladina elektrolytu<br>může být příliš nízká,<br>nebo poslední<br>VÝMĚNA MEMBRÁNY<br>byla provedena před<br>více než 90 dny. | Zkontrolujte množství<br>elektrolytu, pokud je<br>hladina nízká,<br>kompletně vyměňte<br>elektrolyt. Použijte<br>postup VÝMĚNA<br>MEMBRÁNY. NELIJTE<br>nový elektrolyt do<br>starého elektrolytu.                                                                                  | Po použití VÝMĚNY<br>MEMBRÁNY,<br>VÝMĚNY<br>ELEKTRODY nebo<br>ZMĚNY ROZSAHU<br>MĚŘENÍ v nabídce<br>TEST/ÚDRŽB.,<br>restartujte výstražné<br>hlášení ručně, nebo<br>automaticky. |

| Zobrazená výstražná<br>hlášení | Reakce nástroje    | Příčina                                                                                                    | Odstranění                                                                                                    | Restartujte výstražné<br>hlášení                                                                     |
|--------------------------------|--------------------|----------------------------------------------------------------------------------------------------|----------------------------------------------------------------------------------------------------|----------------------------------------------------------------------------------------------------|
| VZOREK1/ VZOREK2               | Pokračující měření | množství vzorku není<br>dostatečné (kanál1/<br>kanál2) Tato situace se<br>objeví jako varování,<br>pokud je DETEKCE<br>VZORKU nastavena<br>na hodnotu VAROVÁNÍ | Zkontrolujte dodávku<br>vzorku, ujistěte se, že<br>vzorkové vedení nemá<br>záporný tlak,<br>zkontrolujte utažení<br>pístů čerpadla,<br>zkontrolujte přepad a<br>vzduchový ventil | Pokud je dostupné<br>dostatečné množství<br>vzorku, restartujte<br>systém ručně nebo<br>automaticky. |

### 7.2.3 Výstražná hlášení (pokraèování)

# 7.3 Řešení problémů s elektrodou

Data elektrody jsou uložena v KALIB. zařízení AMTAX sc. nabídce DATA nebo v registru událostí.

#### Typické hodnoty elektrody (poznámka značka):

Tabulka 10 obsahuje typická data elektrody pro nově vložené elektrody s novým elektrolytem a uzávěrem membrány.

Nulová hodnota je vždy nejvíce kladná hodnota a standard 2 hodnota je vždy nejvíce záporná hodnota v kalibraci. Standard 1 je vždy mezi hodnotou nula a hodnotou standard 2.

Při startu elektrody, se její sklon zvyšuje až na finální hodnotu (ideálně mezi –58 a –63 mV) a zůstává na této hodnotě s menšími výkyvy.

| Charakteristika     | MR 1<br>(0,02–5 mg/L NH4–N)                              | MR 2<br>(0,05–20 mg/L NH4–N) | MR 3<br>(1–100 mg/L NH4–N) | MR 4<br>(10–1000 mg/L NH4–N) |  |
|---------------------|----------------------------------------------------------|------------------------------|----------------------------|------------------------------|--|
| Slope               |                                                          | –55 až –67 mV                |                            |                              |  |
| Varování sklonu el. | –50 až –55 mV nebo –67 až –70 mV                         |                              |                            |                              |  |
| Chyba sklonu el.    | 0 až –50 mV nebo –70 až –150 mV                          |                              |                            |                              |  |
| mV nula             | –205 až +5 mV                                            | 20 až 120 mV                 | 20 až 120 mV               | 20 až 120 mV                 |  |
| mV standard 1       | _200 až −140 mV _30 až 30 mV _25 až −85 mV _70 až −130 n |                              |                            |                              |  |
| mV standard 2       | –240 až –180 mV                                          | –30 až –90 mV                | –70 až –130 mV             | –130 až –190 mV              |  |

### Tabulka 10 Typické hodnoty elektrody

Popisy chyb elektrody popsané v Tabulka 11 a Tabulka 12 jsou vztažené k chybě/varování "electrode slope" nebo "false elec. data".

| Tabulka | 11 | Hlášení | ο | poruchách |
|---------|----|---------|---|-----------|
|---------|----|---------|---|-----------|

| Charakteristika chyb                                                                     | Diagnostika                                                        | Odstranění                                                            |
|------------------------------------------------------------------------------------------|--------------------------------------------------------------------|-----------------------------------------------------------------------|
| Hodnoty kalibrace pro standardy jsou<br>obě nad nulovou hodnotou v mV.                   | - Došel reagent<br>- Vadné čerpadlo reagentu<br>- Šroubení protéká | - Nový reagent<br>- Vyměňte čerpadlo reagentu<br>- Dotáhněte šroubení |
| Hodnoty kalibrace dvou standardů a<br>nulové hodnoty v mV jsou všechny velmi<br>podobné. | - Vadná elektroda<br>- Došel elektrolyt                            | - Vyměňte elektrolyt<br>- Vložte novou elektrodu                      |

| Charakteristika chyb                                                                                                    | Diagnostika                                                                           | Odstranění                                                                                                    |
|----------------------------------------------------------------------------------------------------|---------------------------------------------------------------------------------------|----------------------------------------------------------------------------------------------------|
| Pouze hodnota standard 1 v mV je nad<br>nulovou hodnotou v mV.                                                          | - Došel standard 1<br>- Protéká píst čerpadla                                         | - Nový standard 1<br>- Vyměňte píst & válec (píst čerpadla)                                                                                                    |
| Pouze hodnota standard 2 v mV je nad<br>nulovou hodnotou v mV.                                                          | - Došel standard 2<br>- Protéká píst čerpadla                                         | - Nový standard 2<br>- Vyměňte píst & válec (píst čerpadla)                                                                                                    |
| Nulová hodnota v mV je zobrazena v<br>záporném rozsahu.                                                                 | - Došel čistící roztok<br>- Vadné čerpadlo čistícího roztoku<br>- Šroubení protéká    | <ul> <li>Nový čistící roztok</li> <li>Vyměňte čerpadlo čistícího roztoku</li> <li>Dotáhněte šroubení</li> </ul>                                                                         |
| Sklon elektrody je mezi –60 a –65 mV a<br>3 hodnoty kalibrace jsou všechny<br>významně odsazeny od kladného<br>rozsahu. | - Elektrolyt skoro došel<br>- propouští tělo elektrody<br>- Propouští uzávěr membrány | <ul> <li>Elektrolyt se téměř zcela odpařil po<br/>prodlouženém provozu</li> <li>Dotáhněte uzávěr membrány</li> <li>Prosakující tělo elektrody objednejte<br/>novou elektrodu</li> </ul> |
| Všechny hodnoty v mV kalibračních dat<br>se liší pouze v číslicích za desetinným<br>oddělovačem (skoro konstantní).     | - Vadná deska zesilovače                                                              | - Vyměňte novou desku zesilovače                                                                                                    |

### Tabulka 11 Hlášení o poruchách (pokraèování)

Viz. Tabulka 12 pro dodateèná chybová hlášení.

| Charakteristika chyb                                                                                                    | Diagnostika                                                                                                    | Odstranění                                                                                                    |
|----------------------------------------------------------------------------------------------------|----------------------------------------------------------------------------------------------------|----------------------------------------------------------------------------------------------------|
| Hodnoty kalibrace mají nadměrné<br>výkyvy                                                                                      | - Vadná elektroda                                                                                                    | - Vyměňte elektrolyt a uzávěr membrány                                                                                      |
| Po kalibraci je sklon mezi –40 a –45 mV.                                                                                       | - Rozsah měření 0,05–20 mg/L NH <sub>4</sub> –N<br>je upravený a chybné roztoky standardů<br>10 a 50 mg/L NH <sub>4</sub> –N jsou použity. | <ul> <li>Vložte správný roztok standardů a<br/>dokončete proces změny rozsahu<br/>měření v nabídce servis.</li> </ul>       |
| Sklon se sníží, membrána může být<br>poškozena. Po 1-2 týdnech se hodnoty<br>sklonu elektrody mohou snížit na<br>–40 a –50 mV. | - Membrána je poškozena (například<br>silikonovým olejem).                                                                                 | -Kompletně vyměňte měřící komoru<br>- Pečlivě ji vyčistěte                                                                  |
| V měřených hodnotách je velký souvislý<br>posun (až 2 mg ve 24 h).                                                             | <ul> <li>Uzávěr elektrody je poškozený.</li> <li>Elektrolyt krystalizuje na krytu/uzávěru a velmi rychle se odpařuje.</li> </ul>           | - Vyměňte elektrolyt<br>- Vložte novou elektrodu                                                                            |
| Výkyvy měřených hodnot a interference kalibrace v nízkém rozsahu měření.                                                       | <ul> <li>Nedostatečný vzorek, když je potřeba<br/>vzorek pro určení nulové hodnoty.</li> </ul>                                             | <ul> <li>Ujistěte se, že je dostupný dostatečný<br/>vzorek</li> </ul>                                                       |
| Všechny tři hodnoty elektrody se během<br>24 h zvýší přes 8 mV na kladným<br>směrem.                                           | - Hladina elektrolytu se snížila pod 4mL.                                                                                                  | <ul> <li>Vyprázdněte tělo elektrody,<br/>propláchněte je destilovanou vodou a<br/>naplňte je novým elektrolytem.</li> </ul> |

### Tabulka 12 Dodatečná chybová hlášení

# 8.1 Standardy a reagenty

| Charakteristika                                                                                      | Katalogové<br>číslo<br>Zákazník EU | Katalogové<br>číslo<br>Zákazník US<br>(spojených<br>států) |
|----------------------------------------------------------------------------------------------------|------------------------------------|------------------------------------------------------------|
| Sada reagentů AMTAX sc s roztokem standardů<br>(Rozsah měření 1: 0,02–5 mg/L NH <sub>4</sub> –N)     | LCW889                             | -                                                          |
| Reagent AMTAX sc (2,5 L) pro všechny rozsahy mìøení                                                  | BCF1009                            | 28944-52                                                   |
| KAL1: Standard 0,5 mg/L NH <sub>4</sub> –N (2 L) (Rozsah mìøení 1: 0,02–5 mg/L NH <sub>4</sub> –N)   | BCF1148                            | 25146-54                                                   |
| KAL2: Standard 2,5 mg/L NH <sub>4</sub> –N (2 L) (Rozsah mìøení 1: 0,02–5 mg/L NH <sub>4</sub> –N)   | BCF1149                            | 25147-54                                                   |
| Sada reagentů AMTAX sc s roztokem standardů<br>(Rozsah měření 2: 0,05–20 mg/L NH <sub>4</sub> –N)    | LCW865                             | -                                                          |
| Reagent AMTAX sc (2,5 L) pro všechny rozsahy měření                                                  | BCF1009                            | 28944-52                                                   |
| KAL1: Standard 1 mg/L NH <sub>4</sub> –N (2 L) (Rozsah měření 2: 0,05–20 mg/L NH <sub>4</sub> –N)    | BCF1010                            | 28941-54                                                   |
| KAL2: Standard 10 mg/L NH <sub>4</sub> –N (2 L) (Rozsah mìøení 2: 0,05–20 mg/L NH <sub>4</sub> –N)   | BCF1011                            | 28943-54                                                   |
| Sada reagentů AMTAX sc s roztokem standardů<br>(Rozsah měření 3: 1–100 mg/L NH <sub>4</sub> –N)      | LCW871                             | -                                                          |
| Reagent AMTAX sc (2,5 L) pro všechny rozsahy měření                                                  | BCF1009                            | 28944-52                                                   |
| KAL1: Standard 10 mg/L NH <sub>4</sub> –N (2 L) (Rozsah měření 3: 1–100 mg/L NH <sub>4</sub> –N)     | BCF1020                            | 28943-54                                                   |
| KAL2: Standard 50 mg/L NH <sub>4</sub> –N (2 L) (Rozsah měření 3: 1–100 mg/L NH <sub>4</sub> –N)     | BCF1021                            | 28958-54                                                   |
| Sada reagentů AMTAX sc s roztokem standardů<br>(Rozsah měření 4: 10–1000 mg/L NH <sub>4</sub> –N)    | LCW866                             | -                                                          |
| Reagent AMTAX sc (2,5 L) pro všechny rozsahy měření                                                  | BCF1009                            | 28944-52                                                   |
| KAL1: Standard 50 mg/L NH <sub>4</sub> –N (2 L) (Rozsah mìøení 4: 10–1000 mg/L NH <sub>4</sub> –N)   | BCF1012                            | 28258-54                                                   |
| KAL2: Standard 500 mg/L NH <sub>4</sub> –N (2 L) (Rozsah mìøení 4: 10–1000 mg/L NH <sub>4</sub> –N)  | BCF1013                            | 28259-54                                                   |
| Čistící roztok AMTAX sc (250 mL)                                                                     | LCW867                             | 28942-46                                                   |
| Sada elektrolytu a uzávěrů membrány (3 elektrolyty a 3 uzávěry membrány) pro rozsahy měření 2, 3 a 4 | LCW868                             | 61825-00                                                   |
| Sada elektrolytů (3 elektrolyty) pro rozsahy měření 2, 3 a 4                                         | LCW882                             | -                                                          |
| Sada elektrolytu a uzávěrů membrány (3 elektrolyty a 3 uzávěry membrány) pro rozsah měření 1         | LCW891                             | 29553-00                                                   |
| Sada elektrolytů (3 roztoky elektrolytu) pro rozsah měření 1: 0,02–5 mg/L $NH_4$ –N                  | LCW890                             | -                                                          |
| Jedna láhev elektrolytu pro rozsah měření 1: 0,02–5 mg/L NH <sub>4</sub> –N                          | _                                  | 25148-36                                                   |

# 8.2 Příslušenství analyzátoru

| Charakteristika                                                                    | Katalogové číslo |
|------------------------------------------------------------------------------------|------------------|
| Příslušenství zařízení AMTAX/PHOSPHAX sc pro souvislý vzorek (1 nebo 3 kanály)     | LZY189           |
| Řezač potrubí                                                                      | LZY201           |
| Vypouštěcí hadice s ohřevem, 230 V                                                 | LZY302           |
| Vypouštěcí hadice s ohřevem, 115 V                                                 | LZY303           |
| Sada konektorů sc analyzátoru                                                      | LZY190           |
| Sada těsnících zástrček (gumových) sc analyzátoru, typ 1 (3), typ 2 (1), typ 3 (3) | LZY007           |
| Sada šroubů sc analyzátoru, M3 x 6 (4), M3 x 25 (2); M3 x 50 (2)                   | LZY191           |
| Klíč elektrody, AMTAX sc                                                           | LZY330           |

# 8.3 Upevňovací zařízení s příslušenstvím

| Charakteristika                                                              | Katalogové číslo |
|------------------------------------------------------------------------------|------------------|
| Sada pro upevnění na zeď, obsahuje 4 šrouby do dřeva 5 x 60 plus 4 hmoždinky | LZX355           |
| Upevňovací sada sc analyzátoru, obsahuje upevňovací, šikmý držák a šrouby    | LZY044           |
| Sada šroubů pro upevňovací a šikmý držák                                     | LZY216           |
| Sada šroubů sc analyzátorů                                                   | LZY223           |
| Sada šroubů umístění na kolejničky LZY285 a LZY316                           | LZY220           |
| Umístění na kolejničky, analyzátor s ovladačem                               | LZY285           |
| Umístění na kolejničky, analyzátor bez ovladače                              | LZY316           |
| Pevné umístění, sc analyzátor s ovladačem                                    | LZY286           |
| Pevné umístění, sc analyzátor bez ovladače                                   | LZY287           |

# 8.4 Náhradní díly

### (Viz.Obrázek 22 na stranì 70–Obrázek 26 na stranì 74)

| Položka | Charakteristika                                                                                                 | Katalogové<br>číslo |
|---------|----------------------------------------------------------------------------------------------------|---------------------|
| 1       | Dveře pouzdra sc analyzátoru, včetně 4 štítků nástroje, AMTAX sc                                                | LZY143              |
| 1       | Dveře pouzdra sc analyzátoru, včetně 4 štítků nástroje, AMTAX indoor sc                                         | LZY682              |
| 1       | Štítky nástroje                                                                                                 | LZY144              |
| 2       | Hák dveří                                                                                                    | LZY148              |
| 3       | Pouzdro sc analyzátoru bez dveří                                                                                | LZY145              |
| 4       | Sada vložek filtru (2 kusy)                                                                                     | LZY154              |
| 5       | Svorkový zámek sc analyzátoru                                                                                   | LZY147              |
| 6       | Ohrádka, včetně šroubů M3 x 6                                                                                   | LZY157              |
| 7       | Kompresor přepnutelný na 115/230V                                                                               | LZY149              |
| 8       | Ventilátor pro přicházející vzduch                                                                              | LZY152              |
| 9       | Vzduchové potrubí kompresoru, včetně nevratného ventilu, šroubení,                                              | LZY151              |
| 10      | Sběrná nádoba sc analyzátoru                                                                                    | LZY146              |
| 11      | Závěs, včetně šroubů                                                                                            | LZY155              |
| 12      | Víko dveří sc analyzátoru                                                                                       | LZY187              |
| 13      | Zámek dveří sc analyzátoru                                                                                      | LZY188              |
| 14      | Upevňovací deska sc analyzátoru                                                                                 | LZY161              |
| 15      | Deska analyzátoru zařízení AMTAX sc pro všechny rozsahy                                                         | LZY162              |
| 16      | tyčka otáčení elektromagnetu (8 x 3 mm)                                                                         | LZP365              |
| 17      | Speciální elektroda s jednomembránovým uzávěrem zařízení AMTAX sc                                               | LZY069              |
| 17      | Speciální elektroda zařízení AMTAX obsahující elektrolyt a sadu uzávěrů membrány pro<br>rozsahy měření 1, 2 a 3 | LZY070              |
| 18      | Měřící buňka zařízení AMTAX sc, všechny rozsahy, včetně těsnění                                                 | LZY184              |
| 18      | Sada těsnění měřící buňky zařízení AMTAX sc (3 O-kroužky)                                                       | LZY196              |
| 19      | Motor míchání zařízení AMTAX sc                                                                                 | LZY182              |
| 20      | Blok ventilů zařízení AMTAX sc, včetně ventilů pro všechny rozsahy                                              | LZY169              |
| 21      | Blok ventilů zařízení AMTAX sc, všechny rozsahy                                                                 | LZY173              |
| 22      | Horní část bloku ventilů                                                                                        | LZY174              |
| 23      | Horní část bloku ventilů s ventilem                                                                             | LZY175              |
| 24      | Ventil 2/2 cestný                                                                                               | LZY168              |
| 25      | Potrubí, 3,2 mm (2 m), sc analyzátor                                                                            | LZY195              |

# 8.4 Náhradní díly

(Viz.Obrázek 22 na stranì 70–Obrázek 26 na stranì 74)

| Položka | Charakteristika                                                                                  | Katalogové<br>číslo |
|---------|--------------------------------------------------------------------------------------------------|---------------------|
| 26      | Sada šroubení, 3,2 mm, (4 kusy)                                                                  | LZY111              |
| 27      | Šroubení pro potrubí 4/6 mm                                                                      | LZY134              |
| 28      | Záslepka                                                                                         | LZY193              |
| 29      | 2-kanálový přepínač bloku ventilů, včetně ventilu sc analyzátoru                                 | LZY267              |
| 29 a 39 | Konverzní sada z 1-kanálového na 2-kanálový sc analyzátor                                        | LZY170              |
| 30      | 2-kanálový přepínač bloku ventilů sc analyzátoru                                                 | LZY172              |
| 31      | Ventil 3/2 cestný                                                                                | LZY171              |
| 32      | Konverzní sada z 1-kanálového> Čidla filtru sc analyzátoru, zařízení AMTAX sc/<br>PHOSPHAX sc    | LZY242              |
| 33      | Spodní část přepadové nádoby                                                                     | LZY165              |
| 34      | Horní část přepadové nádoby                                                                      | LZY166              |
| 35      | Horní část přepadové nádoby, včetně ventilu                                                      | LZY167              |
| 36      | Uzamykací šroub                                                                                  | LZY150              |
| 37      | Konverzní sada z čidla filtru sc> na 1-kanálový sc analyzátor, zařízení AMTAX sc/<br>PHOSPHAX sc | LZY241              |
| 38      | Horní část přepadové nádoby pro 1 nebo 2-kanálový nástroj                                        | LZY268              |
| 39      | Přepadová nádoba 2-kanálového nástroje                                                           | LZY269              |
| 40      | Bezpečnostní deska sc analyzátoru                                                                | LZY179              |
| 41      | Kryt izolace zařízení GSE AMTAX sc, všechny rozsahy                                              | LZY224              |
| 42      | Držák pístového čerpadla                                                                         | LZY180              |
| 43      | Hlava vzduchového čerpadla, 10 mL                                                                | LZY181              |
| 44      | Pístní čerpadlo sc analyzátoru                                                                   | LZY177              |
| 45      | Kryt čerpadla reagentu                                                                           | LZY178              |
| 46      | Sada šroubení, 1,6 mm (4 kusy)                                                                   | LZY192              |
| 47      | Potrubí, 1,6 mm (2 m), sc analyzátor                                                             | LZY194              |
| 48      | 4erpadlo reagentu sc analyzátoru (ventilové čerpadlo)                                            | LZY176              |
| 49      | Ventilátor proudění vzduchu sc analyzátoru                                                       | LZY153              |
| 50      | Ohřev pro pouzdro analyzátoru, včetně konektorů                                                  | LZY156              |
| 51      | Kryt                                                                                             | LZY270              |
| 52      | Kryt karty procesoru                                                                             | LZY159              |
| 53      | Kryt napájení                                                                                    | LZY158              |
| 54      | Napájení, 100-240 VAC                                                                            | YAB039              |
| 55      | Karta zesilovače zařízení AMTAX sc                                                               | YAB044              |
| 56      | Karta procesoru sc analyzátoru                                                                   | YAB099              |
| 57      | Těsnění bloku ventilů                                                                            | LZY199              |
| 58      | Těsnění přepadové nádoby                                                                         | LZY198              |
| 59      | Karta se snímačem teploty, zařízení AMTAX sc/PHOSPHAX sc                                         | YAB089              |
| 60      | Vzduchový filtr/tlumič kompresoru                                                                | LZY332              |
| 61      | Vzduchový filtr                                                                                  | LZY493              |
| 62      | Kontrola ventilu                                                                                 | LZY470              |
| 63      | Šroubení tvaru T                                                                                 | LZY133              |
| 64      | Ochranný kryt pro kompresor                                                                      | HAH041              |

# Náčrty rozloženého pohledu na zařízení

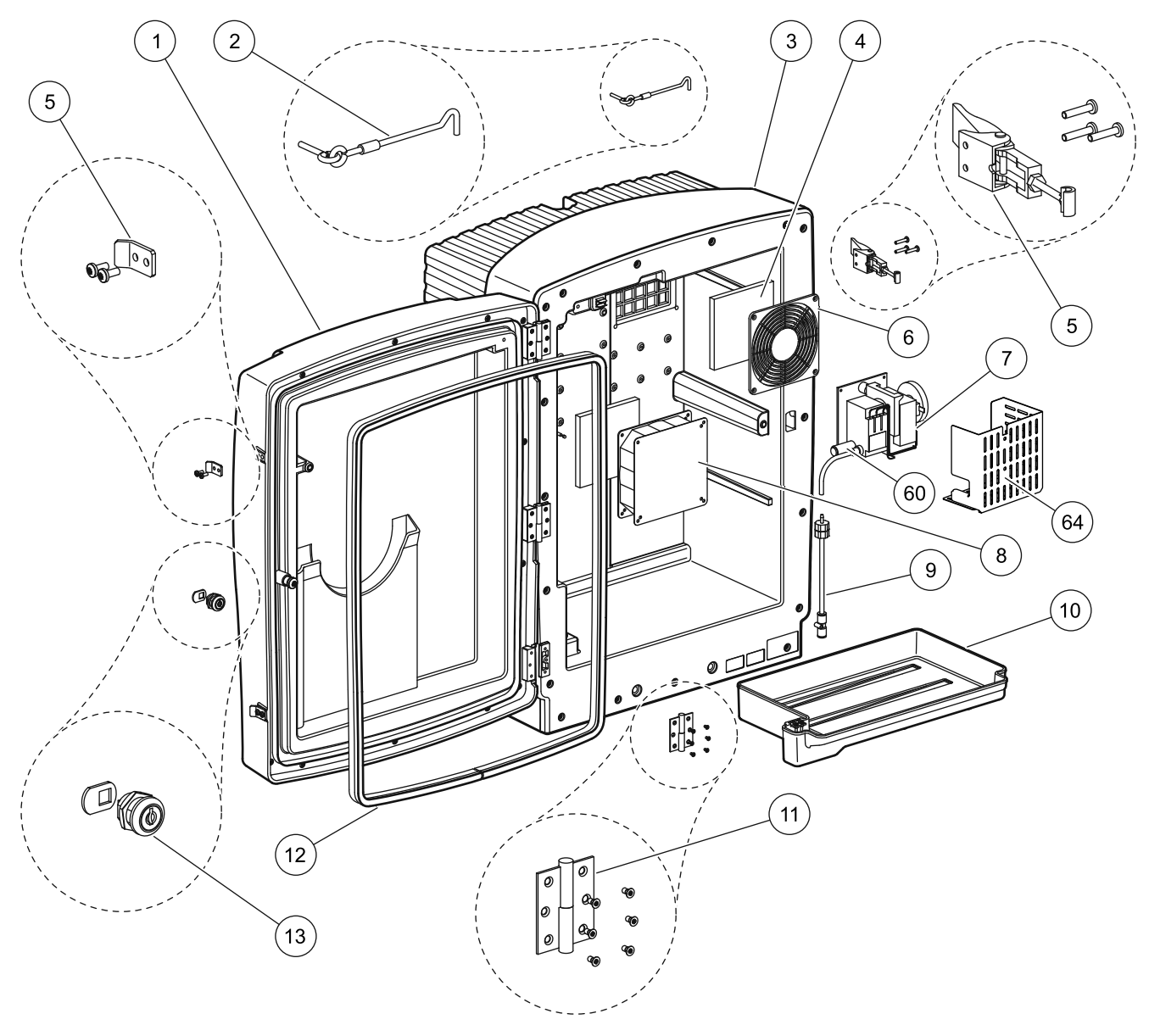

Obrázek 22 Pouzdro analyzátoru, AMTAX sc

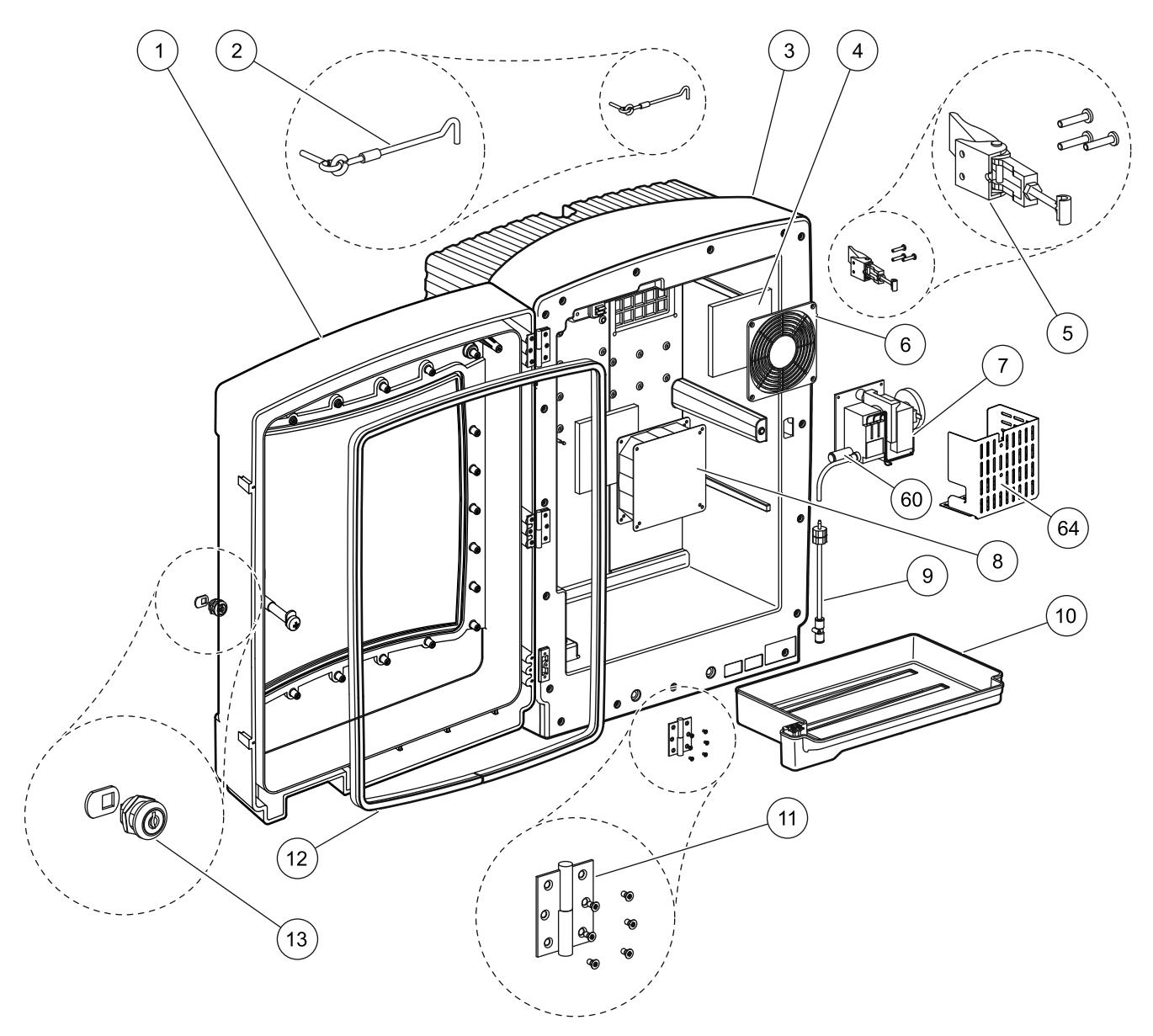

Obrázek 23 Pouzdro analyzátoru, AMTAX indoor sc

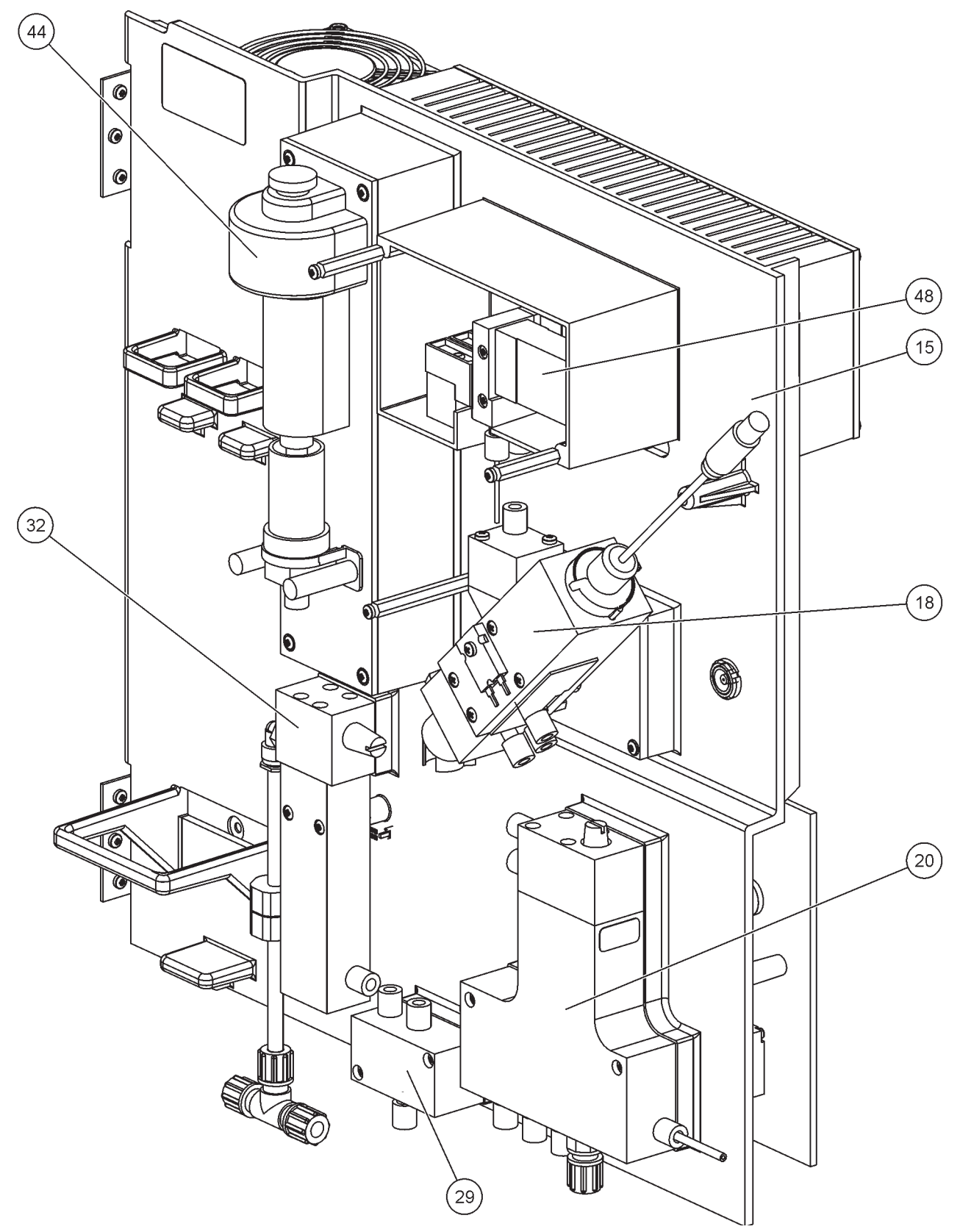

Obrázek 24 Přehled panelu analyzátoru
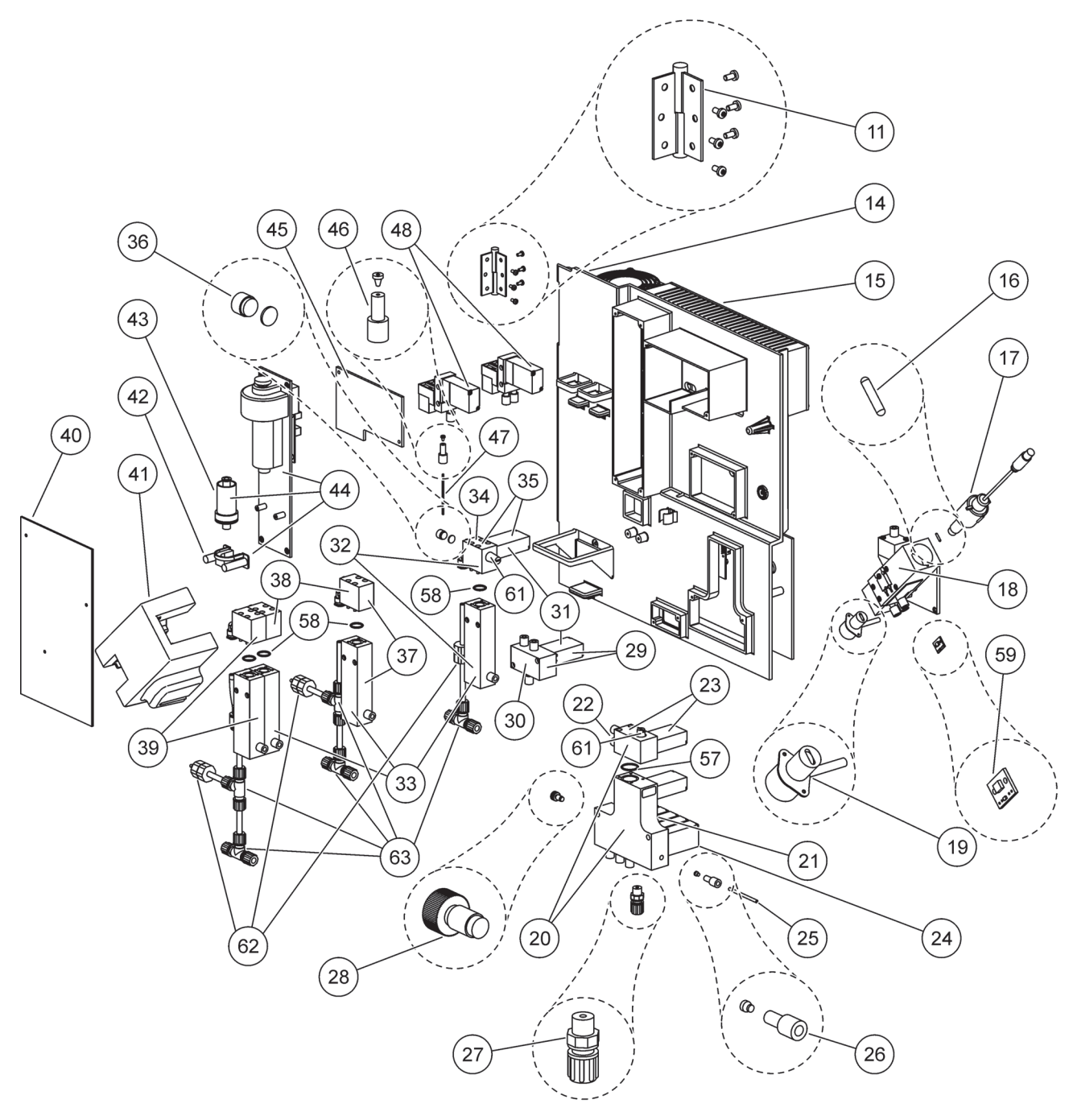

Obrázek 25 Panel analyzátoru detaily pohledu zepředu

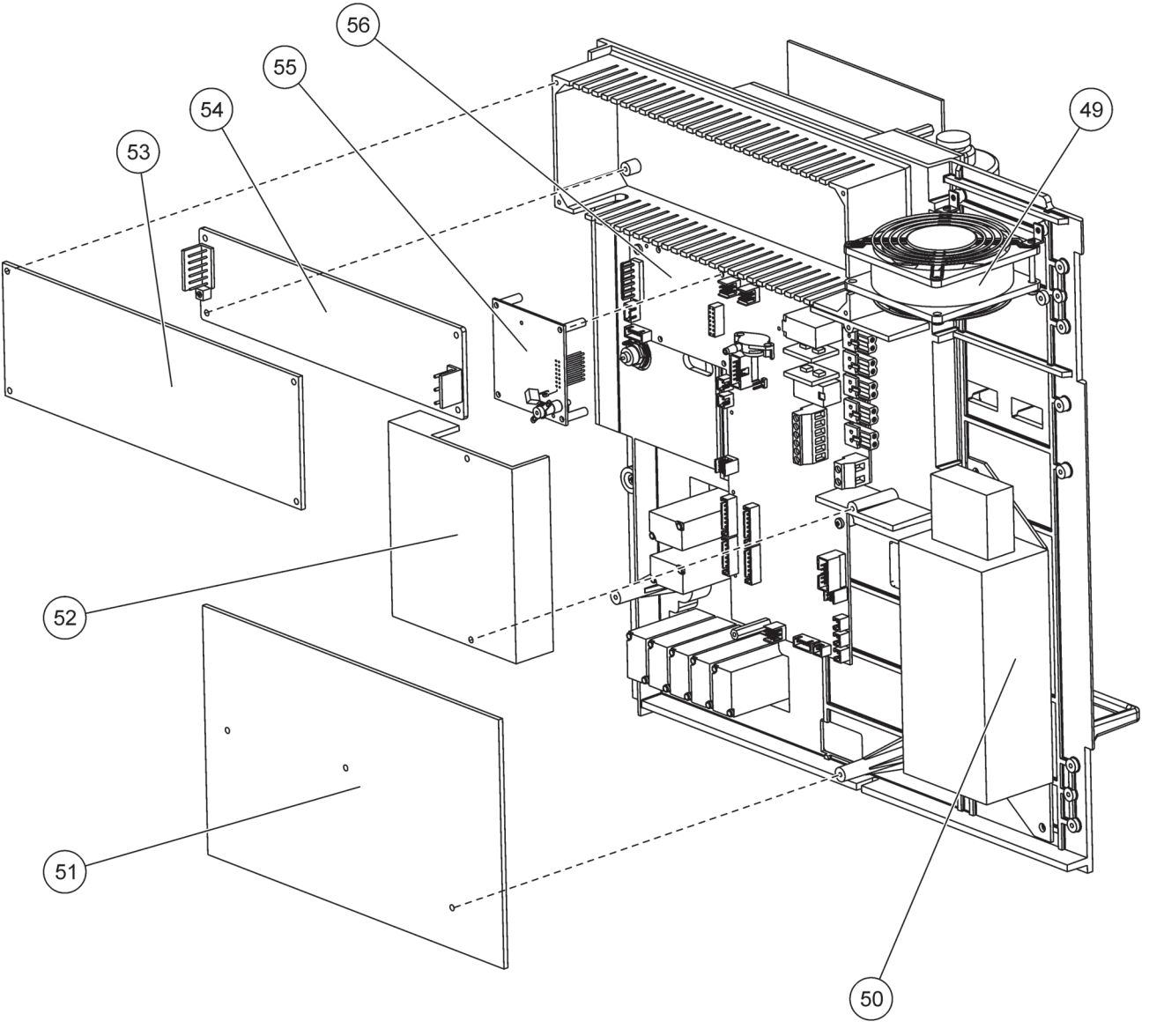

Obrázek 26 Panel analyzátoru detaily pohledu zezadu

Výrobce potvrzuje, že přístroj byl vyroben z bezchybného materiálu a nevykazuje výrobní závady. Zavazuje se bezplatně opravit nebo vyměnit jakoukoliv závadnou součást.

Na výrobek poskytujeme záruční lhůtu 24 měsíců. V případě uzavření servisní smlouvy během šesti měsíců od zakoupení výrobku se záruční lhůta prodlužuje na 60 měsíců.

S vyloučením dalších požadavků nese výrobce odpovědnost za závady a poruchy včetně následujících nedostatků: součásti, u nichž lze během záruční lhůty (počítané ode dne převedení rizika) prokázat, že se následkem situace předcházející převedení rizika staly nepoužitelnými či použitelnými jen s výrazným omezením zejména v důsledku konstrukčních závad, chybného materiálu nebo nevhodného výrobního postupu, dodavatel přístroje podle vlastního uvážení na vlastní náklady opraví nebo vymění. Závady tohoto druhu musejí být výrobci sděleny písemně a ihned, nejpozději do sedmi dnů od výskytu poruchy. V případě zanedbání oznamovací povinnosti se výrobek považuje i navzdory závadě za bezchybný. Výrobce nenese odpovědnost za žádné další přímé ani nepřímé škody.

V případě, že pro dobu trvání záruční lhůty byla výrobcem přístroje předepsána zvláštní údržba (prováděná zákazníkem) či servisní práce (prováděné dodavatelem) a tyto požadavky nebyly splněny, jsou reklamace škod vzniklých v důsledku tohoto zanedbání neplatné.

Žádné další reklamace, zvláště reklamace následných škod, nemohou být uznány.

Součásti podléhající opotřebení a škody vzniklé v důsledku nesprávného zacházení, chybné instalace či nevhodného používání jsou z této záruky vyloučeny.

Přístroje tohoto výrobce se osvědčily v mnoha situacích a používají se proto často jako součást automatických řídicích obvodů k zajištění co nejefektivnějšího průběhu toho kterého procesu.

K zamezení následných škod resp. jejich omezení na minimum se proto doporučuje navrhnout řídicí obvod tak, aby případná porucha některé z jeho složek vyvolala automatický přechod k záložnímu řídicímu systému; toto řešení představuje nejbezpečnější provozní stav jak z hlediska životního prostředí, tak z hlediska samotného procesu.

# A.1 🔔 Bezpečnostní informace

Při provádění instalačních nebo drátových připojení, musí být dbáno jak na následující varování, tak i na jakákoliv a varování a poznámky, které najdete v jednotlivých sekcích. Další bezpečnostní informace naleznete v kap. Obecné Informace na stranì 9.

#### NEBEZPEČÍ

Před prováděním elektrických instalací přístroj vždy odpojte od elektrické sítě.

#### VAROVÁNÍ

Pokud nebyla vložka upevněna v místě může se překlopit dopředu. Otevírejte pouzdro, pouze pokud je správně připevněno.

# A.1.1 🙇 Otázky ohledněelektrostatického výboje (ESD).

**Důležitá poznámka:** Za účelem omezení nebezpečí elektrostatických výbojů odpojte přístroj od sítě vždy, když k jeho údržbě není zapotřebí elektrického proudu.

Působením statické elektřiny může dojít k poškození citlivých vnitřních elektronických součástí a snížení výkonnosti přístroje či jeho selhání.

K předcházení škodám způsobených přístroji elektrostatickými výboji doporučuje výrobce následující postup:

- Před stykem s kterýmikoliv elektronickými částmi přístroje (např. tištěnými obvody a součástmi umístěnými na nich) se zbavte elektrostatické elektřiny. Toho dosáhnete např. dotykem s uzemněným kovovým povrchem či rámem nějakého přístroje nebo kovovým instalačním kanálem či trubkou.
- Nadměrnému vytváření statické elektřiny zabráníte omezením prudkých pohybů. Součástky citlivé-na elektrostatický výboj přepravujte v antistatických nádobách nebo obalech.
- Odvedení elektrostatického náboje a udržení Vašeho těla bez statické elektřiny dosáhnete nošením náramku spojeného elektrickým vodičem s vhodným uzemněním.
- Se všemi elektrostatickými součástmi manipulujte v prostoru prostém statické elektřiny. Pokud možno používejte antistatické rohože a antistatické pracovní podložky.

# A.2 Připojte 2-parametrovou možnost

2-parametrová konfigurace je pro možnosti 4, 6, 8b, 9b, a 11b vyžadována.

Pokud použijete spojitý vzorek, může zařízení AMTAX sc měřit pouze jeden parametr: NH<sub>4</sub>–N. Pro měření druhého parametru se stejným spojitým vzorkem (např. fosfát měřený pomocí PHOSPHAX sc) musí být vzorkové vedení připojeno k přepadové nádobě prvního nástroje v rámečku. Za tímto účelem musí být první nástroj modifikován do 2-parametrové varianty.

**Poznámka:** 2-parametrové nastavení se aplikuje pro vnější a vnitřní možnosti a pro jedno a dvou-kanálové možnosti (Kanál1 + Kanál 2).

Pro zapojení 2-parametrové konfigurace viz. Obrázek 27 a následující instrukce.

- Odstraňte malou záslepku (položka 1, Obrázek 27) z vrchního otvoru přepadové nádoby. Odstraňte velké šroubení (položka 2) ze spodního otvoru přepadové nádoby. Odložte záslepku a šroubení.
- Posuňte malé šroubení (spojka a distanční vložka, položka 3) po potrubí (položka 5). Odřízněte potrubí v jedné rovině s distanční vložkou.
- **3.** Vložte malé šroubení do vrchního otvoru přepadové nádoby pro přenos vzorku do druhého analyzátoru.
- **4.** Uzavřete spodní otvor velkou záslepkou a těsnící podložkou (položka 4).

**Poznámka:** Vždy připojujte přední přepadovou nádobu prvního nástroje k přední přepadové nádobě druhého nástroje.

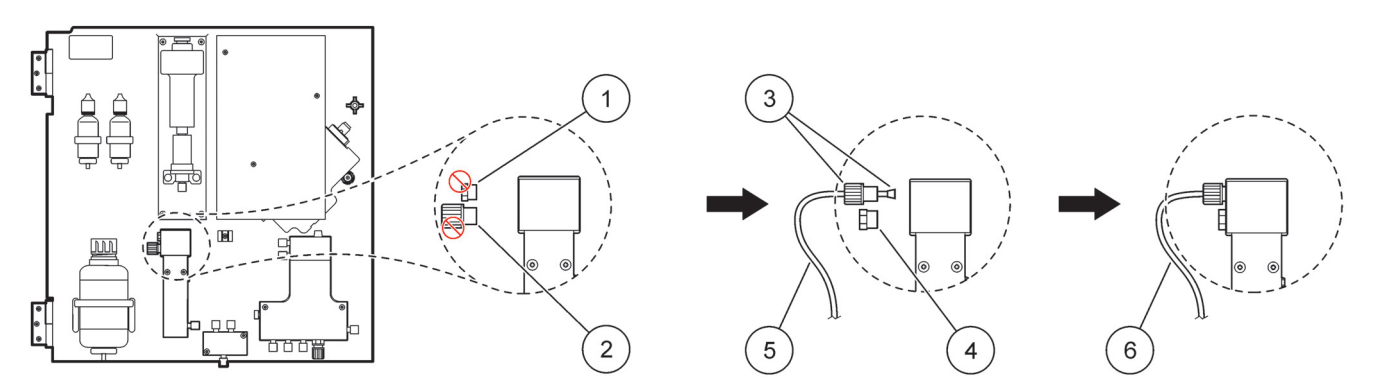

Obrázek 27 nastavení 2-parametrové možnosti

| 1 | Malá záslepka                           | 4 | Velká záslepka LZY193  |
|---|-----------------------------------------|---|------------------------|
| 2 | Velké šroubení                          | 5 | Potrubí LZY195         |
| 3 | Malé šroubení a distanční vložka LZY111 | 6 | Ke druhému analyzátoru |

### A.2.1 Odstraňte šroubení tvaru T

Pokud používáte 2-parametrové nastavení, musí být šroubení tvaru T odpojeno a znovu zapojeno do spojení vypouštěcí trubice z prvního analyzátoru do druhého analyzátoru.

Šroubení tvaru T se používá pro připojení vypouštěcí trubice. Pro vyjmutí šroubení tvaru T viz. Obrázek 28 a následující kroky:

- 1. Odpojte vypouštěcí trubici z obou konců šroubení tvaru T.
- 2. Vyjměte soustavu vypouštěcích trubic.
- **3.** Znovu připojte šroubení tvaru T, jak je popsáno v možnostech 5, 6, 8b, 9b, 10b a 11b.

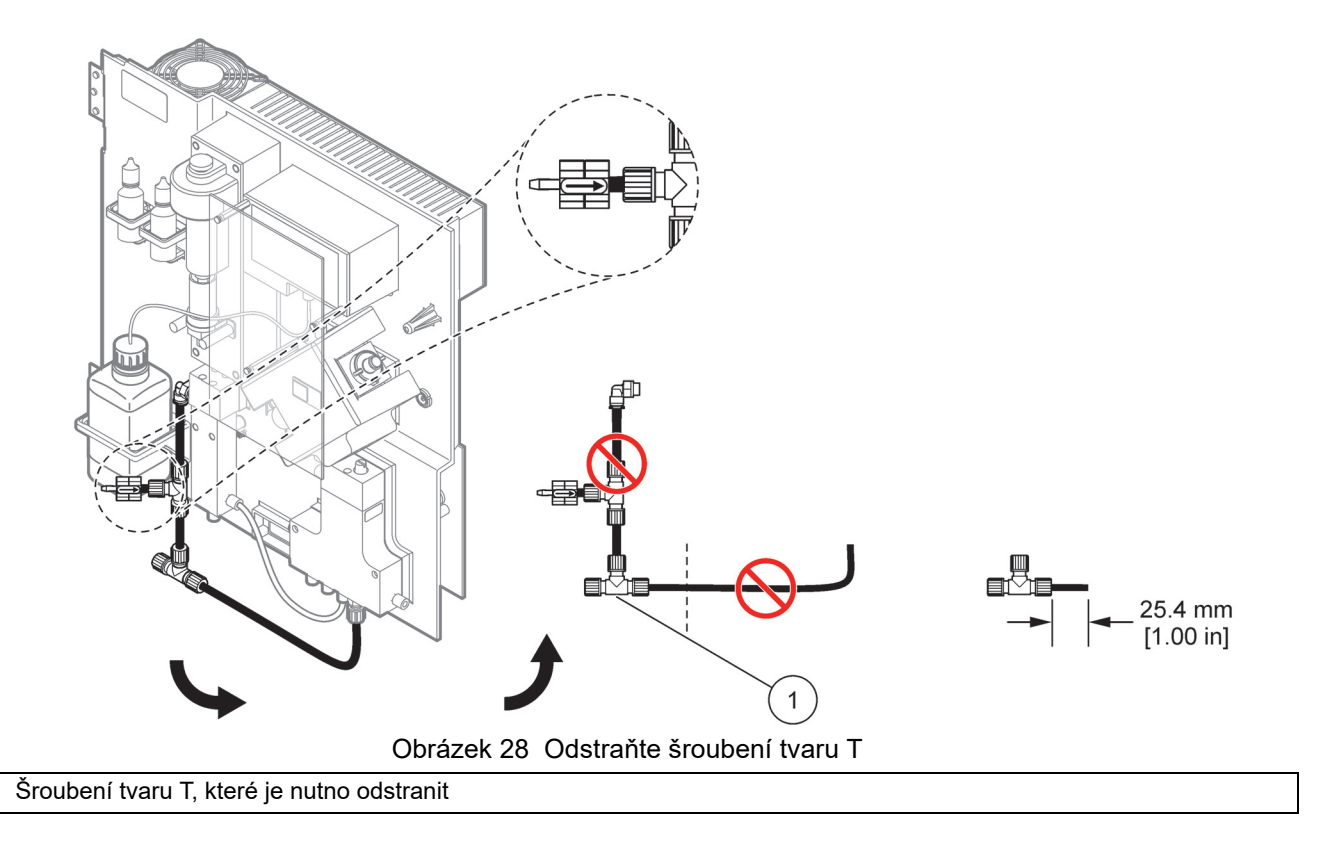

# A.3 Doporučení pro vypouštěcí vedení

Vždy umisťujte vypouštěcí potrubí tak, aby mělo souvislý spád (min. 3 stupňů) a odtok byl čistý (bez tlaků). Ujistěte se, že vypouštěcí potrubí není delší než 2 metry.

# A.4 Doporučení pro potrubí

1

Zařízení AMTAX sc používá čtyři různé typy potrubí pro připojení vedení. Použití typu potrubí závisí na možnosti nastavení systému:

- Ø 3,2 mm: potrubí vzorkového vedení
- Ø 6 mm: vypouštěcí potrubí bez ohřevu
- Ø 22 mm: vypouštěcí potrubí s ohřevem
- Ø 32 mm: potrubí čidla filtru sc

# A.5 Možnost 1 instalace a připojení

Možnost 1 se používá spolu s sc analyzérem a čidlem filtru sc. Odpad z analyzátoru je vytlačen zpět do nádrže pomocí filtrační sady. Pro vytlačení proudu odpadu z sc analyzátoru použijte vypouštěcí trubici v čidle filtru nebo volitelnou vypouštěcí trubici s ohřevem.

Viz. Obrázek 29 a následující instrukce možnosti 1:

- 1. Vložte čidlo filtru sc do proudu vzorku. Více informací viz. Uživatelská příručka čidla filtru sc.
- Přívodní hadice sondy filtru sc (vzorkové vedení, elektrické kabely a vypouštěcí trubice) skrz otvor analyzátoru (položka 5, Obrázek 29). Pro zabezpečení použijte těsnící zástrčku č.2.
- 3. Utěsněte nevyužité otvory těsnící zástrčkou č.3
- **4.** Připojte datový kabel čidla filtru sc a napájecí kabely. Viz kapitola 3.5.4 na stranì 26 a Obrázek 16 na stranì 28.
- Připojte odvzdušňovací trubici ke kompresoru (položka 3). Viz kapitola 3.5.5 na stran) 27.
- 6. Připojte vypouštěcí trubici k čidlu filtru sc (Obrázek 29).
- **7.** Připojte vzorkové vedení k sání vzorku na přepadové nádobě pomocí šroubení.

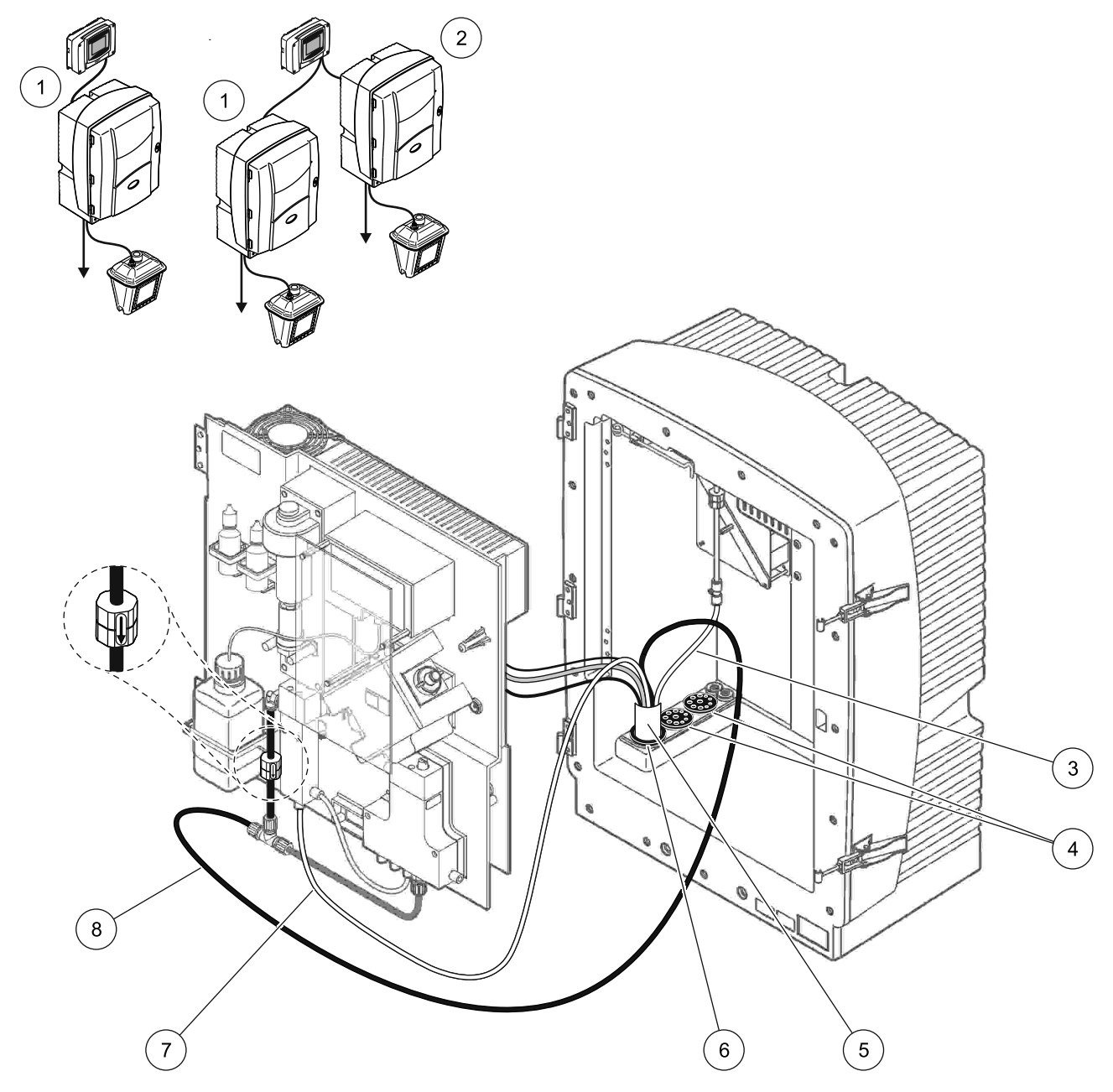

Obrázek 29 Možnost 1 nastavení

| 1 | Analyzátor AMTAX sc    | 5 | Hadice čidla filtru sc             |
|---|------------------------|---|------------------------------------|
| 2 | Analyzátor PHOSPHAX sc | 6 | Těsnící zástrčka č.2               |
| 3 | Provzdušňovací trubice | 7 | Vzorkové vedení k přepadové nádobě |
| 4 | Těsnící zástrčka č.3   | 8 | Odtoková hadička                   |

## A.6 Možnost 2 instalace a kabelová připojení

Možnost 2 používá sc analyzér se sondou filtru sc. Odpad z analyzátoru je vytlačen zpět do výpustě skrz volitelnou vypouštěcí hadici s ohřevem LZY302 (230 V) nebo LZY303 (115 V).

Viz. Obrázek 30 a následující instrukce možnosti 2:

- **1.** Vložte čidlo filtru sc do proudu vzorku. Více informací viz. Uživatelská příručka čidla filtru sc.
- Přívodní hadice čidla filtru sc (vzorkové vedení, elektrické kabely, vypouštěcí trubice) skrz otvor analyzátoru (položka 9, Obrázek 30). Pro zabezpečení použijte těsnící zástrčku č.2.

Poznámka: Vypouštěcí trubice z čidla filtru sc není využitá.

**3.** Přiveďte vypouštěcí hadici s ohřevem skrz otvor analyzátoru (položka 7). Pro zabezpečení použijte těsnící zástrčku č.1.

**Poznámka:** Dvě vzorková vedení vypouštěcí hadice s ohřevem nejsou využita.

- 4. Utěsněte zbývající otvory těsnící zástrčkou č.3
- **5.** Připojte datový kabel čidla filtru sc a napájecí kabely. Viz kapitola 3.5.5 na stranì 27.
- 6. Připojte napájení ohřevu odpadu. Viz kapitola 3.5.5 na stranì 27.
- 7. Připojte odvzdušňovací trubici ke kompresoru (položka 5).
- **8.** Připojte vypouštěcí hadici s ohřevem čidla filtru sc k šroubení tvaru T výpustě vzorku.
- **9.** Připojte vzorkové vedení k sání vzorku na přepadové nádobě pomocí šroubení.

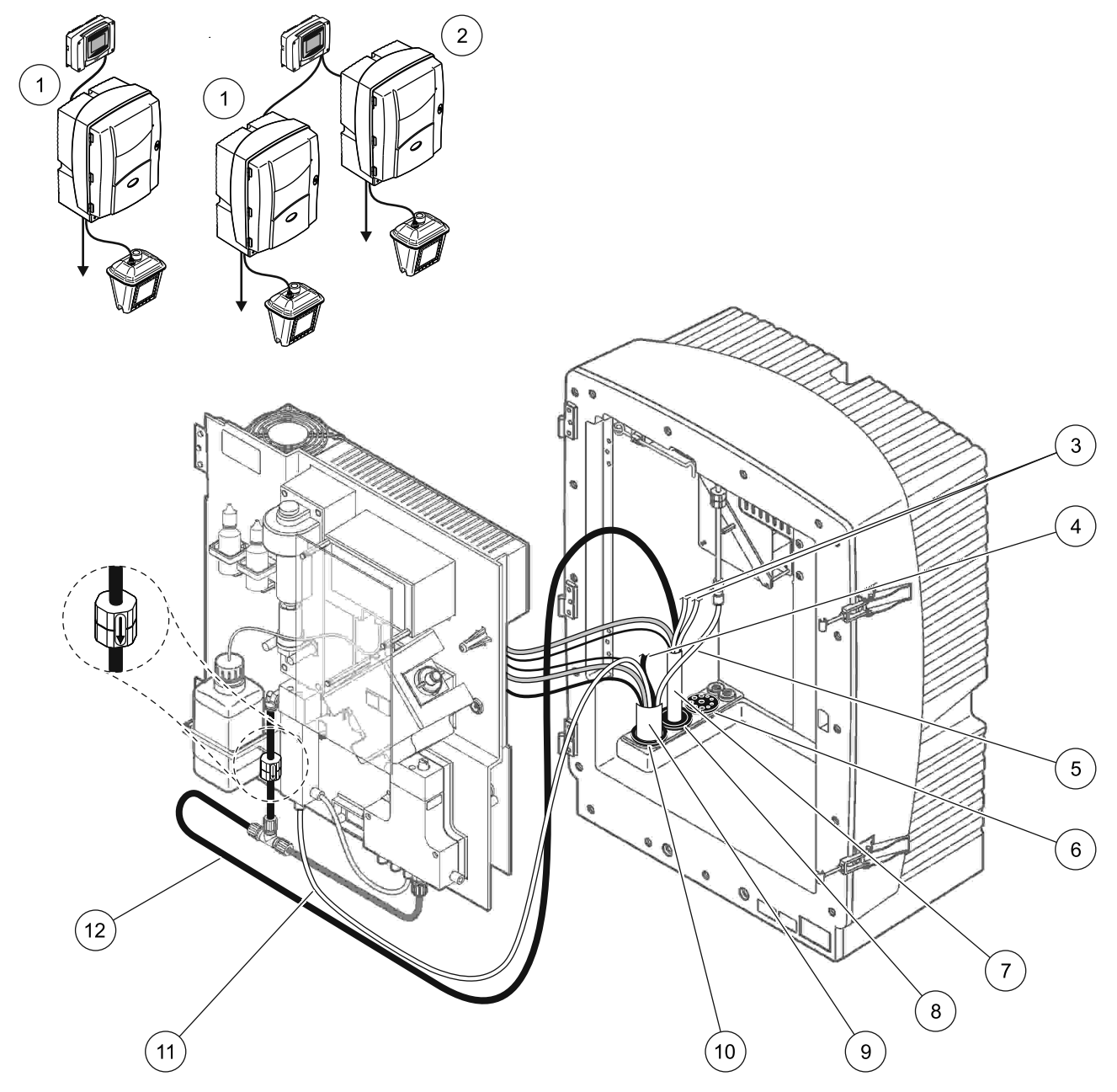

Obrázek 30 Možnost 2 nastavení

| 1 | Analyzátor AMTAX sc                            | 7  | Vypouštěcí trubice s ohřevem    |
|---|------------------------------------------------|----|---------------------------------|
| 2 | Analyzátor PHOSPHAX sc                         | 8  | Těsnící zástrčka č.1            |
| 3 | Nevyužité vypouštěcí vzorkové vedení s ohřevem | 9  | Hadice čidla filtru sc          |
| 4 | Nevyužitá vypouštěcí hadice čidla filtru sc    | 10 | Těsnící zástrčka č.2            |
| 5 | Provzdušňovací trubice                         | 11 | Vzorkové vedení čidla filtru sc |
| 6 | Těsnící zástrčka č.3                           | 12 | Odpad s ohřevem                 |
|   |                                                |    |                                 |

# A.7 Možnost 3 instalace a připojení

Možnost 3 používá sc analyzér se zařízením FILTRAX. Odpad z analyzátoru je vytlačen zpět do výpustě skrz volitelnou vypouštěcí hadici s ohřevem LZY302 (230 V) nebo LZY303 (115 V).

Viz. Obrázek 31 a následující instrukce možnosti 3:

- **1.** Vložte zařízení FILTRAX do proudu vzorku. Více informací viz. Uživatelská příručka zařízení FILTRAX.
- Přiveďte hadici s ohřevem ze zařízení FILTRAX skrz otvor analyzátoru (Obrázek 31, položka 5). Pro zabezpečení použijte těsnící zástrčku č.1.
- **3.** Přiveďte vypouštěcí hadici s ohřevem skrz otvor analyzátoru (položka 3). Pro zabezpečení použijte těsnící zástrčku č.1.

**Poznámka:** Dvě vzorková vedení vypouštěcí hadice s ohřevem nejsou využita.

- 4. Utěsněte zbývající otvory těsnící zástrčkou č.3
- 5. Připojte napájení ohřevu odpadu. Viz kapitola 3.5.5 na stranì 27.
- **6.** Připojte vypouštěcí hadici s ohřevem k šroubení tvaru T výpustě vzorku.

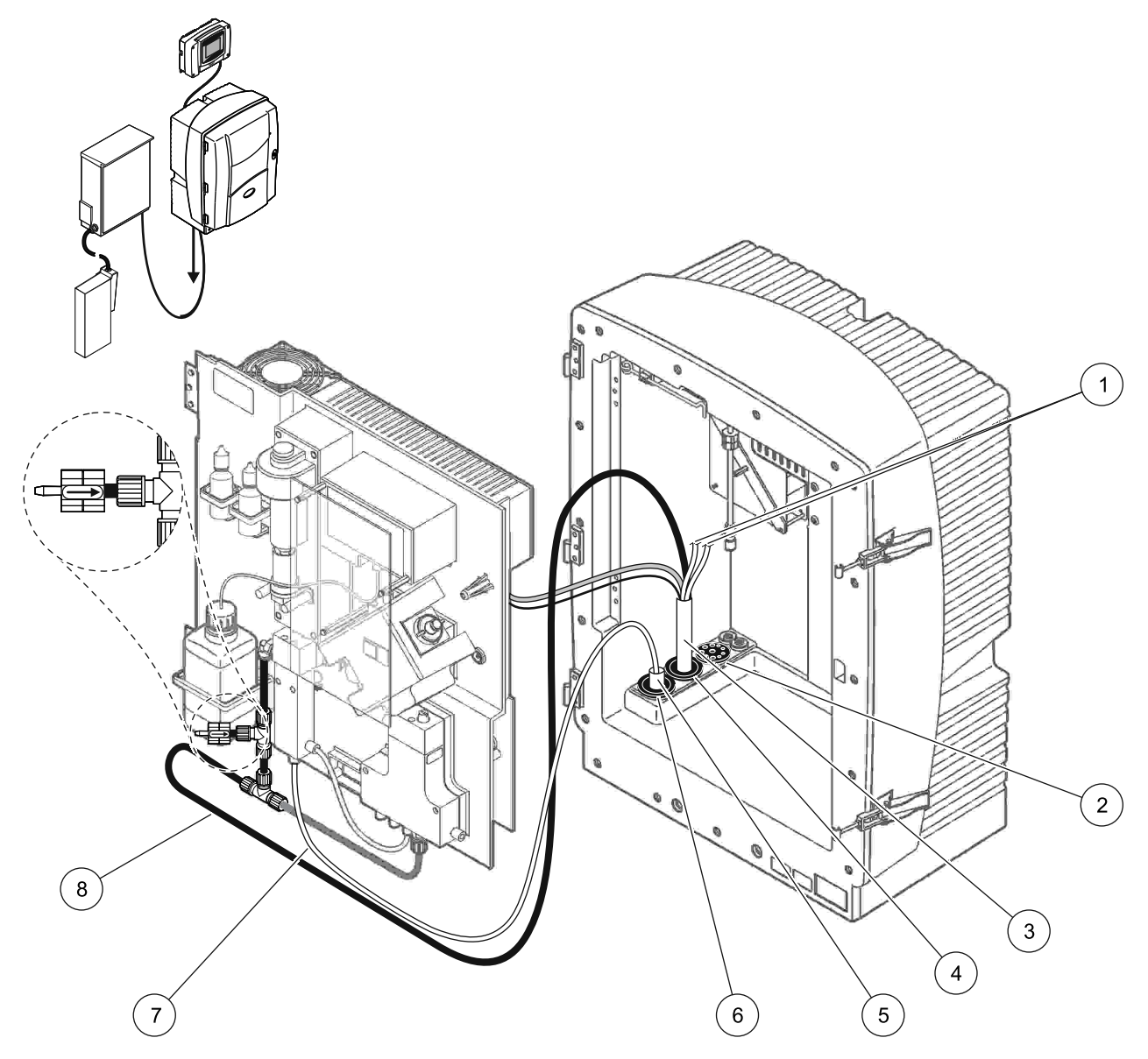

Obrázek 31 Možnost 3 nastavení

| 1 | Nevyužité vypouštěcí vzorkové vedení s ohřevem | 5 | Hadice zařízení FILTRAX s ohřevem |
|---|------------------------------------------------|---|-----------------------------------|
| 2 | Těsnící zástrčka č.3                           | 6 | Těsnící zástrčka č.1              |
| 3 | Vypouštěcí hadice s ohřevem                    | 7 | Vzorkové vedení zařízení FILTRAX  |
| 4 | Těsnící zástrčka č.1                           | 8 | Vypouštěcí trubice s ohřevem      |

# A.8 Možnost 4 instalace a připojení

Možnost 4 používá dva sc analyzéry se zařízením FILTRAX. Vzorek ze zařízení FILTRAX protéká do prvního analyzátoru, který je třeba nastavit na 2-parametrovou konfiguraci (viz Připojte 2-parametrovou možnost na stranì 78). Vypouštěcí hadice s ohřevem spojuje oba sc analyzátory. Odpad z obou analyzátorů je vypouštěn zpět do odpadu skrz druhou vypouštěcí hadici s ohřevem.

Viz. Obrázek 32 a následující instrukce možnosti 4:

- **1.** Vložte zařízení FILTRAX do proudu vzorku. Více informací viz. Uživatelská příručka zařízení FILTRAX.
- 2. Vložte první sc analyzátor (analyzátor 1):
  - a. Přiveďte hadici s ohřevem ze zařízení FILTRAX skrz otvor analyzátoru (Obrázek 32, položka 15). Pro zabezpečení použijte těsnící zástrčku č.1.
  - b. Přiveďte vypouštěcí hadici s ohřevem skrz otvor analyzátoru (položka 17). Pro zabezpečení použijte těsnící zástrčku č.1.
  - c. Utěsněte zbývající otvory těsnící zástrčkou č.3
  - **d.** Připojte napájení ohřevu odpadu. Viz kapitola 3.5.5 na stranì 27.
  - Vyjměte předinstalovanou vypouštěcí trubici připevněnou na blok ventilů a odstraňte šroubení tvaru T z vypouštěcí trubice (položka 7). Uložte pro další použití s analyzátorem 2.
  - **f.** Připojte vypouštěcí trubici s ohřevem ke konektoru bloku ventilů.
  - **g.** Pomocí šroubení připojte vzorkové vedení od zařízení FILTRAX do spodního sání přepadové nádoby.
  - **h.** Přenastavte analyzátor na 2-parametrovou konfiguraci. Viz Připojte 2-parametrovou možnost na stranì 78.
  - i. Připojte jedno ze vzorkových vedení od odpadu s ohřevem k přepadové nádobě.

- 3. Vložte druhý sc analyzátor (analyzátor 2):
  - a. Přiveďte vypouštěcí hadici s ohřevem z analyzátoru 1 skrz analyzátor 2 (položka 12). Pro zabezpečení použijte těsnící zástrčku č.1.
  - b. Přiveďte vypouštěcí hadici s ohřevem skrz otvor analyzátoru (položka 11). Pro zabezpečení použijte těsnící zástrčku č.1.
  - c. Utěsněte zbývající otvory těsnící zástrčkou č.3
  - **d.** Připojte napájení ohřevu odpadu. Viz kapitola 3.5.5 na stranì 27.
  - e. Odřízněte 25 mm z vypouštěcí trubice vyjmuté z analyzátoru 1. Připojte kus trubice dlouhý 25 mm ke šroubení tvaru T na analyzátoru 2. Připojte druhý konec trubice k šroubení tvaru T vyjmutému z analyzátoru 1. Viz. Obrázek 28 na stranì 79 pro vyjmutí šroubení tvaru T.
  - f. Připojte vypouštěcí trubici od analyzátoru 1 a vypouštěcí trubici od analyzátoru 2 ke šroubení tvaru T.
- **4.** Připojte vzorkové vedení z analyzátoru 1 ke spodnímu sání přepadové nádoby.

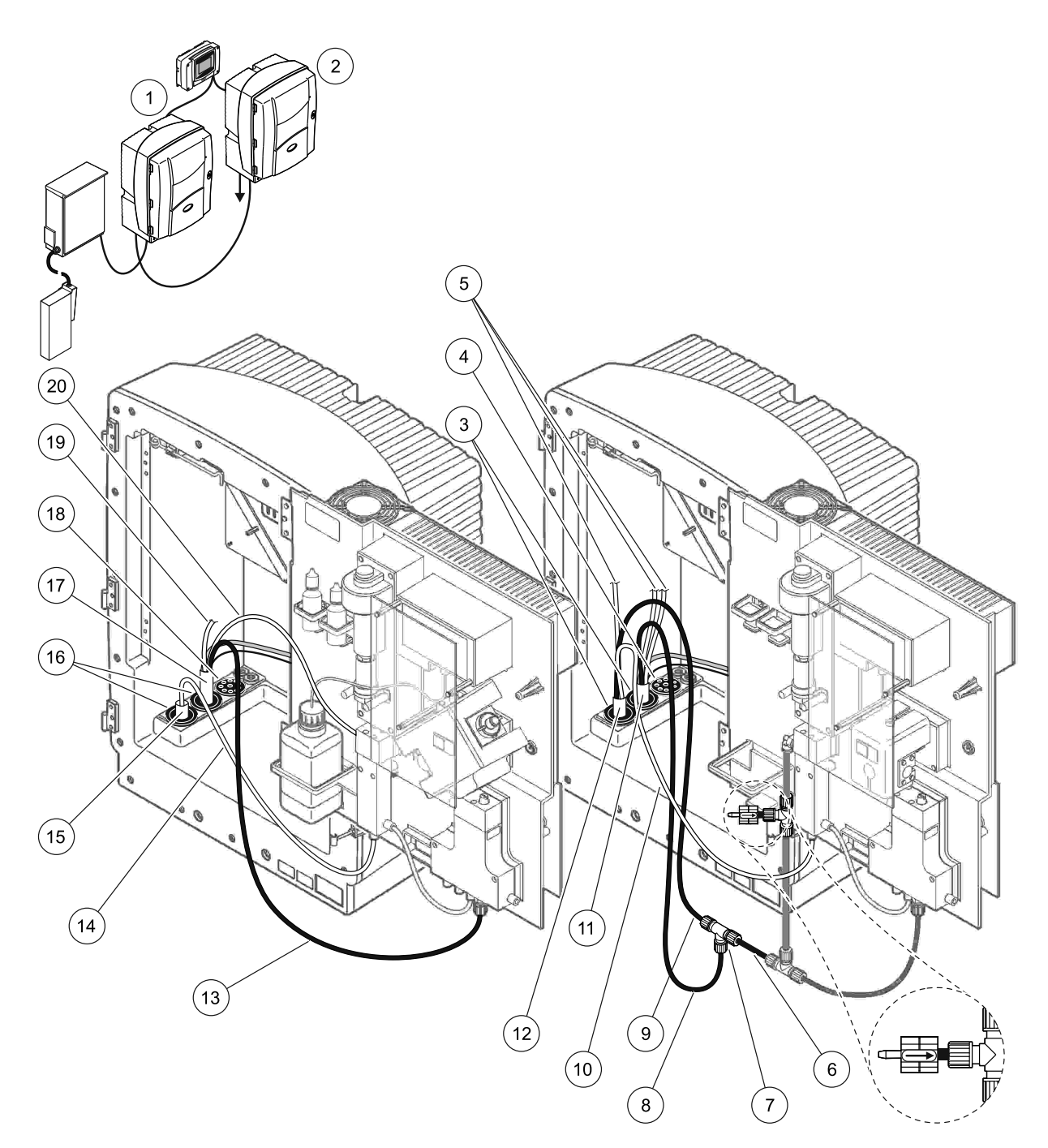

Obrázek 32 Možnost 4 nastavení

| 1 | Analyzátor AMTAX sc                               | 8  | Vypouštěcí trubice s ohřevem                    | 15 | Hadice zařízení FILTRAX s<br>ohřevem              |
|---|---------------------------------------------------|----|-------------------------------------------------|----|---------------------------------------------------|
| 2 | Analyzátor PHOSPHAX sc                            | 9  | Vypouštěcí trubice s ohřevem z<br>analyzátoru 1 | 16 | Těsnící zástrčka č.1                              |
| 3 | Těsnící zástrčka č.1                              | 10 | Vzorkové vedení z analyzátoru 1                 | 17 | Vypouštěcí hadice s ohřevem                       |
| 4 | Těsnící zástrčka č.3                              | 11 | Vypouštěcí hadice s ohřevem                     | 18 | Těsnící zástrčka č.3                              |
| 5 | Nevyužité vypouštěcí vzorkové<br>vedení s ohřevem | 12 | Vypouštěcí hadice s ohřevem z<br>analyzátoru 1  | 19 | Nevyužitá vypouštěcí vzorková<br>vedení s ohřevem |
| 6 | Vypouštěcí trubice odříznutá z<br>analyzátoru 1   | 13 | Vypouštěcí trubice s ohřevem                    | 20 | Vypouštěcí vzorkové vedení s<br>ohřevem           |
| 7 | Šroubení tvaru T analyzátoru 1                    | 14 | Vzorkové vedení zařízení FILTRAX                | 1  |                                                   |

## A.9 Možnost 5 instalace a připojení

Možnost 5 používá sc analyzátor jako 2-kanálový analyzátor se dvěma zařízeními FILTRAX (FILTRAX 1 a FILTRAX 2), dodávající dva spojité proudy vzorku. Odpad z analyzátoru a obou zařízení FILTRAX je vytlačen zpět do odpadu skrz volitelnou vypouštěcí hadici s ohřevem LZY302 (230 V) nebo LZY303 (115 V).

Viz. Obrázek 33 a následující instrukce možnosti 5:

- 1. Vložte oboje zařízení FILTRAX do proudu vzorku. Více informací viz. Uživatelská příručka zařízení FILTRAX.
- Přiveďte hadici s ohřevem ze zařízení FILTRAX 1 skrz otvor analyzátoru (Obrázek 33, položka 7). Pro zabezpečení použijte těsnící zástrčku č.1.
- Přiveďte hadici s ohřevem ze zařízení FILTRAX 2 skrz otvor analyzátoru (položka 6). Pro zabezpečení použijte těsnící zástrčku č.1.
- **4.** Přiveďte vypouštěcí hadici s ohřevem skrz analyzátor (položka 5). Pro zabezpečení použijte těsnící zástrčku č.1.

**Poznámka:** Dvě vzorková vedení vypouštěcí hadice s ohřevem nejsou využita.

- 5. Připojte napájení ohřevu odpadu. Viz kapitola 3.5.5 na stranì 27.
- Připojte vypouštěcí hadici s ohřevem ke šroubení tvaru T (položka 8).
- Pomocí šroubení připojte vzorkové vedení od zařízení FILTRAX 1 do spodního sání přepadové nádoby 1 (položka 11).
- Pomocí šroubení připojte vzorkové vedení od zařízení FILTRAX 2 do spodního sání přepadové nádoby 2 (položka 12).

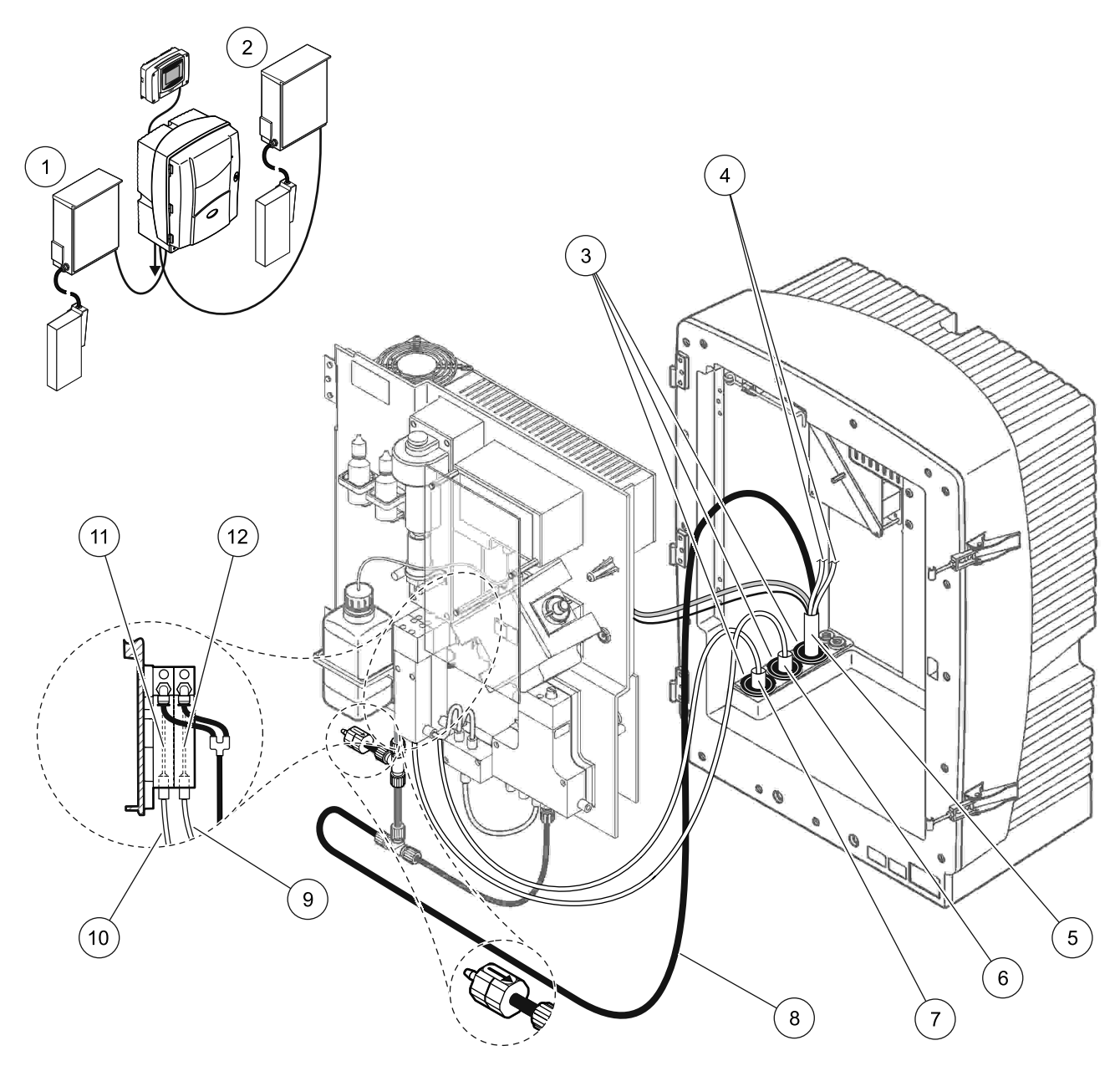

Obrázek 33 Možnost 5 nastavení

| 1 | Zařízení FILTRAX 1                             | 7  | Hadice zařízení FILTRAX 1 s ohřevem   |
|---|------------------------------------------------|----|---------------------------------------|
| 2 | Zařízení FILTRAX 2                             | 8  | Vypouštěcí hadicová trubice s ohřevem |
| 3 | Těsnící zástrčka č.1                           | 9  | Vzorkové vedení zařízení FILTRAX 2    |
| 4 | Nevyužité vypouštěcí vzorkové vedení s ohřevem | 10 | Vzorkové vedení zařízení FILTRAX 1    |
| 5 | Vypouštěcí hadice s ohřevem                    | 11 | Přepadová nádoba 1                    |
| 6 | Hadice zařízení FILTRAX 2 s ohřevem            | 12 | Přepadová nádoba 2                    |

## A.10 Možnost 6 instalace a připojení

Možnost 6 využívá dva sc analyzátory se dvěma zařízeními FILTRAX (FILTRAX 1 a FILTRAX 2). Vzorky z obou zařízení FILTRAX směřují do analyzátoru 1 pomocí 2-parametrové konfigurace. Vypouštěcí hadice s ohřevem spojuje oba sc analyzátory. Odpad z obou analyzátorů je vytlačen do odpadu skrz vypouštěcí hadici s ohřevem.

Viz. Obrázek 34 na stranì 93 a následující instrukce možnosti 6:

- **1.** Vložte oboje zařízení FILTRAX do proudu vzorku. Více informací viz. Uživatelská příručka zařízení FILTRAX.
- 2. Vložte první sc analyzátor (analyzátor 1):
  - a. Přiveďte hadici s ohřevem ze zařízení FILTRAX 1 skrz analyzátor (Obrázek 34, položka 25). Pro zabezpečení použijte těsnící zástrčku č.1.
  - b. Přiveďte hadici s ohřevem ze zařízení FILTRAX 2 skrz analyzátor (položka 27). Pro zabezpečení použijte těsnící zástrčku č.1.
  - c. Přiveďte vypouštěcí hadici s ohřevem skrz analyzátor (položka 28). Pro zabezpečení použijte těsnící zástrčku č.1. Připojte napájení ohřevu odpadu. Viz kapitola 3.5.5 na stranì 27.
  - **d.** Vyjměte předinstalovanou vypouštěcí trubici připevněnou na blok ventilů a odstraňte šroubení tvaru T z vypouštěcí trubice. Uložte pro další použití s analyzátorem 2.
  - e. Připojte vypouštěcí trubici s ohřevem ke konektoru bloku ventilů.
  - f. Pomocí šroubení připojte vzorkové vedení od zařízení FILTRAX 1 do spodního sání přepadové nádoby 1 (položka 20).
  - g. Pomocí šroubení připojte vzorkové vedení od zařízení FILTRAX 2 do spodního sání přepadové nádoby 2 (položka 19).
  - h. Přenastavte analyzátor na 2-parametrovou konfiguraci. Viz Připojte 2-parametrovou možnost na stranì 78.
  - Připojte vzorkové vedení 1 z odpadu s ohřevem do přepadové nádoby 1. Připojte vzorkové vedení 2 z odpadu s ohřevem do přepadové nádoby 2.

- **3.** Vložte druhý sc analyzátor (analyzátor 2)
  - a. Přiveďte vypouštěcí hadici s ohřevem z analyzátoru 1 skrz analyzátor 2 (položka 13). Pro zabezpečení použijte těsnící zástrčku č.1.
  - Přiveďte vypouštěcí hadici s ohřevem skrz analyzátor (položka 8). Pro zabezpečení použijte těsnící zástrčku č.1. Připojte napájení ohřevu odpadu. Viz kapitola 3.5.5 na stranì 27.
  - c. Utěsněte zbývající otvory těsnící zástrčkou č.3
  - d. Odřízněte 25 mm z vypouštěcí trubice vyjmuté z analyzátoru 1. Připojte kus trubice dlouhý 25 mm ke šroubení tvaru T na analyzátoru 2. Připojte druhý konec trubice ke šroubení tvaru T vyjmutému z analyzátoru 1. Viz. Obrázek 28 na stranì 79 pro vyjmutí šroubení tvaru T.
  - e. Připojte vypouštěcí trubici od analyzátoru 1 a vypouštěcí trubici od analyzátoru 2 ke šroubení tvaru T.
- 4. Připojte vzorkové vedení 1 z analyzátoru 1 do přepadové nádoby 1 pomocí šroubení (položka 16). Připojte vzorkové vedení 2 z analyzátoru 1 do přepadové nádoby 2 pomocí šroubení (položka 17).

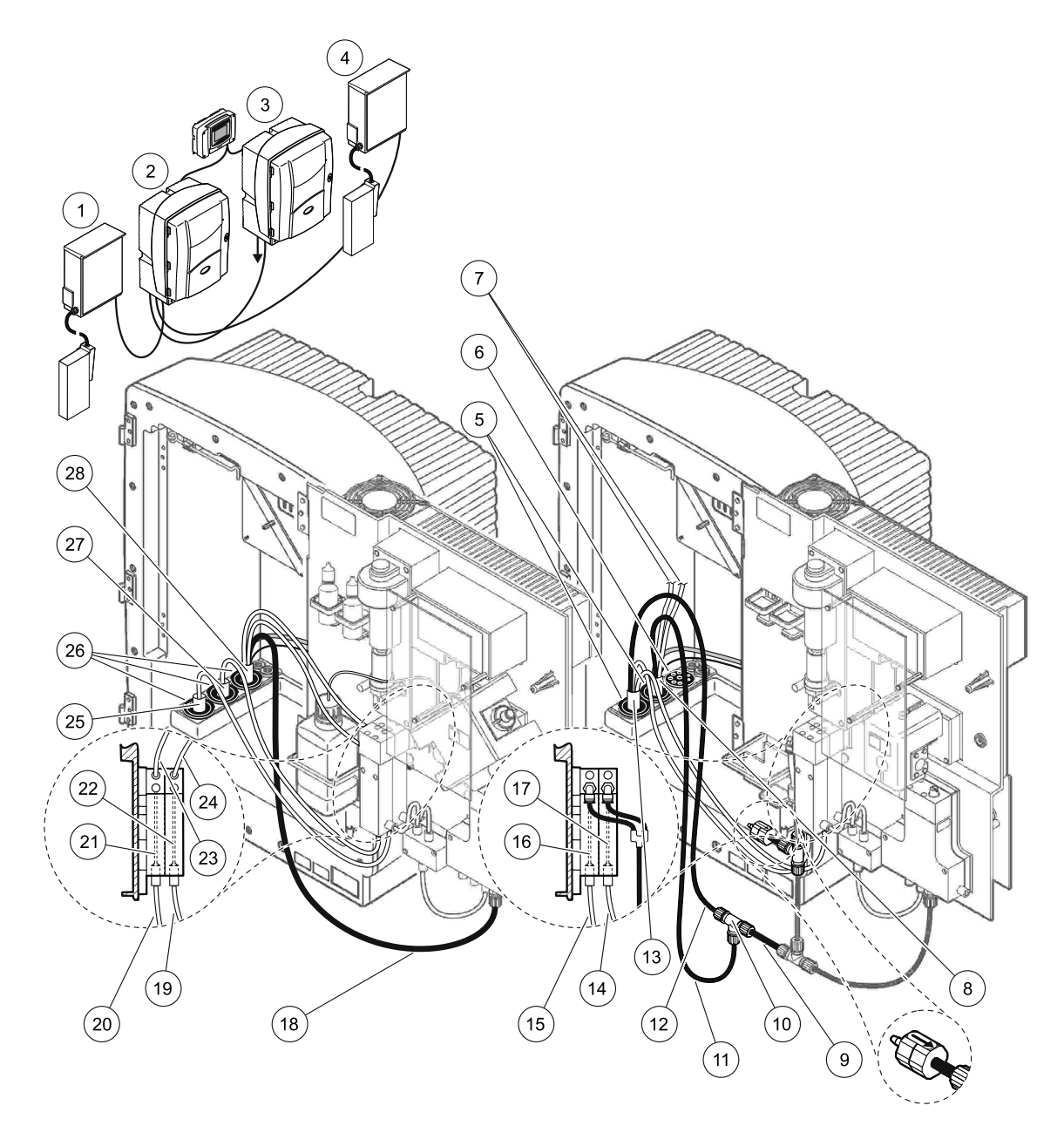

### Obrázek 34 Možnost 6 nastavení

| 1  | Zařízení FILTRAX 1                                | 11 | Vypouštěcí trubice s ohřevem                              | 21 | Přepadová nádoba 1                        |
|----|---------------------------------------------------|----|-----------------------------------------------------------|----|-------------------------------------------|
| 2  | Analyzátor AMTAX sc                               | 12 | Vypouštěcí hadice s ohřevem z analyzátoru 1               | 22 | Přepadová nádoba 2                        |
| 3  | Analyzátor PHOSPHAX sc                            | 13 | Vypouštěcí hadice s ohřevem z analyzátoru 1               | 23 | Vypouštěcí vzorkové vedení<br>1 s ohřevem |
| 4  | Zařízení FILTRAX 2                                | 14 | Vypouštěcí vzorkové vedení 2 s ohřevem z<br>analyzátoru 1 | 24 | Vypouštěcí vzorkové vedení<br>2 s ohřevem |
| 5  | Těsnící zástrčka č.1                              | 15 | Vypouštěcí vzorkové vedení 1 s ohřevem z<br>analyzátoru 1 | 25 | Hadice zařízení FILTRAX 1 s<br>ohřevem    |
| 6  | Těsnící zástrčka č.3                              | 16 | Přepadová nádoba 1                                        | 26 | Těsnící zástrčka č.1                      |
| 7  | Nevyužité vypouštěcí vzorkové<br>vedení s ohřevem | 17 | Přepadová nádoba 2                                        | 27 | Hadice zařízení FILTRAX 2 s<br>ohřevem    |
| 8  | Vypouštěcí hadice s ohřevem                       | 18 | Vypouštěcí trubice s ohřevem                              | 28 | Vypouštěcí hadice s ohřevem               |
| 9  | Vypouštěcí trubice odříznutá z<br>analyzátoru 1   | 19 | Vzorkové vedení zařízení FILTRAX 2                        |    |                                           |
| 10 | Šroubení tvaru T analyzátoru 1                    | 20 | Vzorkové vedení zařízení FILTRAX 1                        |    |                                           |

# A.11 Možnost 7 instalace a připojení

Možnost 7 se používá spolu s sc analyzérem a čidlem filtru sc. Odpad z analyzátoru je vytlačen zpět do nádrže pomocí filtrační sady. Pro vytlačení proudu odpadu z sc analyzátoru použijte vypouštěcí trubici v čidle filtru nebo volitelnou vypouštěcí trubici s ohřevem.

Viz. Obrázek 35 a následující instrukce možnosti 7:

- **1.** Vložte čidlo filtru sc do proudu vzorku. Více informací viz. Uživatelská příručka čidla filtru sc.
- Přiveďte hadici čidla filtru sc (vzorkové vedení, elektrické kabely, vypouštěcí trubice) skrz otvor analyzátoru (Obrázek 35, položka 6). Pro zabezpečení použijte těsnící zástrčku č.2.
- 3. Utěsněte nevyužité otvory těsnící zástrčkou č.3
- **4.** Připojte datový kabel čidla filtru sc a napájecí kabely. Viz kapitola 3.5.5 na stranì 27.
- 5. Připojte odvzdušňovací trubici ke kompresoru (položka 4).
- **6.** Připojte vypouštěcí trubici a přiveďte ji ven z analyzátoru skrz těsnící zástrčku č.3 do odpadu.
- **7.** Připojte vzorkové vedení k sání vzorku na přepadové nádobě pomocí šroubení (položka 8).

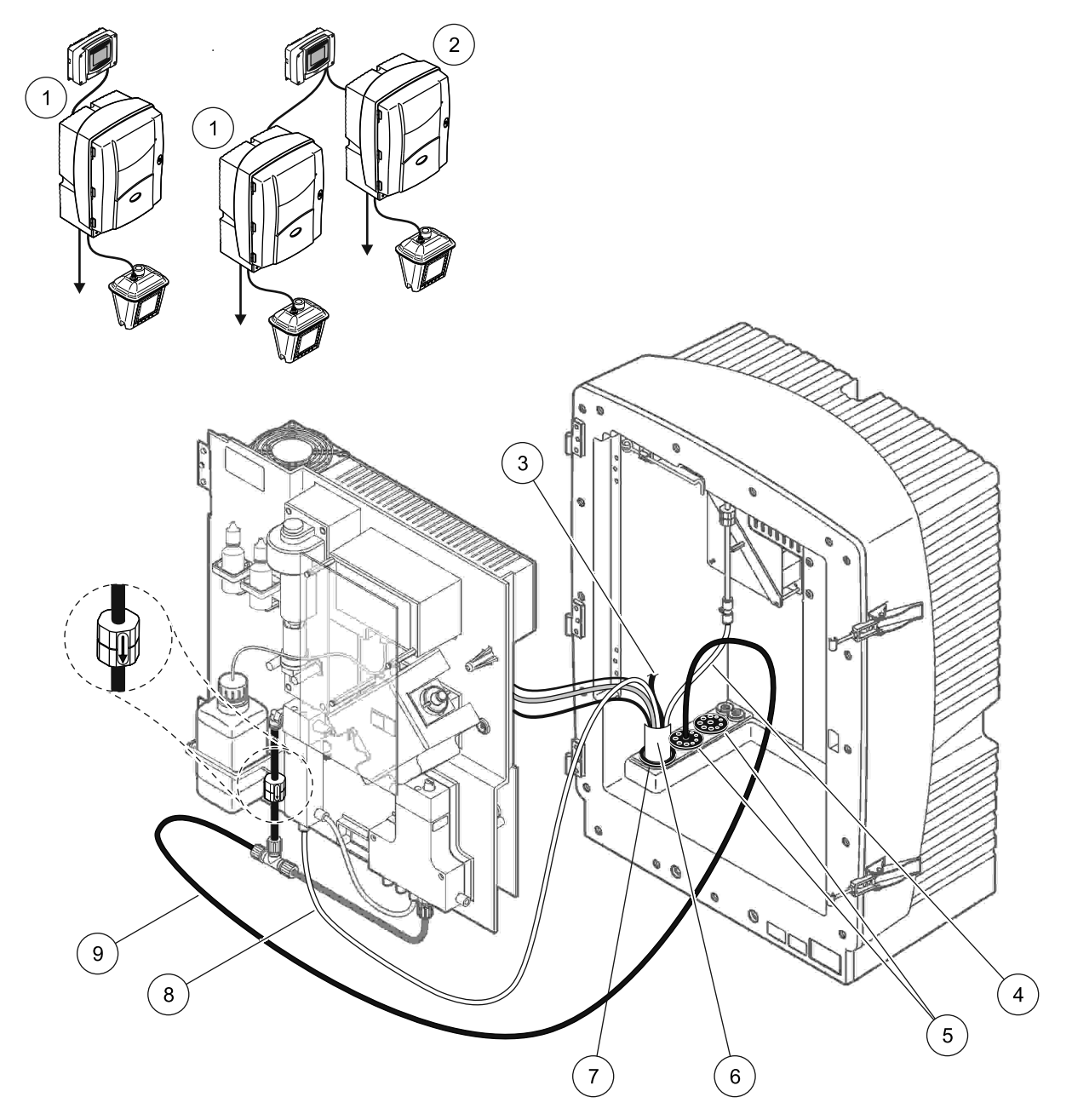

Obrázek 35 Možnost 7 nastavení

| 1 | Analyzátor AMTAX sc                         | 6 | Hadice čidla filtru sc             |
|---|---------------------------------------------|---|------------------------------------|
| 2 | Analyzátor PHOSPHAX sc                      | 7 | Těsnící zástrčka č.2               |
| 3 | Nevyužitá vypouštěcí hadice čidla filtru sc | 8 | Vzorkové vedení k přepadové nádobě |
| 4 | Provzdušňovací trubice                      | 9 | Odtoková hadička                   |
| 5 | Těsnící zástrčka č.3                        | ] |                                    |

# A.12 Možnost 8a instalace a připojení

Možnost 8a používá sc analyzér se zařízením FILTRAX. Odpad z analyzátoru je vytlačen zpět do otevřeného odpadu.

- Viz. Obrázek 36 a následující instrukce možnosti 8a:
- **1.** Vložte zařízení FILTRAX do proudu vzorku. Více informací viz. Uživatelská příručka zařízení FILTRAX.
- Přiveďte hadici s ohřevem ze zařízení FILTRAX skrz otvor analyzátoru (Obrázek 36, položka 3). Pro zabezpečení použijte těsnící zástrčku č.1.
- **3.** Přiveďte vypouštěcí hadici s ohřevem skrz otvor analyzátoru (položka 5). Pro zabezpečení použijte těsnící zástrčku č.3.

**Poznámka:** Trubice je možné prostrčit skrz připravené otvory na těsnící zástrčce č.3.

- 4. Připojte vypouštěcí hadici ke šroubení tvaru T.
- **5.** Připojte vzorkové vedení zařízení FILTRAX ke spodnímu sání na přepadové nádobě pomocí šroubení (položka 4).
- **6.** Přiveďte vypouštěcí trubici ke spodnímu odpadu (maximálně 2 m/6,5 stop).

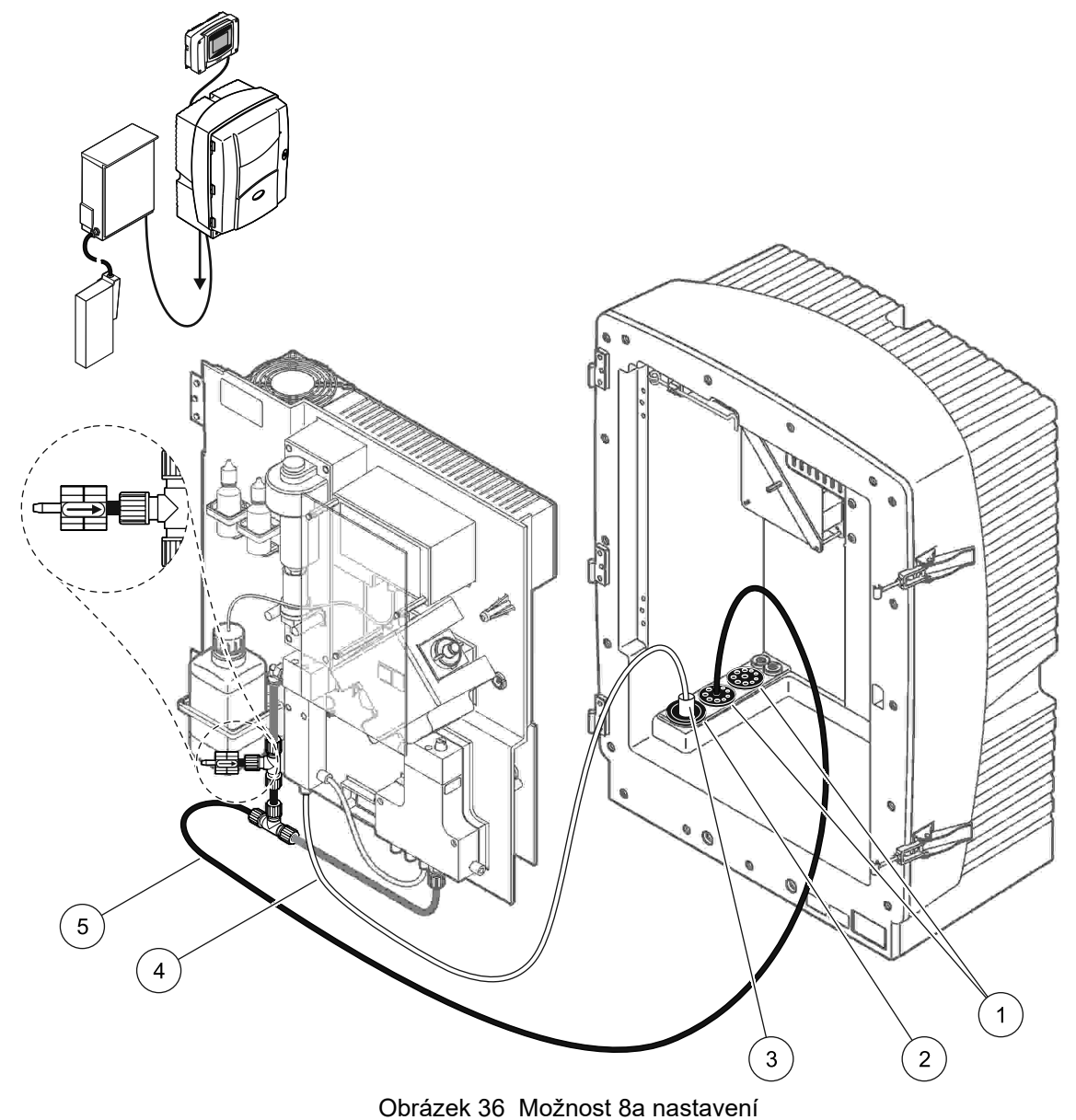

- 1 Těsnící zástrčka č.3
- 2 Těsnící zástrčka č.1
- 3 Hadice zařízení FILTRAX s ohřevem
- 4 Vzorkové vedení zařízení FILTRAX
- 5 Vypouštěcí hadička: Přiveďte ji ke spodnímu odpadu (maximální. 2 m/6,5 stop)

# A.13 Možnost 8b instalace a připojení

Možnost 8b používá dva sc analyzéry se zařízením FILTRAX. Vzorek zařízení FILTRAX směřuje do prvního sc analyzátoru. Tento analyzátor musí používat 2-parametrovou konfiguraci (viz Připojte 2-parametrovou možnost na stranì 78). Každý z sc analyzátoru vytlačuje odpad do otevřeného odpadu.

Viz. Obrázek 37 a následující instrukce možnosti 8b:

- **1.** Vložte zařízení FILTRAX do proudu vzorku. Více informací viz. Uživatelská příručka zařízení FILTRAX.
- 2. Vložte první sc analyzátor (analyzátor 1):
  - a. Přiveďte hadici s ohřevem ze zařízení FILTRAX skrz otvor analyzátoru (Obrázek 37, položka 8). Pro zabezpečení použijte těsnící zástrčku č.1.
  - b. Přiveďte vypouštěcí trubici skrz otvor analyzátoru (položka 6) a do otevřeného odpadu pod analyzátorem 1. Pro zabezpečení použijte těsnící zástrčku č.3.
  - c. Přenastavte analyzátor na 2-parametrovou konfiguraci. Viz Připojte 2-parametrovou možnost na stranì 78.
  - **d.** Pro doručení vzorku do analyzátoru 2, připojte předělaný přepad do přepadové nádoby.
  - e. Přiveďte trubici přepadové nádoby (položka 11) skrz analyzátor 1 do analyzátoru 2. Pro zabezpečení použijte těsnící zástrčku č.3.
  - f. Vyjměte vypouštěcí trubici se šroubením tvaru T z konektoru bloku ventilů. Vypouštěcí trubice není použita.
  - **g.** Připojte vypouštěcí trubici ke konektoru bloku ventilů (položka 6).
  - **h.** Připojte vzorkové vedení zařízení FILTRAX ke spodnímu sání na přepadové nádobě pomocí šroubení (položka 7).
- 3. Vložte druhý sc analyzátor (analyzátor 2):
  - a. Přiveďte vzorkové vedení z analyzátoru 1 skrz analyzátor 2 (položka 4). Pro zabezpečení použijte těsnící zástrčku č.3.
  - b. Přiveďte vypouštěcí trubici skrz analyzátor 2 k otevřenému odpadu níže. Pro zabezpečení použijte těsnící zástrčku č.3.
  - c. Pro utěsnění nevyužitých otvorů použijte těsnící zástrčku č.3.
  - d. Připojte vypouštěcí hadici ke šroubení tvaru T (položka 5).
  - e. Pomocí šroubení připojte vzorkové vedení od analyzátoru do spodního sání přepadové nádoby.

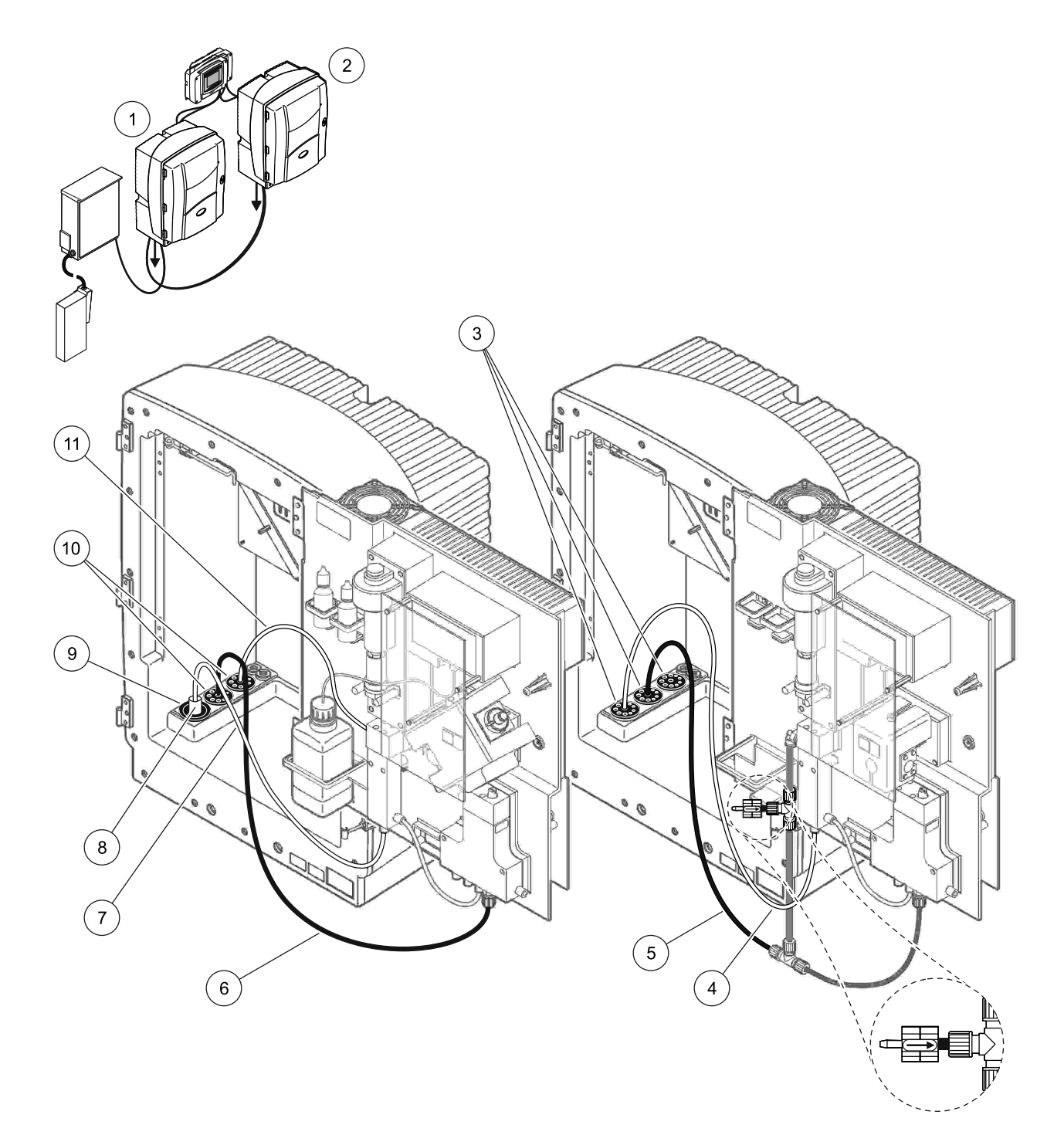

| Obrázek 37 Možnost 8b nastavení |
|---------------------------------|
|---------------------------------|

| 1 | Analyzátor AMTAX sc                                                             | 7  | Vzorkové vedení zařízení FILTRAX  |
|---|---------------------------------------------------------------------------------|----|-----------------------------------|
| 2 | Analyzátor PHOSPHAX sc                                                          | 8  | Hadice zařízení FILTRAX s ohřevem |
| 3 | Těsnící zástrčka č.3                                                            | 9  | Těsnící zástrčka č.1              |
| 4 | Vzorkové vedení z analyzátoru 1 (maximální. 2 m/6,5 stop)                       | 10 | Těsnící zástrčka č.3              |
| 5 | Vypouštěcí hadička: Přiveďte ji ke spodnímu odpadu<br>(maximální. 2 m/6,5 stop) | 11 | Trubice přepadové nádoby          |
| 6 | Vypouštěcí hadička: Přiveďte ji ke spodnímu odpadu<br>(maximální. 2 m/6,5 stop) |    |                                   |

# A.14 Možnost 9a instalace a připojení

Možnost 9a používá sc analyzátor jako 2-kanálový analyzátor se dvěma zařízeními FILTRAX (FILTRAX 1 a FILTRAX 2). Odpad z analyzátoru a obou zařízení FILTRAX je vytlačen do otevřeného odpadu.

Viz. Obrázek 38 a následující instrukce možnosti 9a:

- **1.** Vložte oboje zařízení FILTRAX do proudu vzorku. Více informací viz. Uživatelská příručka zařízení FILTRAX.
- Přiveďte hadici s ohřevem ze zařízení FILTRAX 1 skrz analyzátor (Obrázek 38, položka 6). Pro zabezpečení použijte těsnící zástrčku č.1.
- Přiveďte hadici s ohřevem ze zařízení FILTRAX 2 skrz analyzátor (položka 5). Pro zabezpečení použijte těsnící zástrčku č.1.
- **4.** Přiveďte vypouštěcí hadici s ohřevem skrz analyzátor (položka 7). Pro zabezpečení použijte těsnící zástrčku č.3.
- 5. Připojte vypouštěcí hadici ke šroubení tvaru T.
- Pomocí šroubení připojte vzorkové vedení ze zařízení FILTRAX 1 do přepadové nádoby 1. Pomocí šroubení připojte vzorkové vedení ze zařízení FILTRAX 2 do přepadové nádoby 2.

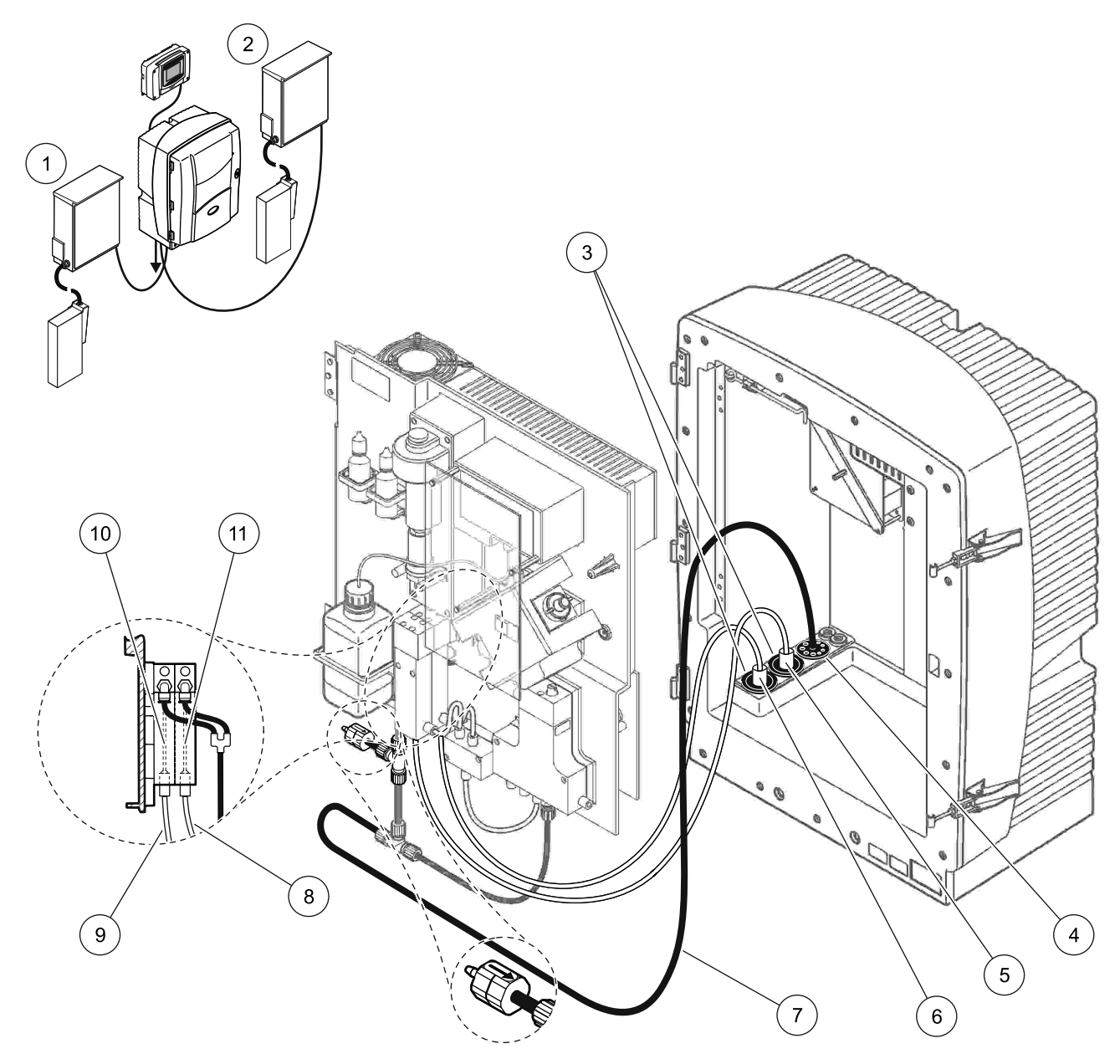

Obrázek 38 Možnost 9a nastavení

| 1 | Zařízení FILTRAX 1   | 5 | Hadice zařízení FILTRAX 2 s ohřevem                                                          | 9  | Vzorkové vedení zařízení FILTRAX 1 |
|---|----------------------|---|----------------------------------------------------------------------------------------------|----|------------------------------------|
| 2 | Zařízení FILTRAX 2   | 6 | Hadice zařízení FILTRAX 1 s ohřevem                                                          | 10 | Přepadová nádoba 1                 |
| 3 | Těsnící zástrčka č.1 | 7 | Vypouštěcí hadička: Přiveďte ji k odpadu, který<br>se nachází níže (maximální. 2 m/6,5 stop) | 11 | Přepadová nádoba 2                 |
| 4 | Těsnící zástrčka č.3 | 8 | Vzorková trubice zařízení FILTRAX 2                                                          |    |                                    |

# A.15 Možnost 9b instalace a připojení

Možnost 9b využívá dva sc analyzátory se dvěma zařízeními FILTRAX (FILTRAX 1 a FILTRAX 2). Vzorek zařízení FILTRAX směřuje do prvního sc analyzátoru. Tento analyzátor musí být nastaven na 2-parametrovou konfiguraci (viz Připojte 2-parametrovou možnost na stranì 78). Dvoje vzorková vedení směřují k oběma sc analyzátorům. Každý z sc analyzátorů vytlačuje odpad do otevřeného odpadu.

Viz. Obrázek 39 a následující instrukce možnosti 9b:

- 1. Vložte oboje zařízení FILTRAX do proudu vzorku. Více informací viz. Uživatelská příručka zařízení FILTRAX.
- 2. Vložte první sc analyzátor (analyzátor 1):
  - a. Přiveďte hadici s ohřevem ze zařízení FILTRAX 1 skrz analyzátor (Obrázek 39, položka 18). Pro zabezpečení použijte těsnící zástrčku č.1.
  - b. Přiveďte hadici s ohřevem ze zařízení FILTRAX 2 skrz analyzátor (položka 20). Pro zabezpečení použijte těsnící zástrčku č.1.
  - c. Přiveďte dvoje vzorkové vedení a jednu vypouštěcí trubici skrz analyzátor. Pro zabezpečení použijte těsnící zástrčku č.3.
  - **d.** Vyjměte vypouštěcí trubici se šroubením tvaru T z konektoru bloku ventilů.
  - e. Připojte vypouštěcí trubici ke konektoru bloku ventilů.
  - f. Pomocí šroubení připojte vzorkové vedení od zařízení FILTRAX 1 do spodního sání přepadové nádoby 1 (položka 13).
  - g. Pomocí šroubení připojte vzorkové vedení od zařízení FILTRAX 2 do spodního sání přepadové nádoby 2 (položka 12).
  - Přenastavte analyzátor na 2-parametrovou konfiguraci. Viz Připojte 2-parametrovou možnost na stranì 78.
  - Připojte vzorkové vedení 1 k předělanému přepadu přepadové nádoby 1. Připojte vzorkové vedení 2 k předělanému přepadu přepadové nádoby 2.
- 3. Vložte druhý sc analyzátor (analyzátor 2):
  - a. Přiveďte dvoje vzorková vedení ze dvou přepadových nádob analyzátoru 1 skrz analyzátor 2. Pro zabezpečení použijte těsnící zástrčku č.3.
  - Přiveďte vypouštěcí hadici s ohřevem skrz analyzátor 2 (položka 6). Pro zabezpečení použijte těsnící zástrčku č.3.
  - c. Pro utěsnění nevyužitých otvorů použijte těsnící zástrčku č.3.
  - d. Připojte vypouštěcí hadici ke šroubení tvaru T.
  - e. Pomocí šroubení připojte vzorkové vedení 1 od analyzátoru 1 do spodního sání přepadové nádoby 1.
  - f. Pomocí šroubení připojte vzorkové vedení 2 od analyzátoru 1 do spodního sání přepadové nádoby 2.

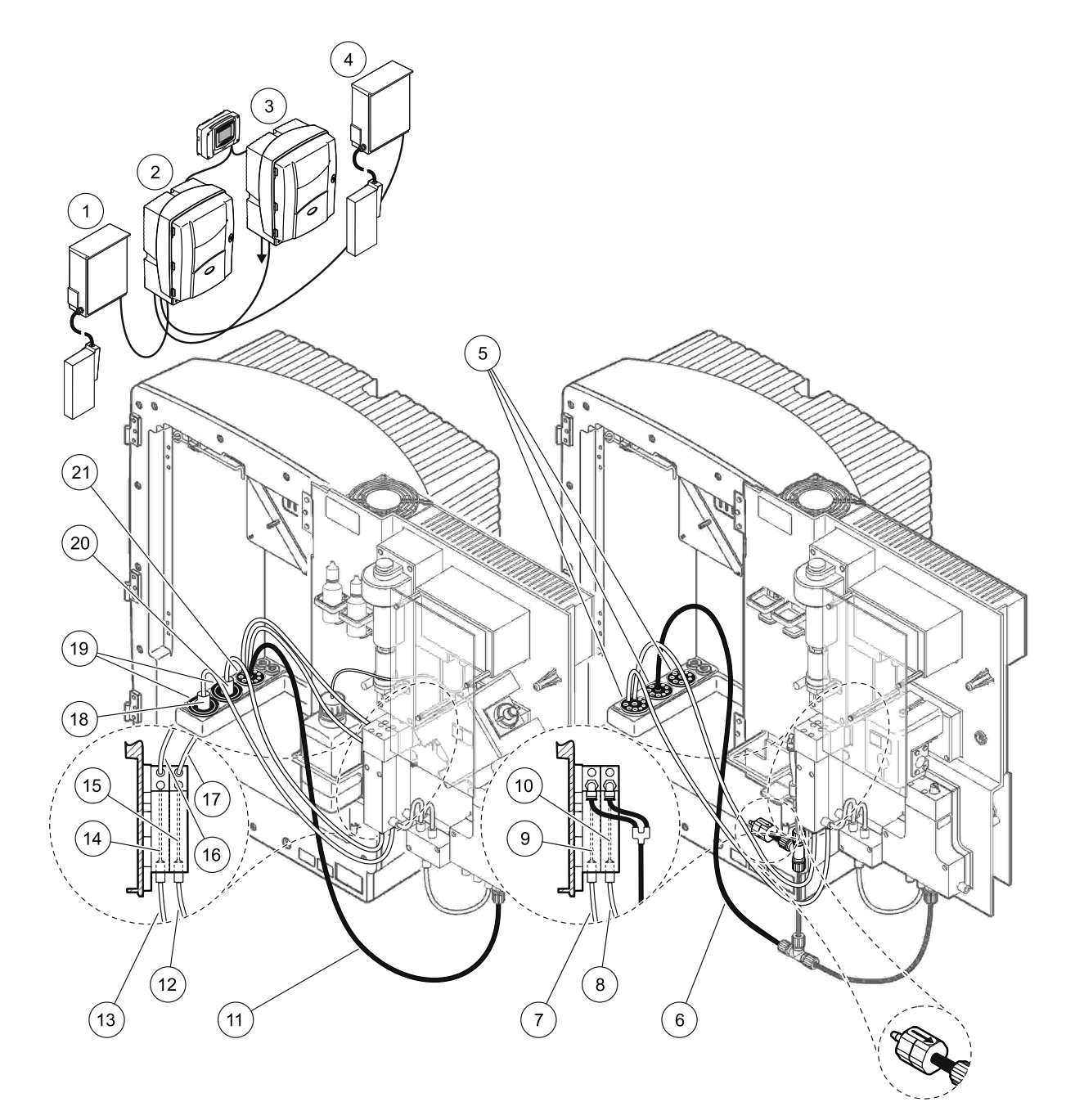

### Obrázek 39 Možnost 9b nastavení

| 1 | zařízení FILTRAX 1                                                                 | 8  | Trubice přepadové nádoby 2 z<br>analyzátoru 1                                      | 15 | Přepadová nádoba 2                     |
|---|------------------------------------------------------------------------------------|----|------------------------------------------------------------------------------------|----|----------------------------------------|
| 2 | Analyzátor AMTAX sc                                                                | 9  | Přepadová nádoba 1                                                                 | 16 | Trubice přepadové nádoby 1             |
| 3 | Analyzátor PHOSPHAX sc                                                             | 10 | Přepadová nádoba 2                                                                 | 17 | Trubice přepadové nádoby 2             |
| 4 | Zařízení FILTRAX 2                                                                 | 11 | Vypouštěcí hadička: Přiveďte ji ke<br>spodnímu odpadu (maximální.<br>2 m/6,5 stop) | 18 | Hadice zařízení FILTRAX 1 s<br>ohřevem |
| 5 | Těsnící zástrčka č.3                                                               | 12 | Vzorkové vedení zařízení FILTRAX 2                                                 | 19 | Těsnící zástrčka č.1                   |
| 6 | Vypouštěcí hadička: Přiveďte ji ke<br>spodnímu odpadu (maximální.<br>2 m/6,5 stop) | 13 | Vzorkové vedení zařízení FILTRAX 1                                                 | 20 | Hadice zařízení FILTRAX 2 s<br>ohřevem |
| 7 | Trubice přepadové nádoby 1 z<br>analyzátoru 1                                      | 14 | Přepadová nádoba 1                                                                 | 21 | Těsnící zástrčka č.3                   |

# A.16 Možnost 10a instalace a připojení

Možnost 10a používá sc analyzátor s jakýmkoliv typem přípravy vzorku, který dodává souvislý proud vzorku, který nelze stlačit. Odpad z analyzátoru je vytlačen do otevřeného odpadu.

Viz. Obrázek 40 a následující instrukce možnosti 10a:

- 1. Vložte přípravnou jednotku vzorku.
- Přiveďte vzorkové vedení z jednotky přípravy vzorku skrz analyzátor (Obrázek 40, položka 2). Pro zabezpečení použijte těsnící zástrčku č.3.
- **3.** Přiveďte vypouštěcí hadici s ohřevem skrz analyzátor (položka 3). Pro zabezpečení použijte těsnící zástrčku č.3.

**Poznámka:** Trubice je možné prostrčit skrz připravené otvory na těsnící zástrčce č.3.

- 4. Utěsněte nevyužité otvory těsnící zástrčkou č.3
- 5. Připojte vypouštěcí hadici ke šroubení tvaru T.
- **6.** Pomocí šroubení připojte vzorkové vedení od přípravy vzorku do spodního sání přepadové nádoby.

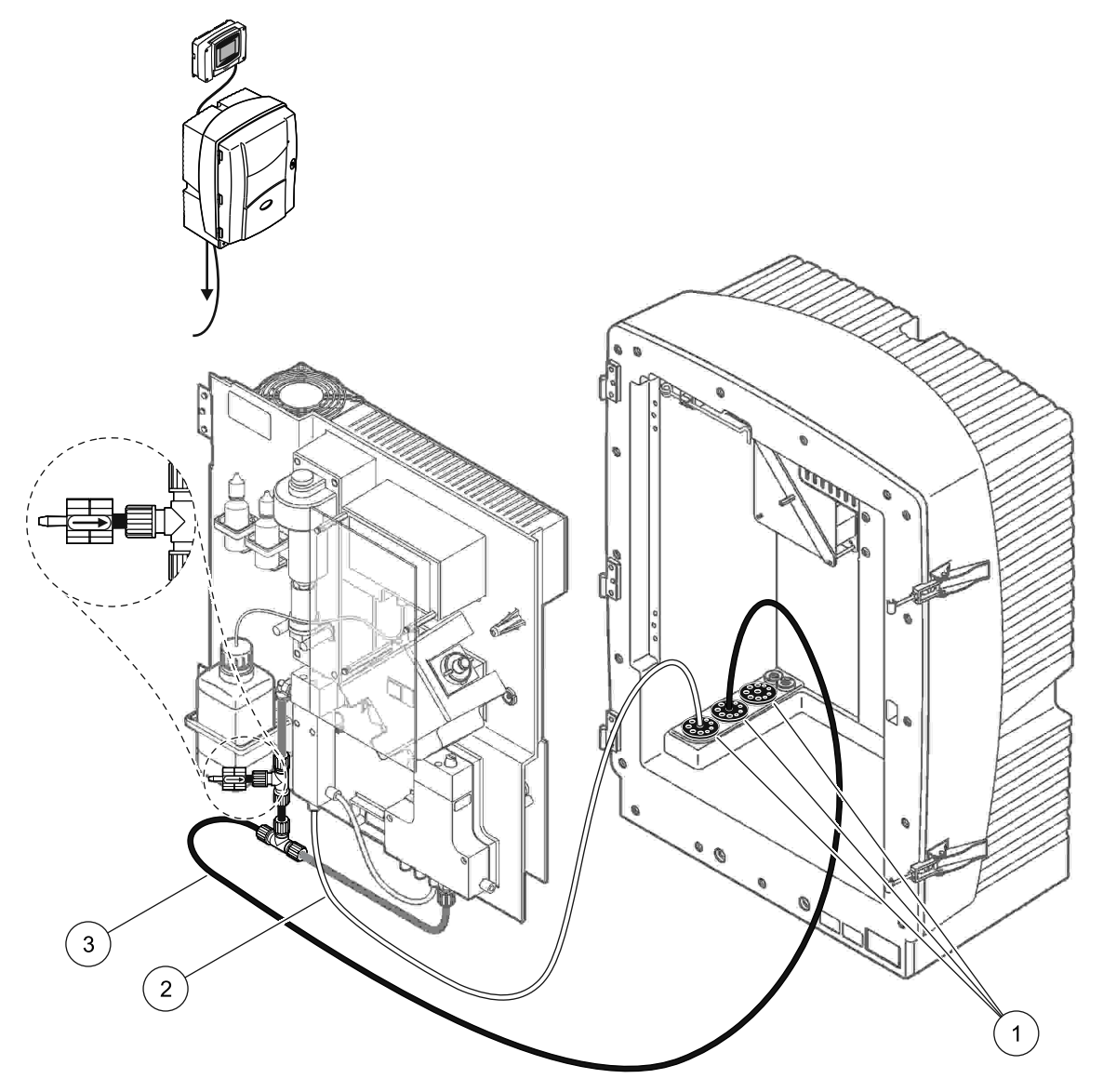

Obrázek 40 Možnost 10a nastavení

- 1 Těsnící zástrčka č.3
- 2 Vedení vzorku
- **3** Vypouštěcí hadička: Přiveďte ji ke spodnímu odpadu (maximální. 2 m/6,5 stop)

# A.17 Možnost 10b instalace a připojení

Možnost 10b používá dva analyzátory s jednou přípravou vzorku poskytující souvislý proud vzorku, který nelze stlačit. Vzorky z přípravy vzorků směřují do analyzátoru 1. Tento analyzátor musí být nastaven na 2-parametrovou konfiguraci (viz Připojte 2-parametrovou možnost na stranì 78). Vzorkové vedení probíhá mezi oběma analyzátory. Každý z sc analyzátoru vytlačuje odpad do otevřeného odpadu.

Viz. Obrázek 41 a následující instrukce možnosti 10b:

- 1. Vložte přípravnou jednotku vzorku.
- 2. Vložte první analyzátor (analyzátor 1):
  - a. Přiveďte vzorkové vedení z jednotky přípravy vzorku skrz analyzátor (Obrázek 41, položka 7). Pro zabezpečení použijte těsnící zástrčku č.3.
  - Přiveďte vypouštěcí hadici s ohřevem skrz analyzátor (položka 6). Pro zabezpečení použijte těsnící zástrčku č.3.
  - c. Vyjměte vypouštěcí trubici z konektoru bloku ventilů.
  - Pomocí šroubení připojte vzorkové vedení z jednotky přípravy vzorku do přepadové nádoby (spodního sání).
  - e. Přenastavte analyzátor na 2-parametrovou konfiguraci. Viz Připojte 2-parametrovou možnost na stranì 78.
  - Připojte vzorkové vedení k předělanému přepadu s přepadovou nádobou. Viz
    Připojte 2-parametrovou možnost na stranì 78.
- 3. Vložte druhý analyzátor (analyzátor 2):
  - Přiveďte vzorkové vedení z přepadových nádob analyzátoru 1 skrz analyzátor 2. Pro zabezpečení použijte těsnící zástrčku č.3.
  - Přiveďte vypouštěcí trubici skrz analyzátor 2. Pro zabezpečení použijte těsnící zástrčku č.3.
  - c. Připojte vypouštěcí hadici ke šroubení tvaru T.
  - **d.** Pomocí šroubení připojte vzorkové vedení od analyzátoru do spodního sání přepadové nádoby analyzátoru 2.

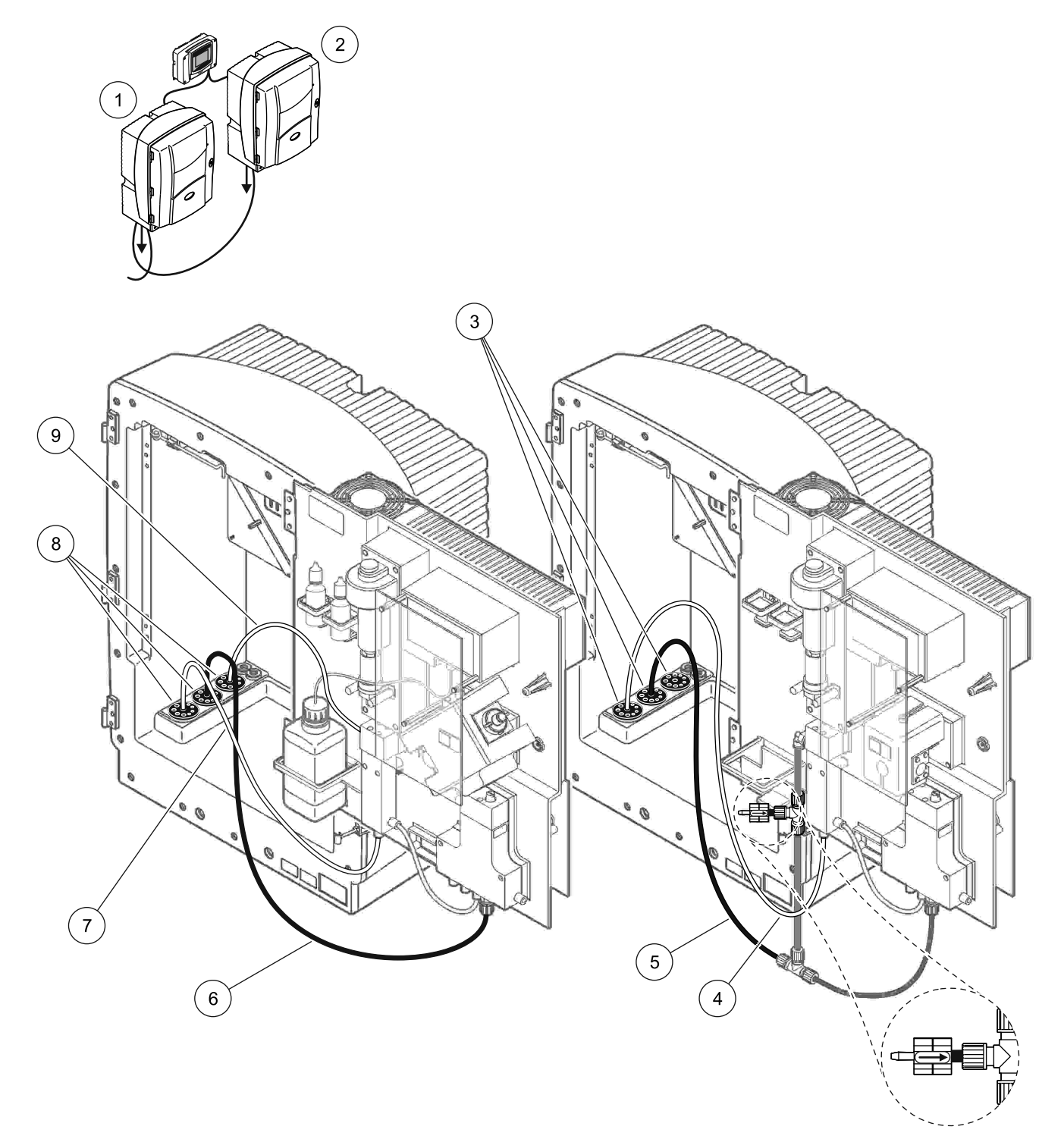

| 1 | Analyzátor AMTAX sc    | 4 | Vzorkové vedení z analyzátoru 1                                                    | 7 | Vedení vzorku            |
|---|------------------------|---|------------------------------------------------------------------------------------|---|--------------------------|
| 2 | Analyzátor PHOSPHAX sc | 5 | Vypouštěcí hadička: Přiveďte ji ke<br>spodnímu odpadu (maximální.<br>2 m/6,5 stop) | 8 | Těsnící zástrčka č.3     |
| 3 | Těsnící zástrčka č.3   | 6 | Vypouštěcí hadička: Přiveďte ji ke<br>spodnímu odpadu (maximální.<br>2 m/6,5 stop) | 9 | Trubice přepadové nádoby |

#### Obrázek 41 Možnost 10b nastavení

# A.18 Možnost 11a instalace a připojení

Možnost 11a používá dvě jednotky jakéhokoliv typu přípravy vzorku, které dodávají souvislý proud vzorku. Odpad z analyzátoru je vytlačen do otevřeného odpadu.

Viz. Obrázek 42 a následující instrukce možnosti 11a:

- 1. Vložte přípravné jednotky vzorku.
- Přiveďte dvoje vzorkové vedení z každé přípravné jednotky vzorku skrz analyzátor. Pro zabezpečení použijte těsnící zástrčku č.3.
- Přiveďte vypouštěcí trubici skrz analyzátor pomocí těsnící zástrčky č.3 (Obrázek 42, položka 2).

**Poznámka:** Trubice je možné prostrčit skrz připravené otvory na těsnící zástrčce č.3.

- 4. Utěsněte nevyužitý otvor těsnící zástrčkou č.3
- 5. Připojte vypouštěcí hadici ke šroubení tvaru T.
- Pomocí šroubení připojte vzorkové vedení od přípravy vzorku 1 do spodního sání přepadové nádoby 1 (položka 4 a položka 5).
- 7. Pomocí šroubení připojte vzorkové vedení od přípravy vzorku 2 do spodního sání přepadové nádoby 2 (položka 3 a položka 6).
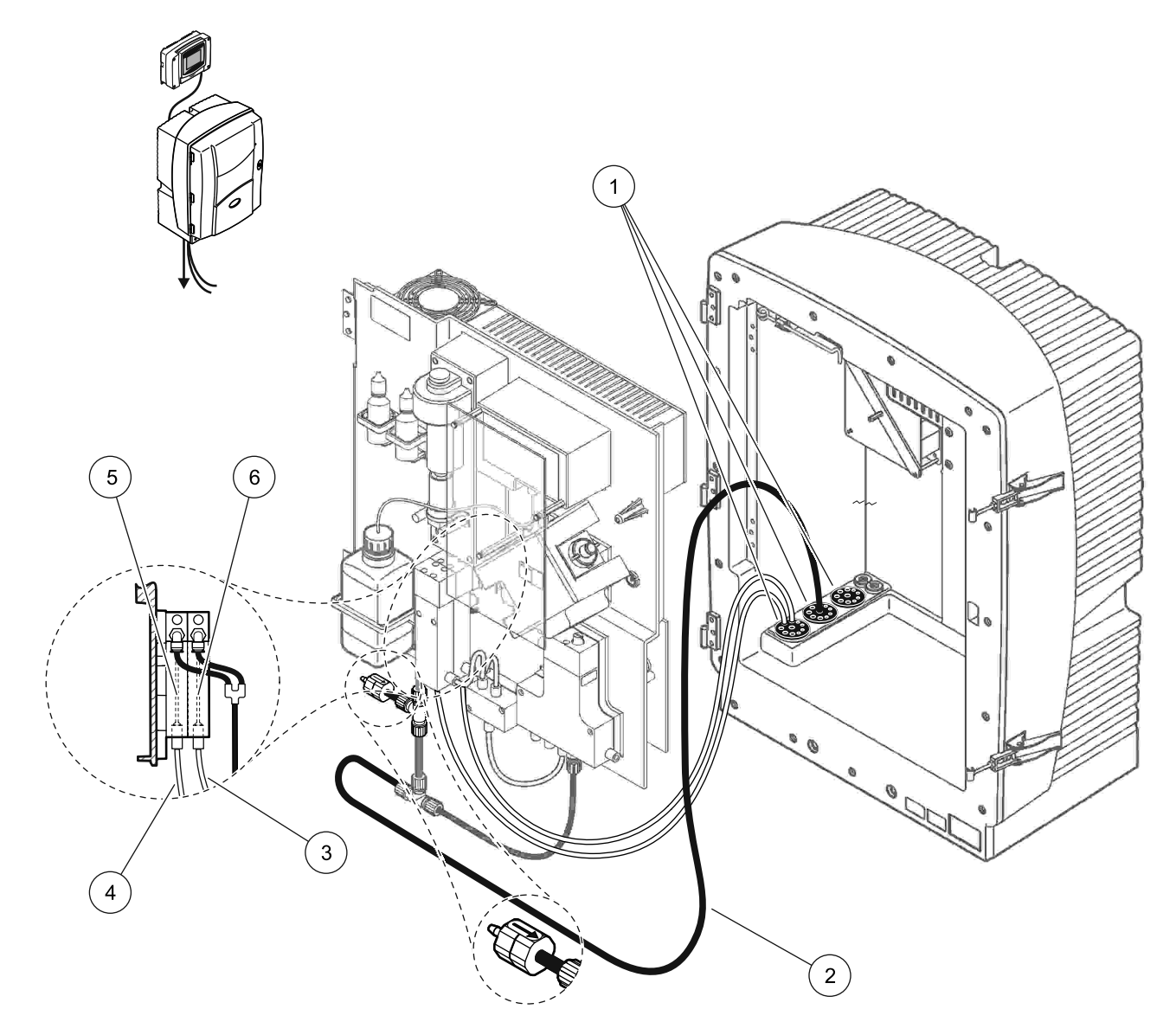

Obrázek 42 Možnost 11a nastavení

| 1 | Těsnící zástrčka č.3                                                               | 3 | Vzorkové vedení přípravy vzorku 2 | 5 | Přepadová nádoba 1 |
|---|------------------------------------------------------------------------------------|---|-----------------------------------|---|--------------------|
| 2 | Vypouštěcí hadička: Přiveďte ji ke<br>spodnímu odpadu (maximální.<br>2 m/6,5 stop) | 4 | Vzorkové vedení přípravy vzorku 1 | 6 | Přepadová nádoba 2 |

## A.19 Možnost 11b instalace a připojení

Možnost 11b používá dva analyzátory se dvěma přípravami vzorku poskytujícími souvislý proudy vzorku, které nelze stlačit. Vzorky z každé přípravné jednotky směřují do prvního analyzátoru. Analyzátor musí být nastaven na 2-parametrovou konfiguraci (viz Připojte 2-parametrovou možnost na stranì 78). Vzorková vedení směřují z analyzátoru 1 do analyzátoru 2. Každý z analyzátorů vytlačuje odpad do otevřeného odpadu.

Viz. Obrázek 43 a následující instrukce možnosti 11b:

- 1. Vložte přípravné jednotky vzorku.
- 2. Vložte první analyzátor (analyzátor 1):
  - a. Přiveďte dvoje vzorkové vedení z každé přípravné jednotky vzorku skrz analyzátor. Pro zabezpečení použijte těsnící zástrčku č.3.
  - **b.** Přiveďte dvoje vzorková vedení z analyzátoru 1. Pro zabezpečení použijte těsnící zástrčku č.3.
  - **c.** Přiveďte odpad skrz analyzátor 1. Pro zabezpečení použijte těsnící zástrčku č.3.
  - d. Vyjměte vypouštěcí trubici se šroubením tvaru T z konektoru bloku ventilů. Připojte vypouštěcí trubici ke konektoru bloku ventilů. Vyřaďte šroubení tvaru T.
  - e. Pomocí šroubení připojte vzorkové vedení 1 od přípravné jednotky vzorku 1 do spodního sání přepadové nádoby 1.
  - f. Pomocí šroubení připojte vzorkové vedení 2 od přípravné jednotky vzorku 2 do spodního sání přepadové nádoby 2.
  - **g.** Přenastavte analyzátor na 2-parametrovou konfiguraci. Viz Připojte 2-parametrovou možnost na stranì 78.
  - h. Připojte vzorkové vedení 1 k předělanému přepadu přepadové nádoby 1. Připojte vzorkové vedení 2 k předělanému přepadu přepadové nádoby 2.
- 3. Vložte druhý analyzátor (analyzátor 2):
  - a. Přiveďte dvoje vzorková vedení z přepadových nádob analyzátoru 1 skrz analyzátor 2. Pro zabezpečení použijte těsnící zástrčku č.3.
  - b. Přiveďte vypouštěcí trubici skrz analyzátor 2. Pro zabezpečení použijte těsnící zástrčku č.3.
  - c. Utěsněte nevyužité otvory pomocí těsnící zástrčky č.3
  - d. Připojte vypouštěcí hadici ke šroubení tvaru T.
  - Pomocí šroubení připojte vzorkové vedení 1 od analyzátoru 1 do spodního sání přepadové nádoby 1 analyzátoru 2.
  - f. Pomocí šroubení připojte vzorkové vedení 2 od analyzátoru 1 do spodního sání přepadové nádoby 2 analyzátoru 2.

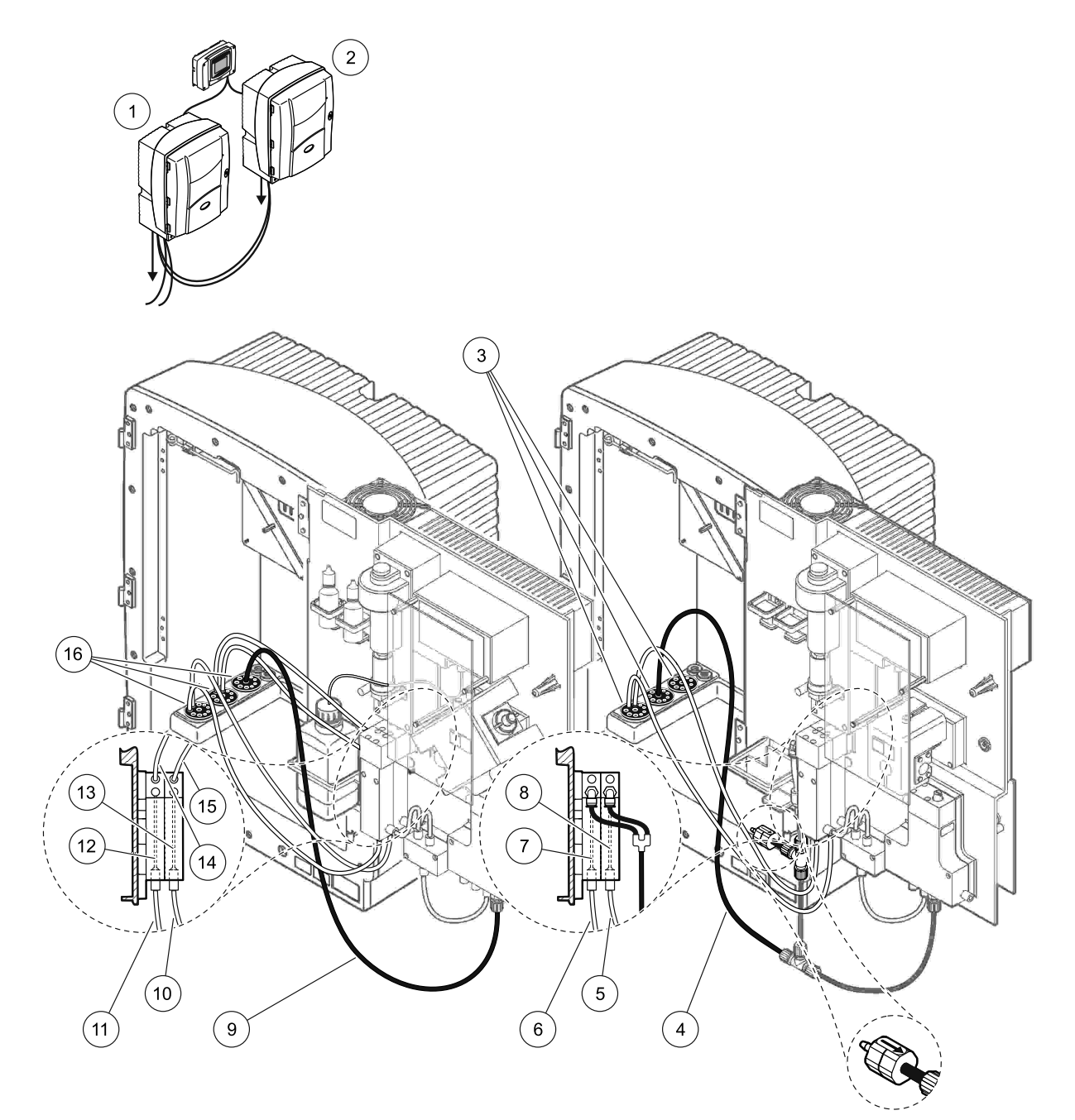

| 1 | Analyzátor AMTAX sc                                                                | 7  | Přepadová nádoba 1                                                                 | 13 | Přepadová nádoba 2                                        |
|---|------------------------------------------------------------------------------------|----|------------------------------------------------------------------------------------|----|-----------------------------------------------------------|
| 2 | Analyzátor PHOSPHAX sc                                                             | 8  | Přepadová nádoba 2                                                                 | 14 | Vzorkové vedení k<br>analyzátoru 2,<br>přepadové nádoby 1 |
| 3 | Těsnící zástrčka č.3                                                               | 9  | Vypouštěcí hadička: Přiveďte ji ke<br>spodnímu odpadu (maximální.<br>2 m/6,5 stop) | 15 | Vzorkové vedení k<br>analyzátoru 2,<br>přepadová nádoba 2 |
| 4 | Vypouštěcí hadička: Přiveďte ji ke<br>spodnímu odpadu (maximální.<br>2 m/6,5 stop) | 10 | Vzorkové vedení přípravy vzorku 2                                                  | 16 | Těsnící zástrčka č.3                                      |
| 5 | Vzorkové vedení k analyzátoru 1,<br>přepadová nádoba 2                             | 11 | Vzorkové vedení přípravy vzorku 1                                                  |    |                                                           |
| 6 | Vzorkové vedení k analyzátoru 1,<br>přepadová nádoba 1                             | 12 | Přepadová nádoba 1                                                                 |    |                                                           |

# Příloha B Komunikace Rozhraní

Pro obecné informace o ovládání rozhraní, hledejte v pøíruèkách pøíslušných ovladaèù a v registraèním seznamu (Tabulka 13 na stranì 114). Pro použití se serverem OPC je nutný konfiguraèní soubor. Pro více informací kontaktujte výrobce.

### B.1 Ovládání rozhraní

Pro spuštění ovládání rozhraní zvolte ÚDRŽBA>TEST/ÚDRŽB.>ROZHRANÍ>SPUŠTĚNO.

**Poznámka:** Pokud je v nabídce systém sc analyzátor AMTAX nastavený do servisního módu, je ovládání rozhraní z bezpečnostních důvodů dočasně vypnuto. Pro zapnutí ovládání rozhraní, zvolte START v nabídce SERVIS.

Pokud je servisní mód zařízení aktivován pomocí rozhraní, zůstává ovládání rozhraní aktivní.

**Důležitá poznámka:** Před spuštěním komunikací rozhraní se ujistěte, že nikdo nepracuje s analyzátorem.

Pokud bude rozhraní vypnuto, registry ovládání rozhraní (40048 až 40058) budou nastaveny na hodnotu FFFh (65635dec).

Pro spuštění akce, vložte "1" do registru pro vyžadovanou akci (40049 až 40058), a potom vložte "1" do ovládacího registru 40048. Vyžadovaná akce je přijata, když se hodnota obou registrů vrátí zpět na hodnotu "0". Pokud zařízení mezi měřeními čeká (dlouhé intervaly měření) lze měření vynutit vložením hodnoty "1" do registru 40049 a 40048. Měření bude spuštěno během 5 minut.

**Poznámka:** Vynucením měření se přeruší právě probíhající interní procesy, jako kalibrace a čištění. Přerušené procesy se znovu spustí po ukončení vynuceného měření. Vytlačená hodnota bude odstraněna před měřením. Vynucené měření během kalibračního procesu může obsahovat vyšší odchylky od skutečné hodnoty, než během standardního provozu. Vnitřní procesy jako kalibrace a čištění nepřeruší měření.

**Důležitá poznámka:** Neměňte uvedené adresy registrů nebo další hodnoty, jinak může nástroj selhat nebo být neschopný provozu.

#### B.2 Dálkově ovládaná řada měření

Pro provedení dálkově ovládané řady měření (bez automatického měření s pevným intervalem) spusť te následující proceduru.

- Zvolte ÚDRŽBA>TEST/ÚDRŽB.>ROZHRANÍ>ZAPNUTO pro spuštění vlastnosti START PŘES ROZHRANÍ.
- 2. Zvolte KONFIGUROVAT>MĚŘENÍ>START PŘES ROZHRANÍ>ANO.

Pro další možnosti viz. nabídka systém. Chcete-li se vyhnout měřením, která nejsou průměrována, doporučuje se nastavit volbu PRŮMĚR buď na hodnotu "1", nebo na sudý rozdělovač ČÍSLA MĚŘENÍ, nebo na stejné číslo jako je ČÍSLO MĚŘENÍ.

**Poznámka:** Pokud je v nabídce systém sc analyzátor AMTAX nastavený do servisního režimu, je ovládání rozhraní a volba START PŘES ROZHRANÍ z bezpečnostních důvodů dočasně vypnuta. Pro spuštění volby START PŘES ROZHRANÍ zvolte ÚDRŽBA>TEST/UDRŽB.>SPUŠTĚNÍ.

Pokud je servisní mód zařízení aktivován pomocí rozhraní, zůstává ovládání rozhraní aktivní.

**Důležitá poznámka:** Před spuštěním komunikací rozhraní se ujistěte, že nikdo nepracuje s analyzátorem.

**Důležitá poznámka:** Nepokoušejte se změnit uvedené adresy registrů, jinak může nástroj selhat nebo být neschopný provozu.

Když je vlastnost vypnutá, obsahuje registr rozhraní hodnotu FFFFh (65536dec).

Řada měření se spouští vložením hodnoty "1" do registru 40111 (Pro 2-kanálové nástroje vložte hodnotu "2" pro spuštění měření na kanálu 2). Po provedení řady měření se hodnota registru vrátí zpět na "0". Výsledky měření je možné nalézt v registru 40001 (kanál 1) a 40165 (kanál 2).

Hodnota se zobrazí při každém PRŮMĚRU a na konci řady, pokud existuje záznam měření. **Příklad:** ČÍSLO MĚŘENÍ je nastaveno na hodnotu 5 a PRŮMĚR na hodnotu 2. Výsledkem jsou 3 hodnoty, první je průměr z měření 1 a 2, druhý je průměr z hodnot měření 3 a 4 a poslední hodnota je kontrolní hodnota pátého měření.

**Poznámka:** Vnitřní procesy jako kalibrace a čištění budou přerušeny řadou měření. Přerušené procesy se znovu spustí po dokončení řady měření. Pro použití vlastnosti START PŘES ROZHRANÍ, musí být vzorek dostupný za účelem kalibrace, čištění a výplachu. Probíhající řada měření nebude přerušena vnitřními procesy.

## B.3 Vnější kontakt vypínače, ovládání pomocí vnějšího signálu

Pokud je ovládací panel vybaven externím vstupem terminálu (volitelná verze panelu), měření mohou být spuštěna aplikováním vnějšího stejnosměrného napětí od 15 do 30 V na terminál po dobu delší než 3 sekundy. Když je aktivováno ovládání rozhraní, způsobí vstup vynucené měření, jak je popsáno v ovládání rozhraní.

Pokud je spuštěna vlastnost START PŘES ROZHRANÍ, vnější vstup způsobí, že řada měření bude popsána v sekci START PŘES ROZHRANÍ.

**Poznámka:** Pouze měření na kanálu 1 mohou být spuštěna s vnějším kontaktem na 2 kanálu zařízení.

## B.4 Informace registru modbus

| Název štítku          | Registr č. | Typ dat                       | Délka | R/W | Rozsah<br>nejistoty                                                                   | Min/Max<br>rozsah | Charakteristika                                                          |
|-----------------------|------------|-------------------------------|-------|-----|---------------------------------------------------------------------------------------|-------------------|--------------------------------------------------------------------------|
| HODNOTA 1             | 40001      | Desetinné<br>číslo            | 2     | R   | —                                                                                     | —                 | Aktuální hodnota měření na kanálu<br>jedna                               |
| UMÍSTĚNÍ1             | 40005      | Řetězec                       | 8     | R/W | —                                                                                     | —                 | Název UMÍSTĚNÍ 1 (viz. nabídka<br>systém)                                |
| JEDNOTKY 1            | 40013      | Celé číslo<br>bez<br>znaménka | 1     | R/W | 0/2                                                                                   | _                 | Měřící jednotky pro kanál 1; 0=mg/l,<br>2=ppm                            |
| TEPL. KYVETY          | 40014      | Desetinné<br>číslo            | 2     | R   |                                                                                       | —50/<br>99,99     | Aktuální teplota kyvety ve °C                                            |
| INTERVAL<br>KALIBRACE | 40016      | Celé číslo<br>bez<br>znaménka | 1     | R/W | 0/1/2/3/4                                                                             |                   | Interval kalibrace, 0=VYP., 1=12h,<br>2=24h,3=36h, 4=48h                 |
| START KALIB.          | 40017      | Celé číslo<br>bez<br>znaménka | 1     | R/W | 0/1/2/3/4/<br>5/6/7/8/9/<br>10/11/12/<br>13/14/15/<br>16/17/18/<br>19/20/21/<br>22/23 |                   | Čas urychlení kalibrace (24 hodinový<br>formát) 0=0 hodin do 23=23 hodin |

#### Tabulka 13 Registry snímaèe Modbus

| Název štítku         | Registr č. | Typ dat                       | Délka | R/W | Rozsah<br>nejistoty | Min/Max<br>rozsah | Charakteristika                                                                        |
|----------------------|------------|-------------------------------|-------|-----|---------------------|-------------------|----------------------------------------------------------------------------------------|
| VNITŘNÍ TEPLOTA      | 40020      | Desetinné<br>číslo            | 2     | R   | _                   | -50/<br>99,9      | Teplota uvnitř analyzátoru                                                             |
| mV STANDARD1         | 40022      | Desetinné<br>číslo            | 2     | R   | _                   | -3000/<br>3000    | Napětí v mV pro jeden standardní<br>vzorek                                             |
| mV STANDARD2         | 40024      | Desetinné<br>číslo            | 2     | R   | _                   | -3000/<br>3000    | Napětí v mV pro dva standardní<br>vzorky                                               |
| mV NULA              | 40026      | Desetinné<br>číslo            | 2     | R   | _                   | -3000/<br>3000    | Napětí v mV pro vzorek citro                                                           |
| mV VZOREK            | 40028      | Desetinné<br>číslo            | 2     | R   | —                   | -3000/<br>3000    | Napětí v mV pro vzorek (poslední<br>měření)                                            |
| mV AKTIVACE          | 40030      | Desetinné<br>číslo            | 2     | R   | —                   | -3000/<br>3000    | Napětí v mV pro stávající vzorek<br>(aktuální mV)                                      |
| NH4–N<br>HODNOTA 2   | 40032      | Desetinné<br>číslo            | 2     | R   | —                   | —                 | Hodnota měření pro kanál 2 jako<br>NH4–N                                               |
| NH4 HODNOTA 2        | 40034      | Desetinné<br>číslo            | 2     | R   | _                   | _                 | Hodnota měření pro kanál 2 jako<br>NH4                                                 |
| NH4–N<br>HODNOTA 1   | 40036      | Desetinné<br>číslo            | 2     | R   | _                   | _                 | Hodnota měření pro kanál 1 jako<br>NH4–N                                               |
| NH4 HODNOTA 1        | 40038      | Desetinné<br>číslo            | 2     | R   | —                   | —                 | Hodnota měření pro kanál 1 jako<br>NH4                                                 |
| ČIDLO TLAKU          | 40040      | Desetinné<br>číslo            | 2     | R   | _                   | 0/2,0             | Integrovaná hodnota tlaku ve<br>filtračním čidlu, pokud ještě nebyla<br>vypočtena: nan |
| ČIDLO TLAKU          | 40042      | Desetinné<br>číslo            | 2     | R   | _                   | 0/2,0             | Aktuální hodnota tlaku ve filtračním<br>čidle, pokud ještě nebyla vypočtena:<br>nan    |
| ZESIL. 1             | 40044      | Desetinné<br>číslo            | 2     | R/W | —                   | 0,01/<br>100,00   | Zesílení pro kanál 1                                                                   |
| mV SKLON             | 40046      | Desetinné<br>číslo            | 2     | R   | —                   | -3000/<br>3000    | SKLON elektrody                                                                        |
| AKTIVACE<br>ROZHRANÍ | 40048      | Celé číslo<br>bez<br>znaménka | 1     | R/W | _                   | 0/1               | Vložte hodnotu 1 pro spuštění akce<br>ROZHRANÍ (viz.ovládání rozhraní)                 |
| ROZHR. START<br>ANAL | 40049      | Celé číslo<br>bez<br>znaménka | 1     | R/W | _                   | 0/1               | Spusťte analyzátor na ROZHRANÍ                                                         |
| ROZHR. SERVIS        | 40050      | Celé číslo<br>bez<br>znaménka | 1     | R/W | _                   | 0/1               | Spusťte údržbu na ROZHRANÍ                                                             |
| ROZHR. ČIŠTĚNÍ       | 40051      | Celé číslo<br>bez<br>znaménka | 1     | R/W | _                   | 0/1               | Spusťte režim čištění na ROZHRANÍ                                                      |
| ROZHRANÍ<br>KALIBR.  | 40052      | Celé číslo<br>bez<br>znaménka | 1     | R/W | _                   | 0/1               | Spusťte kalibrační mód na<br>ROZHRANÍ                                                  |
| ROZHR. ČIŠŤ./KAL     | 40053      | Celé číslo<br>bez<br>znaménka | 1     | R/W | _                   | 0/1               | Spusťte mód čištění/kalibrace na<br>ROZHRANÍ                                           |
| ROZHR.<br>ČERP.REAG  | 40054      | Celé číslo<br>bez<br>znaménka | 1     | R/W | _                   | 0/1               | Předčerpat reagent na ROZHRANÍ                                                         |

| Název štítku        | Registr č. | Typ dat                       | Délka | R/W | Rozsah<br>nejistoty                  | Min/Max<br>rozsah        | Charakteristika                                                                                                    |
|---------------------|------------|-------------------------------|-------|-----|--------------------------------------|--------------------------|----------------------------------------------------------------------------------------------------|
| ROZHR.ČERP.ČIŠ      | 40055      | Celé číslo<br>bez<br>znaménka | 1     | R/W | _                                    | 0/1                      | Předčerpání čistícího roztoku na<br>ROZHRANÍ                                                                                                    |
| ROZHR.ČERP.STA      | 40056      | Celé číslo<br>bez<br>znaménka | 1     | R/W | _                                    | 0/1                      | Předčerpání standardu na<br>ROZHRANÍ                                                                                                    |
| ROZHR.ČERP.SON      | 40057      | Celé číslo<br>bez<br>znaménka | 1     | R/W | _                                    | 0/1                      | Čidlo předčerpání na ROZHRANÍ                                                                                                    |
| ROZHR.ČERP.VŠE      | 40058      | Celé číslo<br>bez<br>znaménka | 1     | R/W | _                                    | 0/1                      | Celkové předčerpání na ROZHRANÍ                                                                                                    |
| VÝTLAK KALIB.       | 40067      | Celé číslo<br>bez<br>znaménka | 1     | R/W | _                                    | 0/10                     | Výtlak po kalibraci                                                                                                    |
| ZBÝVÁ               | 40068      | Celé číslo<br>bez<br>znaménka | 1     | R   | _                                    | 0/65535                  | Zbývající čas probíhajícího procesu                                                                                                    |
| APLIKACE            | 40069      | Desetinné<br>číslo            | 2     | R   | _                                    | 0/3,4028<br>2347E+<br>38 | Verze souboru aplikace                                                                                                    |
| SPUSTIT OHŘEV       | 40071      | Celé číslo<br>bez<br>znaménka | 1     | R/W | 0/1/2/3/4/<br>5/6/7/8/9/<br>10/11/12 | _                        | Vložte měsíc ve kterém je ohřev<br>vzorkového vedení zapnutý; 0 = vždy<br>VYP., 1=Leden, 2=Únor až<br>12=Prosinec                                           |
| VYPNOUT OHŘEV       | 40072      | Celé číslo<br>bez<br>znaménka | 1     | R/W | 1/2/3/4/5/<br>6/7/8/9/1<br>0/11/12   | _                        | Vložte měsíc, ve kterém je ohřev<br>vzorkového vedení vypnutý;<br>1=Leden, 2=Únor až 12=Prosinec                                                            |
| ČISTIT MODULY       | 40073      | Čas2                          | 2     | R   | _                                    | _                        | Datum posledního čištění modulu<br>filtrů                                                                                                    |
| PARAMETER 1         | 40075      | Celé číslo<br>bez<br>znaménka | 1     | R/W | 19/42                                | _                        | Zvolte parametr pro kanál jedna;<br>19=NH4–N, 42=NH4                                                                                                    |
| VZD.FILTER DISPL    | 40076      | Celé číslo                    | 1     | R   | _                                    | -32768/<br>32767         | Určený den pro čištění/výměnu<br>podložek vzduchového filtru.<br>Záporné hodnoty jsou ukazatelem<br>pozdního čištění/výměny podložek<br>vzduchového filtru. |
| CHLAZENÍ            | 40077      | Celé číslo<br>bez<br>znaménka | 1     | R   | —                                    | 0/100                    | Procenta výkonu ventilátoru chlazení                                                                                                    |
| OHŘEV<br>ANALYZATOR | 40078      | Celé číslo<br>bez<br>znaménka | 1     | R   | _                                    | 0/100                    | Ohřev analyzátoru                                                                                                    |

|                     | 1          |                               |       |     |                                                                                       |                   | •                                                                                                    |
|---------------------|------------|-------------------------------|-------|-----|---------------------------------------------------------------------------------------|-------------------|----------------------------------------------------------------------------------------------------|
| Název štítku        | Registr č. | Typ dat                       | Délka | R/W | Rozsah<br>nejistoty                                                                   | Min/Max<br>rozsah | Charakteristika                                                                                                    |
| INTERVAL            | 40080      | Celé číslo<br>bez<br>znaménka | 1     | R/W | 0 až 23                                                                               | _                 | Interval měření;<br>0=5 minut, 1=10 minut, 2=15 minut<br>až 23=120 minut, 35=3h, 47=4h,<br>59=5h, 71=6h, 83=7h, 95=8h,<br>107=9h, 119=10h, 131=11h,<br>143=12h, 155=13h, 167=14h,<br>179=15h, 191=16h, 203=17h,<br>215=18h, 227=19h, 239=20h,<br>251=21h, 263=22h, 275=23h,<br>287=24h |
| START ČIŠTĚNÍ       | 40081      | Celé číslo<br>bez<br>znaménka | 1     | R/W | 0/1/2/3/4/<br>5/6/7/8/9/<br>10/11/12/<br>13/14/15/<br>16/17/18/<br>19/20/21/<br>22/23 |                   | Doba zrychlení čištění (24 hodinový<br>formát) 0=0 hodin až 23=23 hodin                                                                                                    |
| MODULY STAV         | 40082      | Celé číslo<br>bez<br>znaménka | 1     | R   | _                                                                                     | 0/100             | Stav modulů je udáván jako celé číslo<br>v procentech                                                                                                    |
| NOVÉ MODULY         | 40083      | Čas2                          | 2     | R/W | —                                                                                     | —                 | Datum poslední výměny modulu filtrů                                                                                                    |
| ČIŠTĚNÍ<br>INTERVAL | 40085      | Celé číslo<br>bez<br>znaménka | 1     | R/W | 0/1/3/6/8/<br>12/24                                                                   | _                 | Interval čistění; 0=VYP, 1=1h, 3=3h,<br>6=6h, 8=8h, 12=12h, 24=24h                                                                                                    |
| KALIBRAČNÍ MÓD      | 40086      | Celé číslo<br>bez<br>znaménka | 1     | R/W | 0/1                                                                                   | _                 | Nastavení výstupního režimu<br>kalibrace; 0=PŘIDRŽET,<br>1=HODNOTA PŘENOSU                                                                                                    |
| ZRUŠIT ČIŠTĚNÍ      | 40087      | Celé číslo<br>bez<br>znaménka | 1     | R/W | _                                                                                     | 0/10              | Výtlak po čistění                                                                                                    |
| ČÍSTÍCÍ MÓD         | 40088      | Celé číslo<br>bez<br>znaménka | 1     | R/W | 0/1                                                                                   | _                 | Nastavení výstupního módu čištění;<br>0=PŘIDRŽET, 1=HODNOTA<br>PŘENOSU                                                                                                    |
| SERVISNÍ MÓD        | 40089      | Celé číslo<br>bez<br>znaménka | 1     | R/W | 0/1                                                                                   | _                 | Nastavení výstupního módu<br>servisního módu; 0=PŘIDRŽET,<br>1=HODNOTA PŘENOSU                                                                                                    |
| LOCATION2           | 40090      | Řetězec                       | 8     | R/W |                                                                                       | _                 | Umístění měřícího kanálu vzorku<br>číslo dva                                                                                                    |
| PARAMETER 2         | 40098      | Celé číslo<br>bez<br>znaménka | 1     | R/W | 19/42                                                                                 | _                 | Zvolte parametr pro kanál 2;<br>19=NH4–N, 42=NH4                                                                                                    |
| ZESIL. 2            | 40099      | Desetinné<br>číslo            | 2     | R/W | _                                                                                     | 0,01/<br>100,00   | Zesílení pro kanál dva                                                                                                    |
| JEDNOTKY 2          | 40101      | Celé číslo<br>bez<br>znaménka | 1     | R/W | 0/2                                                                                   |                   | Měřící jednotky pro kanál 2; 0=mg/l,<br>2=ppm                                                                                                    |
| ANAL. VLHKOST       | 40102      | Celé číslo<br>bez<br>znaménka | 1     | R   | _                                                                                     | 0/100             | Analyzátor vlhkosti udané v<br>procentech                                                                                                    |

## Komunikace Rozhraní

| Název štítku        | Registr č. | Typ dat                       | Délka | R/W | Rozsah<br>nejistoty                                                      | Min/Max<br>rozsah        | Charakteristika                                                                                                    |
|---------------------|------------|-------------------------------|-------|-----|--------------------------------------------------------------------------|--------------------------|----------------------------------------------------------------------------------------------------|
| SW FILTR. SONDY     | 40103      | Desetinné<br>číslo            | 2     | R   | _                                                                        | 0/3,4028<br>2347E+<br>38 | Verze software filtračního čidla                                                                                                    |
| ČIDLO VLHKOSTI      | 40105      | Celé číslo<br>bez<br>znaménka | 1     | R   | _                                                                        | 0/100                    | Filtrační čidlo vlhkosti udané v<br>procentech                                                                                                    |
| STAV                | 40107      | Celé číslo<br>bez<br>znaménka | 1     | R   | 0/1/2/3/4/<br>5/6/7/8/9/<br>10/11/12/<br>13/14/15/<br>16/17/18/<br>19/20 | _                        | Stav procesu je kódován jako<br>seznam čísel; hodnota čísla<br>0=servisní mód, hodnota čísla<br>1=probíhá kalibrace citro, probíhá<br>kalib.1., probíhá kalib.2., měření 1,<br>interval, příprava, probíhá údržba,<br>čištění, zahřívací fáze, měření 2,<br>předčerpání reag., předčerpání čist.,<br>předčerpání stand., čidlo<br>předčerpání, proplach, start přes<br>rozhraní, zahřívání, rezervace,<br>předčerpání vzorku; hodnota čísla<br>20=validace |
| POSLEDNÍ KALIB.     | 40108      | Čas2                          | 2     | R   | —                                                                        | —                        | Datum poslední kalibrace.                                                                                                    |
| START PŘES ROZ      | 40110      | Celé číslo<br>bez<br>znaménka | 1     | R/W | 0/1                                                                      | _                        | Pro nastavení analyzátoru do režimu<br>START PŘES ROZ (viz. kapitola<br>Start přes ROZ)                                                                                                    |
| ROZHRANÍ            | 40111      | Celé číslo<br>bez<br>znaménka | 1     | R/W | _                                                                        | 0/2                      | Pro spuštění řady měření v režimu<br>START PŘES ROZ (viz. kapitola<br>Start přes ROZ)                                                                                                    |
| ČÍSLO MĚŘENÍ        | 40112      | Celé číslo<br>bez<br>znaménka | 1     | R/W | _                                                                        | 1/100                    | Počet měření v řadě měření v režimu<br>START PŘES ROZ (viz. kapitola<br>Start přes ROZ)                                                                                                    |
| ZRUŠIT ROZHR        | 40113      | Celé číslo<br>bez<br>znaménka | 1     | R/W | _                                                                        | 3/10                     | Výtlak při spuštění řady měření<br>START PŘES ROZ                                                                                                    |
| PRŮMĚR              | 40114      | Celé číslo<br>bez<br>znaménka | 1     | R/W | _                                                                        | _                        | Počet hodnot měření použitých pro<br>výpočet průměrné hodnoty v řadě<br>měření START PŘES ROZ.                                                                                                    |
| POČ. HODNOT<br>KAN1 | 40115      | Celé číslo<br>bez<br>znaménka | 1     | R/W | _                                                                        | 0/100                    | 2-kanálový režim: četnost měření<br>kanálu 1 před přepnutím na kanál 2                                                                                                    |
| POČ. HODNOT<br>KAN2 | 40116      | Celé číslo<br>bez<br>znaménka | 1     | R/W | _                                                                        | 0/100                    | 2-kanálový režim: četnost měření<br>kanálu 2 před přepnutím na kanál 1                                                                                                    |
| VÝTLAK HOD1         | 40117      | Celé číslo<br>bez<br>znaménka | 1     | R/W | _                                                                        | 0/3                      | Počet hodnot výtlaku při přepínání z<br>kanálu 1 na kanál 2                                                                                                    |
| VÝTLAK HOD2         | 40118      | Celé číslo<br>bez<br>znaménka | 1     | R/W | _                                                                        | 0/3                      | Počet hodnot výtlaku při přepínání z<br>kanálu 2 na kanál 1                                                                                                    |
| VAROVÁNÍ REAG.      | 40119      | Celé číslo<br>bez<br>znaménka | 1     | R/W | 0/1                                                                      | _                        | varování, pokud je hladina činidla<br>nízká; 0=VYP, 1=ZAP                                                                                                    |
| TYP                 | 40125      | Řetězec                       | 6     | R   | —                                                                        | —                        | Název součásti/analyzátoru                                                                                                    |
| SENZOR NÁZEV        | 40131      | Řetězec                       | 8     | R   | —                                                                        | —                        | Název snímače přidělený uživatelem                                                                                                    |

| Název štítku         | Registr č. | Typ dat                       | Délka | R/W | Rozsah<br>nejistoty | Min/Max<br>rozsah        | Charakteristika                                                                                          |
|----------------------|------------|-------------------------------|-------|-----|---------------------|--------------------------|----------------------------------------------------------------------------------------------------|
| MODULY STAV          | 40140      | Desetinné<br>číslo            | 2     | R   | _                   | 0/100                    | Stav modulů uvedený jako desetinné<br>číslo v procentech; není dostupné,<br>pokud dosud nebylo vypočteno |
| VAROVÁNÍ             | 40142      | Celé číslo<br>bez<br>znaménka | 1     | R/W | 20/15/10/<br>5      | _                        | Hladina reagentu v procentech, při<br>které dojde k varování                                             |
| HLADINA REAG-U       | 40143      | Celé číslo<br>bez<br>znaménka | 1     | R   | _                   | 0/100                    | Hladina reagentu v procentech                                                                            |
| HLADINA ČIST.RO.     | 40144      | Celé číslo<br>bez<br>znaménka | 1     | R   | _                   | 0/100                    | Hladina čistícího roztoku v<br>procentech                                                                |
| HLADINA<br>STANDARD. | 40146      | Celé číslo<br>bez<br>znaménka | 1     | R   | _                   | 0/100                    | Hladina standardů v procentech                                                                           |
| VYMĚNIT<br>ELEKTRO.  | 40148      | Čas2                          | 2     | R   | _                   | _                        | Datum poslední výměny elektrod                                                                           |
| VÝMĚNA<br>MEMBRÁNY   | 40150      | Čas2                          | 2     | R   | _                   | _                        | Datum poslední výměny membrány                                                                           |
| DISPLAY PUMPY        | 40154      | Celé číslo                    | 1     | R   | _                   | -32768/<br>32767         | Počet dní do výměny pístů čerpadla,<br>záporné hodnoty ukazují překročení<br>předepsané doby výměny      |
| HODNOTA 2            | 40165      | Desetinné<br>číslo            | 2     | R   | _                   | _                        | Poslední hodnota měření kanálu 2                                                                         |
| STRUKTURA            | 40167      | Celé číslo<br>bez<br>znaménka | 1     | R   | _                   | 0/65535                  | Vstup je pro složku ovladače<br>zařízení; zobrazuje jeho verzi                                           |
| FIRMWARE             | 40168      | Celé číslo<br>bez<br>znaménka | 1     | R   | _                   | 0/65535                  | Vstup je pro složku ovladače<br>zařízení; zobrazuje jeho verzi                                           |
| OBSAH                | 40169      | Celé číslo<br>bez<br>znaménka | 1     | R   | _                   | 0/65535                  | Vstup je pro složku ovladače<br>zařízení; zobrazuje jeho verzi                                           |
| NAHRÁT               | 40170      | Desetinné<br>číslo            | 2     | R   | _                   | 0/3,4028<br>2347E+<br>38 | Vstup je pro aplikační složku;<br>zobrazuje verzi zaváděcí složky                                        |
| OHŘEV                | 40172      | Celé číslo<br>bez<br>znaménka | 1     | R   | 0/1                 | _                        | Stav ohřevu trubice vzorku; 0=VYP,<br>1=ZAP                                                              |
| DOBA PROVOZU         | 40173      | Celé číslo<br>bez<br>znaménka | 2     | R   | _                   | 0/99999<br>999           | Doba provozu analyzátoru                                                                                 |
| MEMBR.PUMPY<br>DISP  | 40177      | Celé číslo                    | 1     | R   | _                   | -32768/<br>32767         | Zbývající dny do výměny membrány<br>čerpadla čidla filtru                                                |
| KOMPRESOR            | 40186      | Celé číslo                    | 1     | R   | _                   | -32768/<br>32767         | Zbývající dny do výměny<br>vzduchového kompresoru                                                        |
| POSL.ZMENA<br>FAKT1  | 40194      | Čas2                          | 2     | R/W | _                   | _                        | Datum posledního opravného faktoru<br>kanálu 1                                                           |
| POSL.ZMENA<br>FAKT2  | 40196      | Čas2                          | 2     | R/W | _                   | _                        | Datum posledního opravného faktoru<br>kanálu 2                                                           |

| Název štítku        | Registr č. | Typ dat                       | Délka | R/W | Rozsah<br>nejistoty | Min/Max<br>rozsah | Charakteristika                                                                                             |
|---------------------|------------|-------------------------------|-------|-----|---------------------|-------------------|----------------------------------------------------------------------------------------------------|
| DETEKCE<br>VZORKU   | 40218      | Celé číslo<br>bez<br>znaménka | 1     | R/W | 0/1/2               | _                 | Výstup, pokud detekce vzorku zjistí<br>nízké množství vzorku; 0=Výstraha,<br>1=Chyba, 2=VYP                 |
| SKUT.ČAS<br>MÇŘENÍ  | 40224      | Čas2                          | 2     | R   | -                   | -                 | Čas aktuální hodnoty měření                                                                                 |
| POSLEDNÍ ČAS        | 40226      | Čas2                          | 2     | R   |                     | _                 | Čas poslední hodnoty měření                                                                                 |
| 2.POSLEDNÍ ČAS      | 40228      | Čas2                          | 2     | R   |                     | _                 | 2.POSLEDNÍ ČAS                                                                                              |
| 3.POSLEDNÍ ČAS      | 40230      | Čas2                          | 2     | R   |                     | _                 | 3.POSLEDNÍ ČAS                                                                                              |
| 4.POSLEDNÍ ČAS      | 40232      | Čas2                          | 2     | R   |                     |                   | 4.POSLEDNÍ ČAS                                                                                              |
| 5.POSLEDNÍ ČAS      | 40234      | Čas2                          | 2     | R   |                     | _                 | 5.POSLEDNÍ ČAS                                                                                              |
| 6.POSLEDNÍ ČAS      | 40236      | Čas2                          | 2     | R   |                     |                   | 6.POSLEDNÍ ČAS                                                                                              |
| 7.POSLEDNÍ ČAS      | 40238      | Čas2                          | 2     | R   | _                   | _                 | 7.POSLEDNÍ ČAS                                                                                              |
| 8.POSLEDNÍ ČAS      | 40240      | Čas2                          | 2     | R   |                     | _                 | 8.POSLEDNÍ ČAS                                                                                              |
| 9.POSLEDNÍ ČAS      | 40242      | Čas2                          | 2     | R   | _                   | _                 | 9.POSLEDNÍ ČAS                                                                                              |
| AKT.HODNOTA         | 40244      | Desetinné<br>číslo            | 2     | R   | _                   | 0/15000           | Aktuální hodnota měření, nezávislá<br>na zvoleném kanálu                                                    |
| POSLEDNÍ<br>HODNOTA | 40246      | Desetinné<br>číslo            | 2     | R   | _                   | 0/15000           | HODNOTY                                                                                                    |
| 2.POSL.HODNOTA      | 40248      | Desetinné<br>číslo            | 2     | R   | _                   | 0/15000           | HODNOTY                                                                                                    |
| 3.POSL.HODNOTA      | 40250      | Desetinné<br>číslo            | 2     | R   | _                   | 0/15000           | HODNOTY                                                                                                    |
| 4.POSL.HODNOTA      | 40252      | Desetinné<br>číslo            | 2     | R   | _                   | 0/15000           | HODNOTY                                                                                                    |
| 5.POSL.HODNOTA      | 40254      | Desetinné<br>číslo            | 2     | R   | _                   | 0/15000           | HODNOTY                                                                                                    |
| 6.POSL.HODNOTA      | 40256      | Desetinné<br>číslo            | 2     | R   | _                   | 0/15000           | HODNOTY                                                                                                    |
| 7.POSL.HODNOTA      | 40258      | Desetinné<br>číslo            | 2     | R   |                     | 0/15000           | HODNOTY                                                                                                    |
| 8.POSL.HODNOTA      | 40260      | Desetinné<br>číslo            | 2     | R   |                     | 0/15000           | HODNOTY                                                                                                    |
| 9.POSL.HODNOTA      | 40262      | Desetinné<br>číslo            | 2     | R   |                     | 0/15000           | HODNOTY                                                                                                    |
| STAV MODUL.VAR.     | 40266      | Celé číslo<br>bez<br>znaménka | 1     | R/W | 40/30/15            |                   | Nastavte úroveň varování stavu<br>modulů                                                                    |
| STAT.<br>MODUL.CHY. | 40267      | Celé číslo<br>bez<br>znaménka | 1     | R/W | 14/10/8/0           | _                 | Nastavte úroveň chybového varování<br>stavu modulů                                                          |
| MIN. VNITR.TEPL.    | 40268      | Desetinné<br>číslo            | 2     | R   |                     | -50/200           | Maximální teplota uvnitř analyzátoru<br>během posledních 24 hodin, interval<br>začíná při zapnutí přístroje |
| MIN. VNITŘ.TEPL.    | 40270      | Desetinné<br>číslo            | 2     | R   |                     | -50/200           | Minimální teplota uvnitř analyzátoru<br>během posledních 24 hodin, interval<br>začíná při zapnutí přístroje |
| EXH. KONTROLA       | 40272      | Celé číslo<br>bez<br>znaménka | 1     | R/W | 0/1                 | _                 | Analyzátor kontroluje výfukové plyny<br>zda nejsou blokovány; 0=VYP,<br>1=ZAP                               |

| Název štítku         | Registr č. | Typ dat                       | Délka | R/W | Rozsah<br>nejistoty | Min/Max<br>rozsah | Charakteristika                                                                                                    |
|----------------------|------------|-------------------------------|-------|-----|---------------------|-------------------|----------------------------------------------------------------------------------------------------|
| ELEKTROLYT           | 40277      | Celé číslo                    | 1     | R   | _                   | -32768/<br>32767  | Zbývající dny do příští výměny<br>elektrolytu, záporné hodnoty<br>upozorňují na prošlou náplň                                                                                                    |
| ELEKTROLYT           | 40278      | Celé číslo<br>bez<br>znaménka | 1     | R/W | 0/1                 | _                 | Nastavuje se, pokud je přítomna<br>výstraha upozorňující na nutnost<br>výměny elektrolytu; 0=VYP, 1=ZAP                                                                                                    |
| CHYBNÁ DATA<br>ELEK. | 40279      | Celé číslo<br>bez<br>znaménka | 1     | R/W | 0/1                 | _                 | Nastavuje se, pokud se vyskytne<br>chyba, když je hodnota NULA mimo<br>rozsah; 0=VYP, 1=ZAP                                                                                                    |
| SEZNAM CHYB          | 40280      | Celé číslo<br>bez<br>znaménka | 2     | R   |                     |                   | Chyby jsou kódovány pomocí bitů. bit<br>0=TEPL. < 0 °C/ 32°F?, bit<br>1=ANALYZ. PŘILIŠ CHLADNO,<br>CHYBA CHLAZENÍ, ANAL.<br>VLHKOST, ČIDLO VLHKOSTI;<br>CHYBÍ SONDA, NEOHŘÍVÁ,<br>KYVSENZOR DEFEKT, DEFEKT<br>TEP.ČIDLA, KYVOHŘEV DEFEK,<br>KYV HORKÁ, SKLON ELEKTRODY,<br>VADNÁ DATA ELEK., MODULY<br>KONTAM., ODPAD BLOKOVÁN,<br>VZOREK1, bit 16 = VZOREK2 |
| SEZNAM VAR.          | 40282      | Celé číslo<br>bez<br>znaménka | 2     | R   | _                   |                   | Výstrahy jsou kódovány pomocí bitů,<br>bit 0= ZAHŘÍVÁNÍ, bit 1=OCHLADIT,<br>ÚDRŽBA, HLADINA REAG-U,<br>HLADINA ČIST.RO., ANALYZÁTOR<br>PŘÍLIŠ CHLADNÝ, ANALYZÁTOR<br>PŘÍLIŠ HORKÝ, KYV CHLADNÁ,<br>MODULY KONTAM., HLADINA<br>STAND., SKLON ELEKTRODY,<br>rezervovaný, VZOREK1,<br>ELEKTROLYT, bit 14=VZOREK2                                                |
| NÁZEV ÚPRAVA         | 40285      | Řetězec                       | 8     | R/W |                     |                   | Název UMÍSTĚNÍ (viz. nabídka<br>systém)                                                                                                    |
| ELEKTROLYT           | 40293      | Desetinné<br>číslo            | 2     | R   |                     |                   | změna napětí elektrody za 24h v mV                                                                                                    |

#### HACH COMPANY World Headquarters

P.O. Box 389, Loveland, CO 80539-0389 U.S.A. Tel. (970) 669-3050 (800) 227-4224 (U.S.A. only) Fax (970) 669-2932 orders@hach.com www.hach.com

#### HACH LANGE GMBH

Willstätterstraße 11 D-40549 Düsseldorf, Germany Tel. +49 (0) 2 11 52 88-320 Fax +49 (0) 2 11 52 88-210 info-de@hach.com www.de.hach.com

#### HACH LANGE Sàrl

6, route de Compois 1222 Vésenaz SWITZERLAND Tel. +41 22 594 6400 Fax +41 22 594 6499

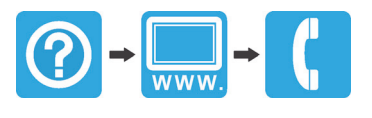